Engines and Vehicles – Compliance Information System (EV-CIS)

## Electronic Role Sponsorship User Guide

October 2023

## Topics

- <u>Part 1</u>: Required Action For All Existing EV-CIS Users Upon 1<sup>st</sup> Log In After March 6<sup>th</sup>, 2020
- Part 2: EV-CIS Roles, CAO Functions & Identity Verification
- Part 3: How To Become A CAO
  - Scenario A- New EV-CIS User
  - <u>Scenario B</u>- Existing EV-CIS User

#### • <u>Part 4</u>: How To Become A Submitter Or CROMERR Signer

- Scenario A- New EV-CIS User
- <u>Scenario B</u>- Existing EV-CIS User
- <u>Part 5</u>: Tools for CAOs
- <u>Appendix</u>: General Resources

\*Note- Ctrl-Click on a Part # to go to that Part within this presentation

The screenshots in this document are from our test environment. The production screens may vary slightly.

# Part 1: Required Action For All Existing EV-CIS Users Upon 1<sup>st</sup> Log In After March 6<sup>th</sup>, 2020

## Part 1: Required Action For All Existing EV-CIS Users Upon 1<sup>st</sup> Log In After 03/06/2020 Associate A CAO With Your CDX Account

- The first time you log into CDX after March 6<sup>th</sup>, 2020, you will be prompted to associate a CAO with each of your EV-CIS roles
- Enter your User ID and Password for your CDX account
- Click the "Log In" button
- Click the "<u>Find a Sponsor</u>" link to view all the active CAOs for your Manufacturer Code

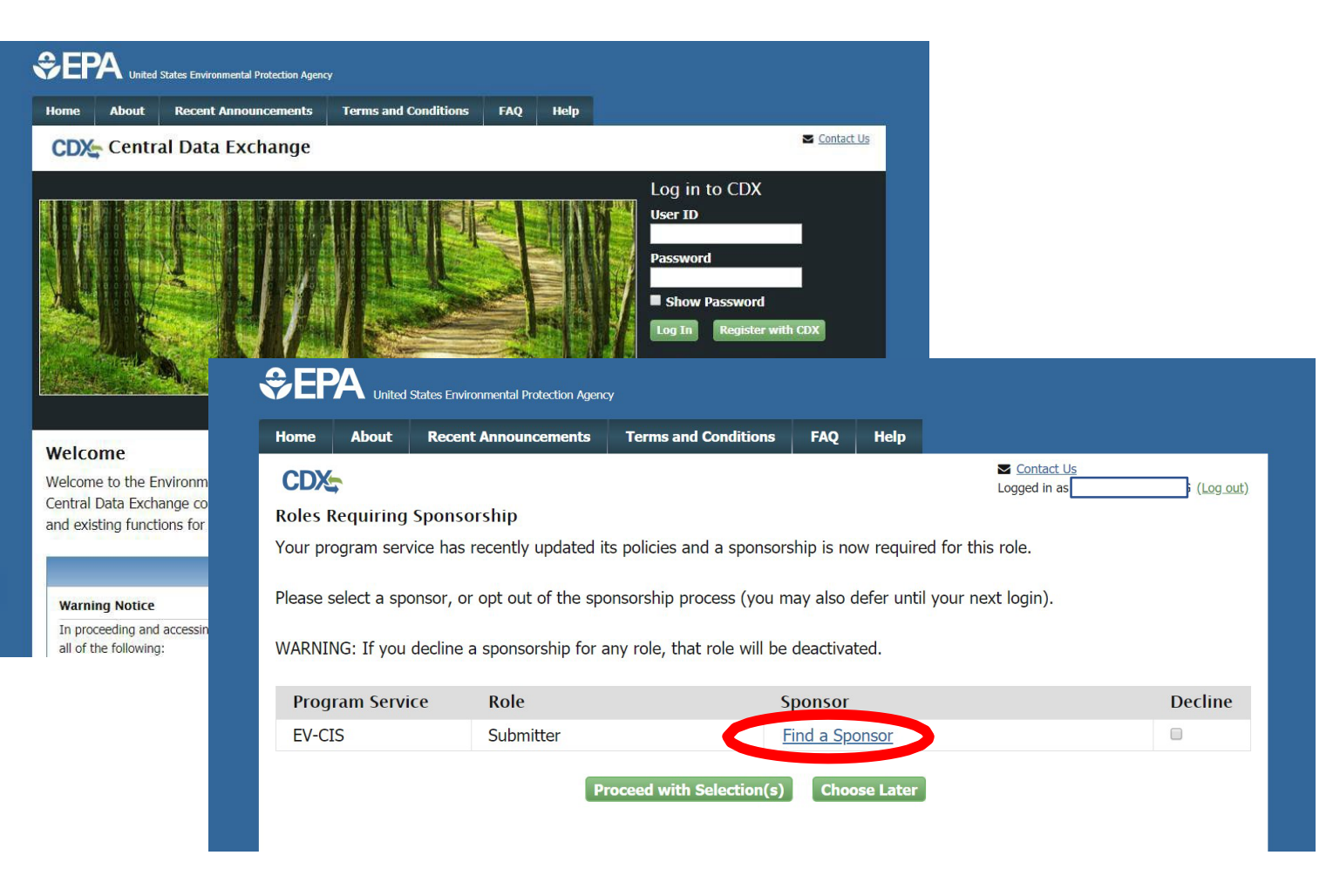

## Part 1: Required Action For All Existing EV-CIS Users Upon 1<sup>st</sup> Log In After 03/06/2020 Select CAO Sponsor Email Address

- Select a CAO's Email Address from the list of Available Sponsors
  - It does not matter which sponsor you select and the CAO does not have to take any actions
- Click the "Save and Continue" button

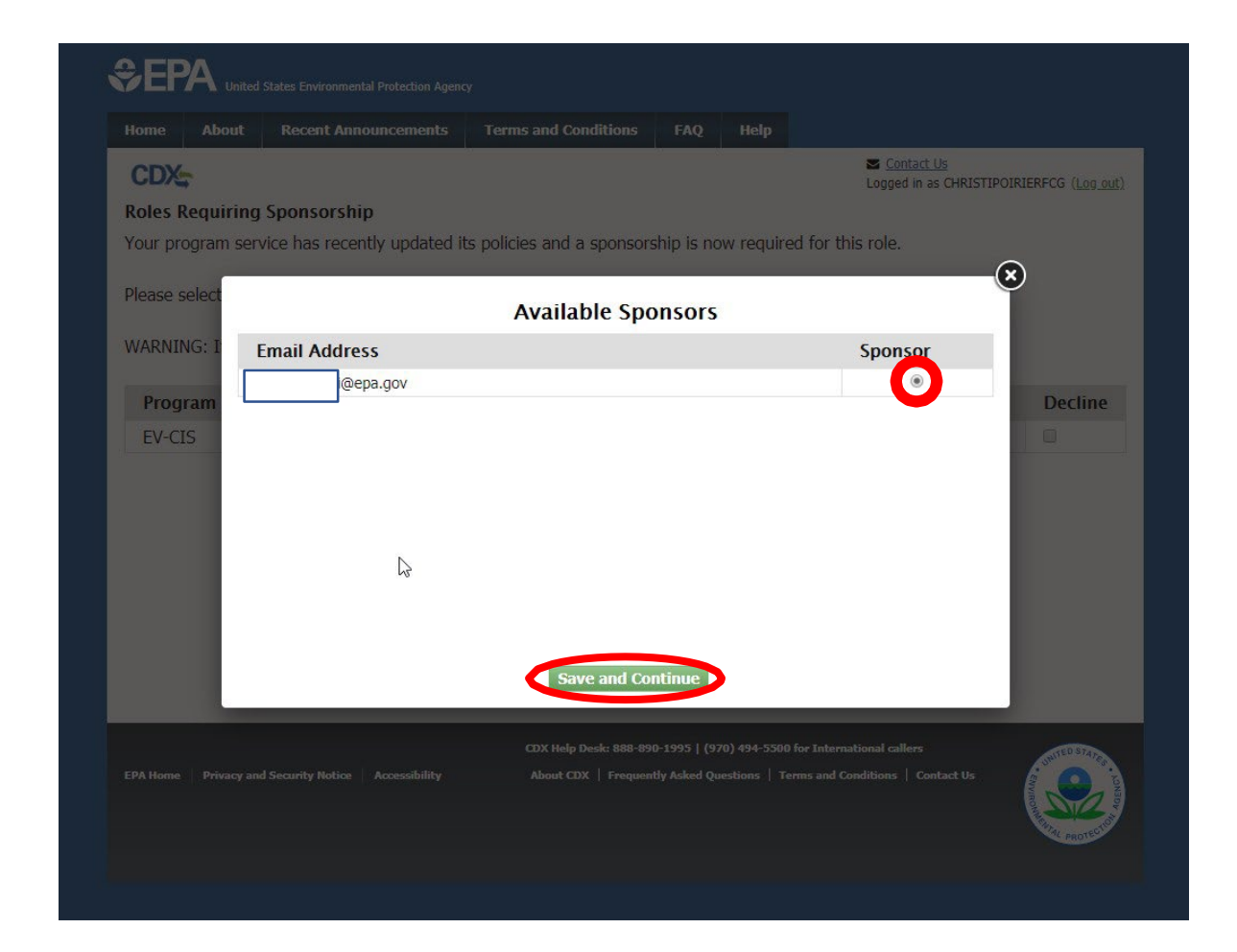

## Part 1: Required Action For All Existing EV-CIS Users Upon 1<sup>st</sup> Log In After 03/06/2020 If No CAO Sponsor Email(s) To Select

- If there are no email addresses listed in the Available Sponsors pop-up window, it means your company does not have a CAO with an active CDX account.
- A CAO <u>must</u> exist for your manufacturer code before you will be able to access EV-CIS
- For assistance contact verify@epa.gov

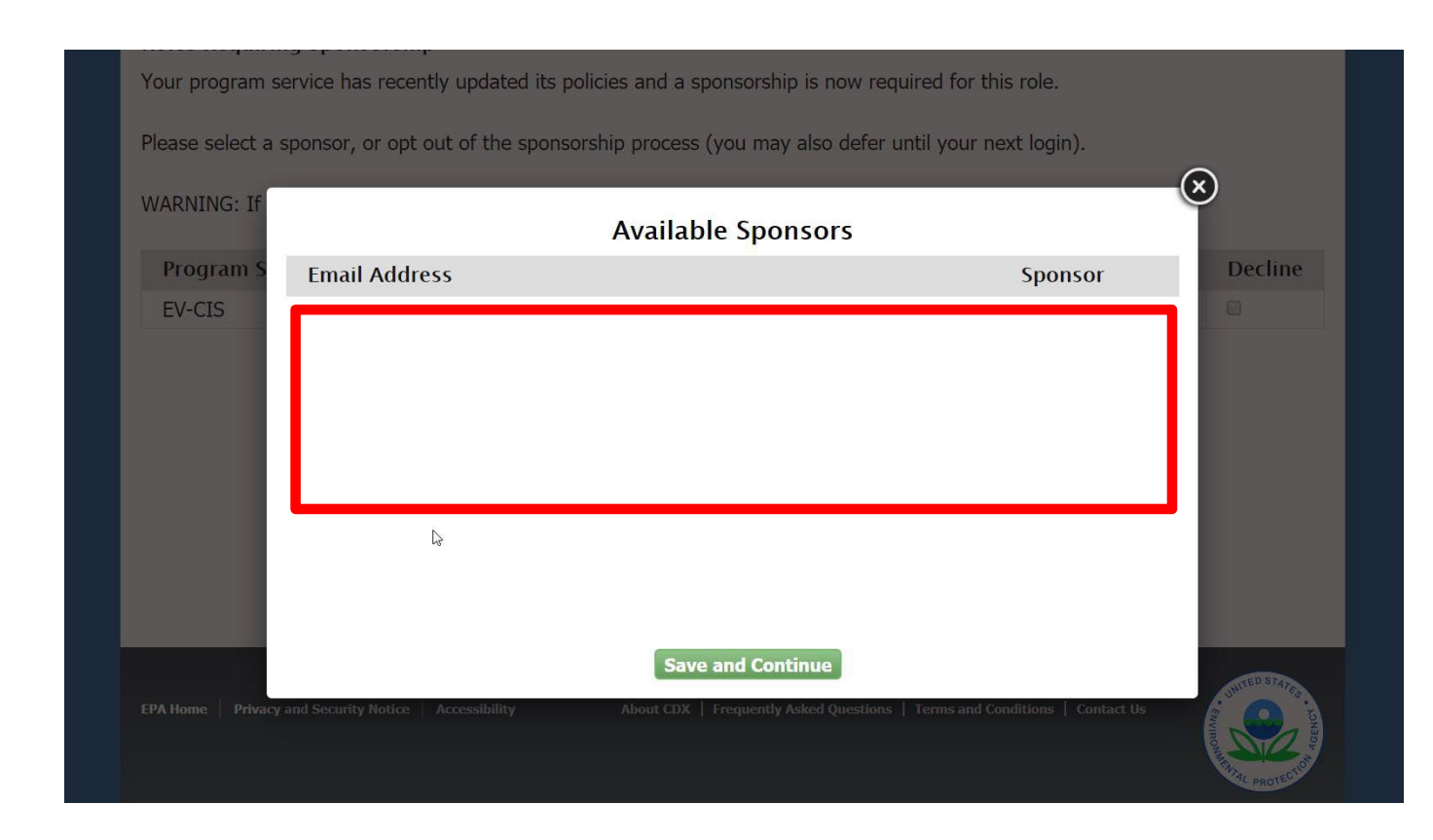

## Part 1: Required Action For All Existing EV-CIS Users Upon 1<sup>st</sup> Log In After 03/06/2020 Finalize CAO Sponsor Selection

- The selected CAO's email is displayed after the "Find a Sponsor" link
- If it is correct, click the "Proceed with Selection(s)" button
- You will then be prompted to log back in to your account and should be able to access EV-CIS as normal from your MyCDX page

| Home     | About       | Recent     | Announcements      | Terms and Conditions        | FAQ        | Help      |                         |          |
|----------|-------------|------------|--------------------|-----------------------------|------------|-----------|-------------------------|----------|
| CDX      |             |            |                    |                             |            |           | Contact Us Logged in as | (Log out |
| Roles F  | Requiring   | Sponso     | rship              |                             |            |           |                         |          |
| Your pro | ogram ser   | vice has r | ecently updated it | ts policies and a sponso    | ship is no | w requir  | ed for this role.       |          |
|          |             |            |                    |                             |            |           |                         |          |
| Please s | select a sp | onsor, or  | opt out of the spo | onsorship process (you i    | nay also c | ierer unt | ii your next login).    |          |
| WARNI    | NG: If you  | decline a  | sponsorship for a  | any role, that role will be | deactivat  | ted.      |                         |          |
|          |             |            |                    |                             |            |           |                         |          |
| Prog     | ram Servi   | ice        | Role               |                             | sponsor    | _         |                         | Decline  |
| EV-CI    | IS          |            | Submitter          |                             | Find a Spo | onsor (   | i@epa.gov)              |          |
|          |             |            | P                  | roceed with Selection(s)    | Choo       | se Later  |                         |          |
|          |             |            |                    | roceed with Selection(s)    | Choo       | ose Later |                         |          |

# Part 2: EV-CIS Roles, CAO Functions & Identity Verification

# Part 2: EV-CIS Roles, CAO Functions & Identity Verification EV-CIS Roles

| Role                                | Description                                                                                                    |
|-------------------------------------|----------------------------------------------------------------------------------------------------|
| Company Approving<br>Official (CAO) | Identifies, vouches for, and<br>manages EV-CIS "Submitters" and<br>"CROMERR Signers"                                                  |
| CROMERR Signer                      | Requests certificates and takes<br>legal responsibility for all the<br>information used as the basis for a<br>request for certificate |
| Submitter                           | Submits certification and<br>compliance information for every<br>applicable industry to EV-CIS, not<br>including certificate requests |

# Part 2: EV-CIS Roles, CAO Functions & Identity Verification CAO Role

- A CAO may:
  - Sponsor a new EV-CIS user for their Manufacturer Code to get a role of CROMERR Signer or Submitter
  - Add the role of Submitter to a person who is already a CROMERR Signer
  - Add the role of CROMERR Signer to a person who is already a Submitter
  - Revoke any existing user roles
- Any individual may request a new CAO role for themselves
  - A CAO may not request the role of CAO for other users
  - EPA must approve all CAO role requests
- Users must complete Identity Verification to become a CAO

## Part 2: EV-CIS Roles, CAO Functions & Identity Verification Identity Verification-Overview

- Must only be completed one time when adding either the CAO Role or CROMERR Signer Role
  - Does not need to be repeated if already completed for another role
  - The Submitter Role does not require Identity Verification
- May be performed electronically or by paper process
- It is likely that users from outside the U.S. will have to use the paper identity verification process

#### Part 2: EV-CIS Roles, CAO Functions & Identity Verification Identity Verification- Required Information

- In order to perform electronic Identity Verification you must provide the following information:
  - Full Name
  - Home Address
  - Personal Phone Number
  - Birthday
  - Last 4 digits of your Social Security Number
- This requires your personal information, not business information
- This information is not stored or shared with EPA

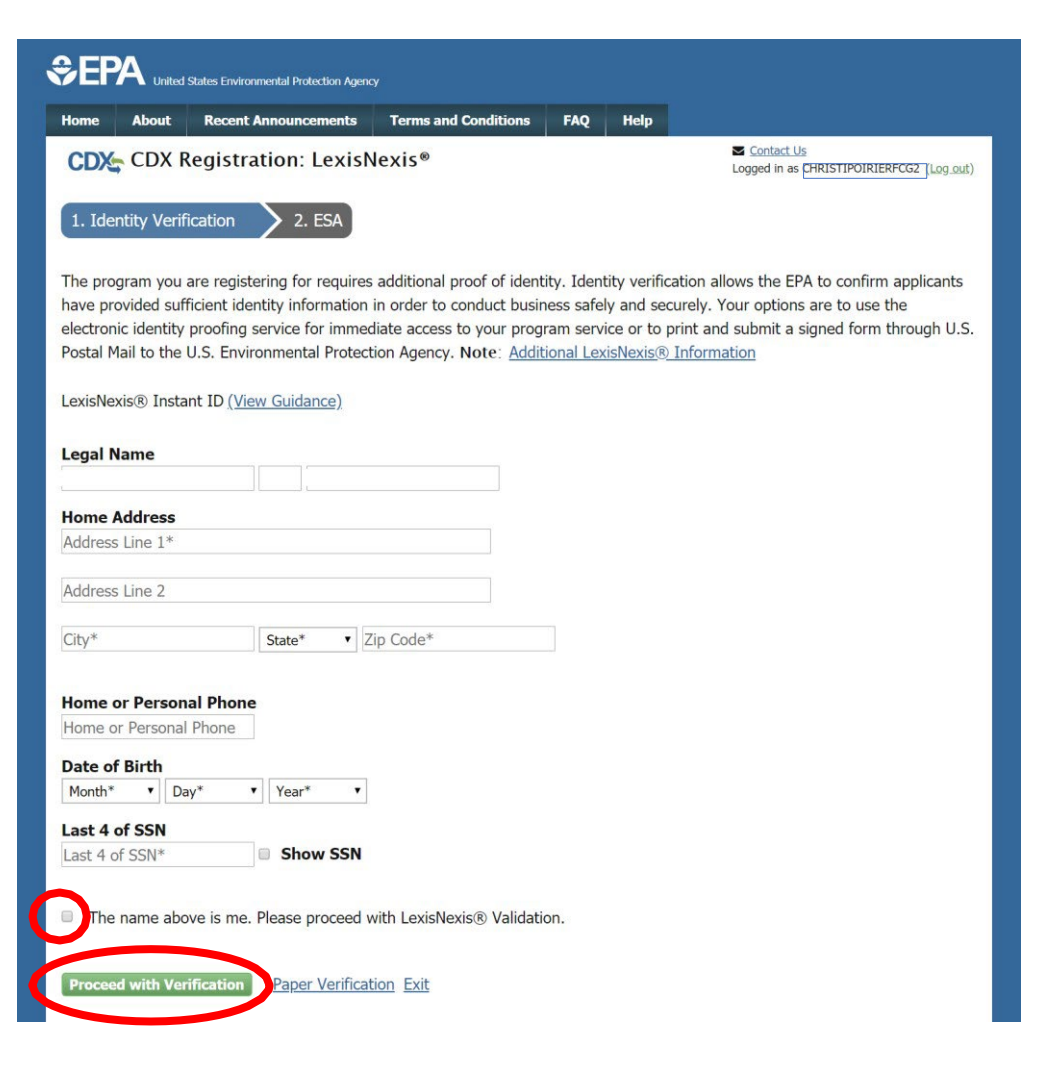

## Part 2: EV-CIS Roles, CAO Functions & Identity Verification Identity Verification- LexisNexis Information

- Click on "Additional LexisNexis Information" Link at the top of the page
- Review additional LexisNexis information in the pop-up window
- Click the "X" icon in upper right corner of the pop-up window to close it and return to the LexisNexis form

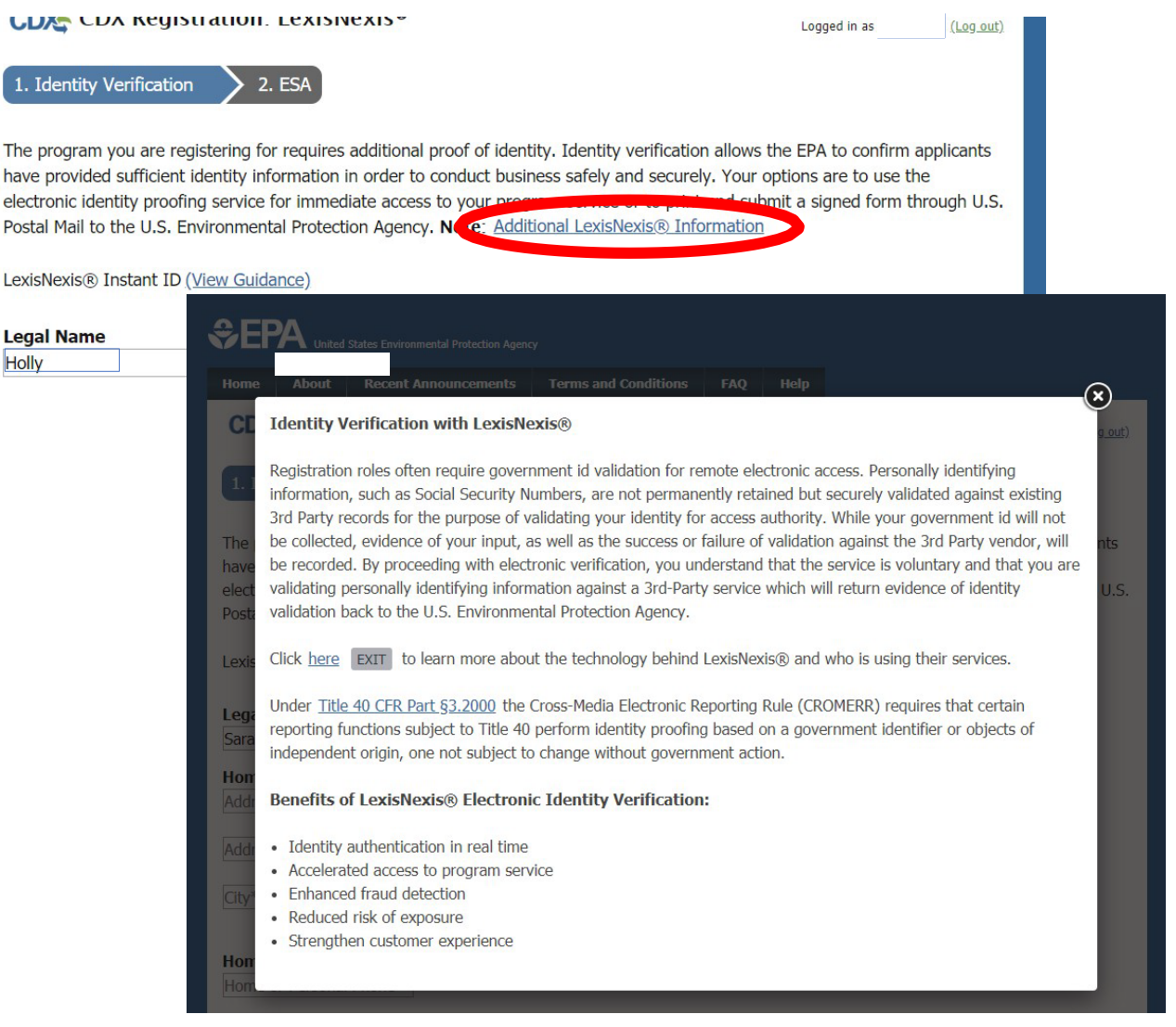

#### Part 2: EV-CIS Roles, CAO Functions & Identity Verification Identity Verification- LexisNexis Form Guidance

 Hover mouse over the "View Guidance" Link for information about the LexisNexis required fields

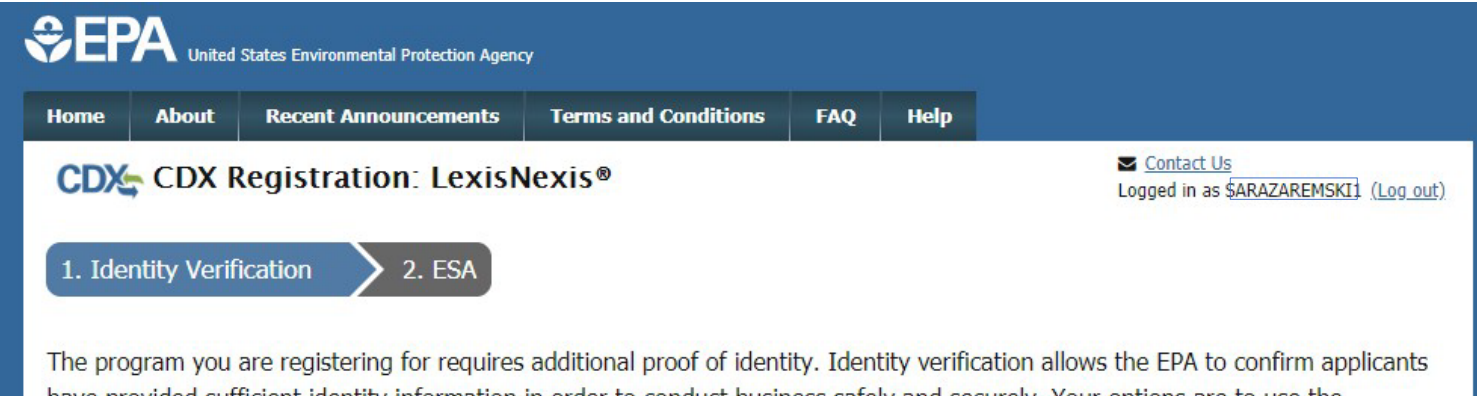

have provided sufficient identity information in order to conduct business safely and securely. Your options are to use the electronic identity proofing service for immediate access to your program service or to print and submit a signed form through U.S. Postal Mail to the U.S. Environmental Protection Agency. **Note**: <u>Additional LexisNexis® Information</u>

| LexisNexis® Instant I  | (View Guidance)                                                                           |
|------------------------|-------------------------------------------------------------------------------------------|
|                        | When completing LexisNexis validation:                                                    |
| Legal Name             | Water and the strength of the second                                                      |
|                        | <ul> <li>Input your full first name (contact <u>Help Desk</u> to update)</li> </ul>       |
| to to the entration of | <ul> <li>Do <u>not</u> provide a nickname (contact <u>Help Desk</u> to update)</li> </ul> |
| Home Address           | <ul> <li>Input your home phone number</li> </ul>                                          |
| Address Line 1*        | <ul> <li>Input your prior home phone number, if moved within last 6<br/>months</li> </ul> |
| Address Line 2         | <ul> <li>Input your mobile phone number, if a home phone number does not exist</li> </ul> |
| City*                  | Input your prior home address if moved within last 6 months                               |

#### Part 2: EV-CIS Roles, CAO Functions & Identity Verification Two Attempts Allowed For Electronic Identity Verification

- If you are unable to complete electronic Identity verification on first attempt, you will be allowed one additional attempt
- If verification again fails on second attempt, then you must complete the paper verification & ESA process

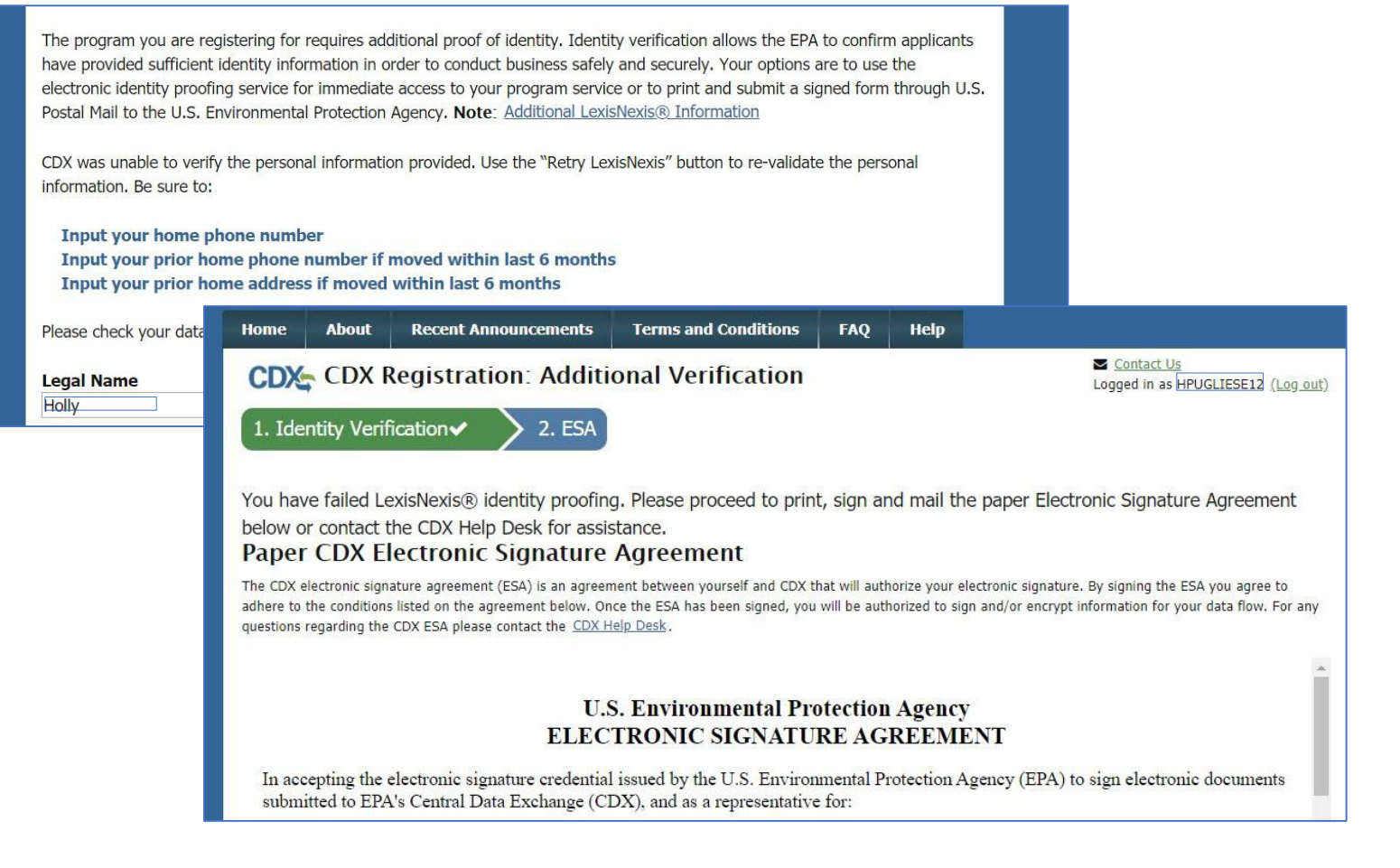

#### Part 2: EV-CIS Roles, CAO Functions & Identity Verification Alternate Paper Verification & ESA Process

• Alternatively, if **Sponsored User** is unable to, or does not want to, complete electronic identity verification, click the "Paper Verification" link

| Address Line 2                                                                                                    |                         |                     |     |   |  |
|----------------------------------------------------------------------------------------------------|-------------------------|---------------------|-----|---|--|
| City*                                                                                                    | State*  V Zip Code      | 9 <sup>*</sup>      |     |   |  |
| Home or Personal Phone<br>Home or Personal Phone<br>Date of Birth<br>Month*    Day*<br>Last 4 of SSN<br>Last 4 of SSN* | Year* ▼<br>Show SSN     |                     |     | 2 |  |
| The name above is me.                                                                                                  | Please proceed with Lex | kisNexis® Validatio | on. |   |  |
| Proceed with Verification                                                                                              | Paper Verification Ex   | <u>it</u>           |     |   |  |

### Part 2: EV-CIS Roles, CAO Functions & Identity Verification Alternate Paper Verification & ESA Process

- If choose "Paper Verification", the ESA will be displayed
- Click "Sign Paper Form" button

| per CDX Electronic Signa                                                                                                    | ature Agreement                                                                                                    |
|----------------------------------------------------------------------------------------------------|----------------------------------------------------------------------------------------------------|
| CDX electronic signature agreement (ESA) is<br>ere to the conditions listed on the agreement<br>tions regarding the CDX ESA please contact t | an agreement between yourself and CDX that will authorize your electronic signature. By signing the ESA you agree to<br>below. Once the ESA has been signed, you will be authorized to sign and/or encrypt information for your data flow. For any<br>the <u>CDX Help Desk</u> . |
|                                                                                                    |                                                                                                    |
| ľ                                                                                                    | U.S. Environmental Protection Agency<br>ELECTRONIC SIGNATURE AGREEMENT                                                                                                    |
|                                                                                                    |                                                                                                    |
| n accepting the electronic signature c<br>ubmitted to EPA's Central Data Exch                                                                | edential issued by the U.S. Environmental Protection Agency (EPA) to sign electronic documents ange (CDX), and as a representative for:                                                                                                    |
| organization Name:                                                                                                    | Electronic Signature Holder Company Information                                                                                                    |
| organization Name:<br>Address:                                                                                                    | Electronic Signature Holder Company Information EPA 2000 TRAVERWOOD DRIVE                                                                                                    |
| Organization Name:<br>Address:<br>City, State, Zip:                                                                                          | Electronic Signature Holder Company Information EPA 2000 TRAVERWOOD DRIVE ANN ARBOR, MI 48105                                                                                                    |
| Organization Name:<br>Address:<br>City, State, Zip:<br>Province:                                                                             | Electronic Signature Holder Company Information EPA 2000 TRAVERWOOD DRIVE ANN ARBOR, MI 48105                                                                                                    |
| Organization Name:<br>Address:<br>City, State, Zip:<br>Province:<br>Country:                                                                 | Electronic Signature Holder Company Information EPA 2000 TRAVERWOOD DRIVE ANN ARBOR, MI 48105 US                                                                                                    |
| Organization Name:<br>Address:<br>City, State, Zip:<br>Province:<br>Country:<br>Phone Number:                                                | Electronic Signature Holder Company Information EPA 2000 TRAVERWOOD DRIVE ANN ARBOR, MI 48105 US (734) 214-4288                                                                                                    |
| Organization Name:<br>Address:<br>City, State, Zip:<br>Province:<br>Country:<br>Phone Number:<br>E-mail Address:                             | Electronic Signature Holder Company Information EPA 2000 TRAVERWOOD DRIVE ANN ARBOR, MI 48105 US (734) 214-4288 diaz.leah@epa.gov                                                                                                    |
| Organization Name:<br>Address:<br>City, State, Zip:<br>Province:<br>Country:<br>Phone Number:<br>E-mail Address:<br>Registrant's Name:       | Electronic Signature Holder Company Information EPA 2000 TRAVERWOOD DRIVE ANN ARBOR, MI 48105 US (734) 214-4288 diaz.leah@epa.gov Ms Leah Diaz                                                                                                    |

## Part 2: EV-CIS Roles, CAO Functions & Identity Verification Alternate Paper Verification & ESA Process

- Click "Print to Mail" button or print copy of ESA from CDX Inbox message
- Send ink-signed ESA to EPA by postal mail

| ELE                                                                           | J.S. Environmental Protection Agency<br>CTRONIC SIGNATURE AGREEME                                                                                      | NT                                                   |
|-------------------------------------------------------------------------------|----------------------------------------------------------------------------------------------------|------------------------------------------------------|
| n accepting the electronic signatu<br>lectronic documents submitted to<br>Ele | re credential issued by the U.S. Environmental Pro<br>EPA's Central Data Exchange (CDX), and as a rep<br>actronic Signature Holder Company Information | tection Agency (EPA) to sig<br>resentative for:<br>1 |
| Organization Name:                                                            | EPA                                                                                                    | N                                                    |
| Address:                                                                      | 2000 TRAVERWOOD DRIVE                                                                                                    | 65                                                   |
| City, State, Zip:                                                             | ANN ARBOR, MI 48105                                                                                                    |                                                      |
| Province:                                                                     |                                                                                                    |                                                      |
| Country:                                                                      | US                                                                                                    |                                                      |
| Phone Number:                                                                 | (734) 214-4288                                                                                                    |                                                      |
|                                                                               | diaz.leah@epa.gov                                                                                                    |                                                      |
| E-mail Address:                                                               |                                                                                                    |                                                      |
| E-mail Address:<br>Registrant's Name:                                         | Ms Leah Diaz                                                                                                    |                                                      |

| CX_C                                | entral Data E                                                                     | xchange                                                                               |                                                                                                    |                                                |                                                             | Contact Us                                                                                                    | (Log out)                                        |
|-------------------------------------|-----------------------------------------------------------------------------------|---------------------------------------------------------------------------------------|----------------------------------------------------------------------------------------------------|------------------------------------------------|-------------------------------------------------------------|----------------------------------------------------------------------------------------------------|--------------------------------------------------|
| IYCDX I                             | nbox My Profile                                                                   | Submission Hi                                                                         | story Payment Histo                                                                                     | ry E-En                                        | terprise Po                                                 | rtal                                                                                                    | AND BLEEF                                        |
| Copy of                             | CDX Electronic                                                                    | Signature Agree                                                                       | ement (TEST)                                                                                            |                                                |                                                             |                                                                                                    |                                                  |
| From                                | CDX Adm                                                                           | inistrator                                                                            |                                                                                                    |                                                |                                                             |                                                                                                    |                                                  |
| Date                                | 2/11/202                                                                          | 0 2:18:27 PM                                                                          |                                                                                                    |                                                |                                                             |                                                                                                    |                                                  |
| calling the                         | e CDX Technical S<br>to 6:00 pm EST/EI<br>ne CDX Helpdesk v<br>available during o | upport Staff throu<br>DT. For Internatic<br>ria live Chat by cli<br>ur regular open h | igh our toll free teleph<br>nal callers, the CDX He<br>cking on the following<br>iours of Monday throug | one supp<br>elp Desk<br>URL: http<br>gh Friday | ort on 888-8<br>can also be<br>ps://test.epa<br>, 8:00am to | 890-1995, Monday through Frid<br>reached at (970) 494-5500 or<br>acdx.net/Chat. The CDX Helpde<br>6:00pm EST/EDT. CDX Registr<br>United States Environmen | lay from<br>you may<br>esk Chat<br>ration<br>tal |
| contact tl<br>service is<br>Homepag | e nttps://test.epa                                                                |                                                                                       |                                                                                                    |                                                |                                                             |                                                                                                    |                                                  |

## Part 3: How To Become A CAO

Part 3: How To Become A CAO
Two Scenarios

- Part 3 Scenario A: Creating New CDX Account With CAO Role
- Part 3 Scenario B: Adding CAO Role To Existing CDX Account

## Part 3 Scenario A: Creating New CDX Account With CAO Role

## Part 3 Scenario A: Creating New CDX Account With CAO Role Process Overview

- 1. Register For New CDX Account
- 2. Select EV-CIS Program Service
- 3. Select CAO Role & Manufacturer Code
- 4. Provide New CDX Account Information
- 5. Act On CDX Email To Complete Account Registration
- 6. Provide Information For Identity Verification
- 7. Select CDX Signature Questions & Provide Answers
- 8. Review & Sign ESA
- 9. Electronically Sign ESA
- 10. Complete CDX Account Registration and CAO Role Request

### Part 3 Scenario A: Creating New CDX Account With CAO Role Register For New CDX Account

- Click on the "<u>Register</u> <u>with CDX</u>" button to create a new CDX Account
- Check the box next to "I am this registrant..."
- Click the "Proceed" button

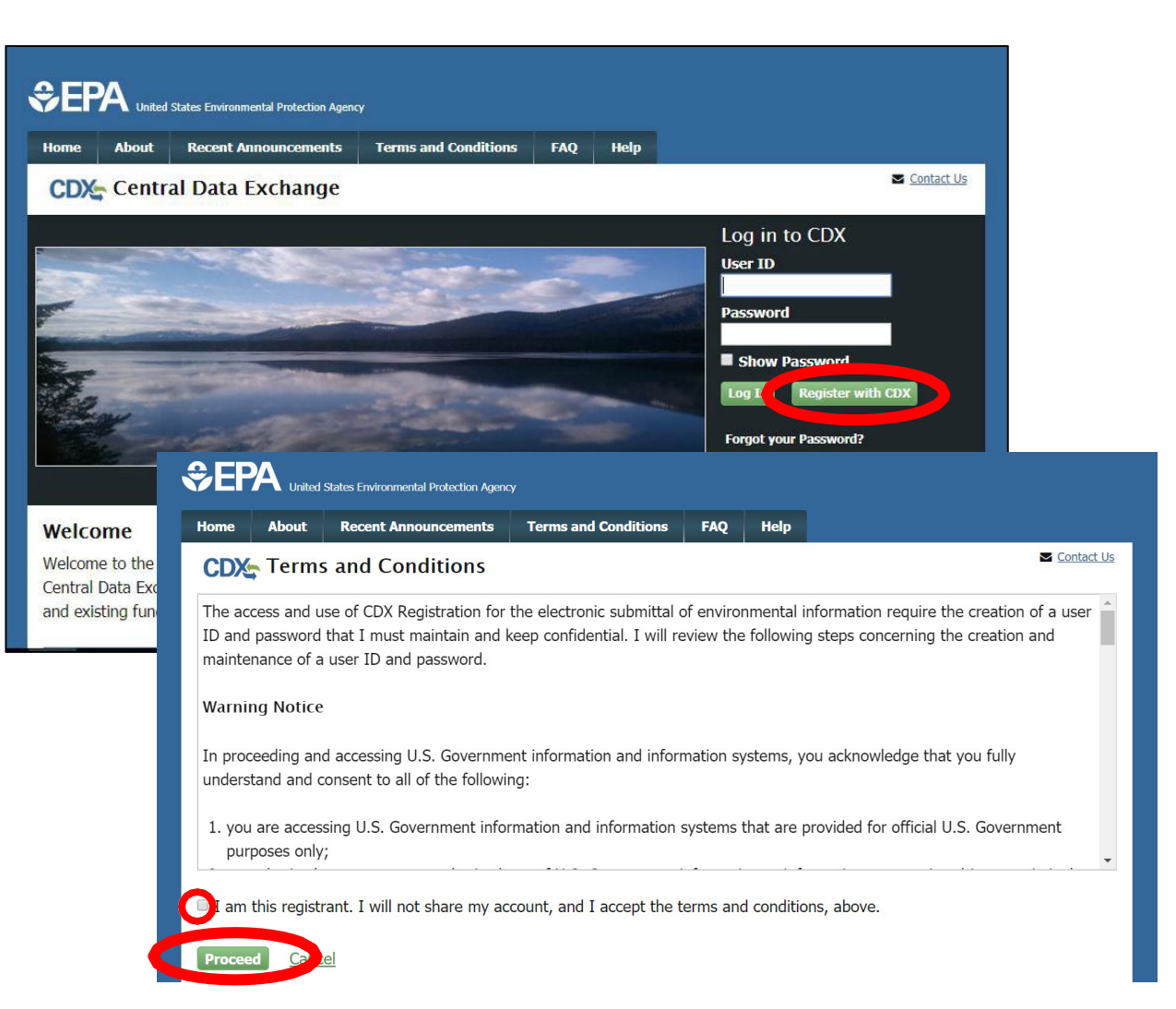

## Part 3 Scenario A: Creating New CDX Account With CAO Role Select EV-CIS Program Service

- Type "EV-CIS" to search for the applicable Program Service Category
- Select "Verify: Vehicles and Engines Compliance Information System – New (1)" for the Program Service Category to display two options
- Select "EV-CIS: Engines and Vehicles – Compliance Information System" for Program Service

| Home About Recent Announcements Terms and Conditions FAQ Help                                                                                          |                                 |
|----------------------------------------------------------------------------------------------------|---------------------------------|
| CDX: Core CDX Registration                                                                                                    |                                 |
| 1. Program Service $>$ 2. Role Access $>$ 3. User and Organization $>$ 4. Confirmation                                                                 |                                 |
| Begin typing a program service name or related keywords to filter the list of available services (e.g., air quality system, AQS, or<br>Clean Air Act). |                                 |
| Active Program Services List                                                                                                    |                                 |
| ev-cis                                                                                                    |                                 |
| EV-CIS: Engines and Vehicles - Compliance Information System (2)                                                                                       |                                 |
| Cancel United States Environmental Protection Agency                                                                                                   |                                 |
| Home About Recent Announcements Terms and Conditions FAQ Help                                                                                          | S Contact Us                    |
| 1. Program Service       2. Role Access       3. User and Organization       4. Confir                                                                 | rmation                         |
| Registration Information                                                                                                    |                                 |
| Program Service Category EV-CIS                                                                                                    |                                 |
| Begin typing a program service name or related keywords to filter the list of available services (e.<br>Clean Air Act).                                | g., air quality system, AQS, or |
| Active Program Services List                                                                                                    |                                 |
| Enter search criteria                                                                                                    |                                 |
| EV-CIS: Engines and Vehicles - Compliance Information System                                                                                           |                                 |
| EV-CIS MFR REG: Request Manufacturer Code for Engine or Vehicle Compliance                                                                             |                                 |
| Back Cancel                                                                                                    |                                 |

## Part 3 Scenario A: Creating New CDX Account With CAO Role Select CAO Role & Manufacturer Code

- Select "Company Authorizing Official (CAO)" from the Role dropdown
- Type your Manufacturer Code
- Select the value that is displayed for Manufacturer Code
- Click the "Request Role Access" button

|                         | ent Announcements Terms and Conditions         | FAQ Help               | Contact Us                         |                                                                          |
|-------------------------|------------------------------------------------|------------------------|------------------------------------|--------------------------------------------------------------------------|
| CDX Edit Accou          | Int Profile                                    |                        |                                    |                                                                          |
| L. Program Service 🗸    | $\sim$ 2. Role Access $>$ 3. Organizat         | ion Information        |                                    |                                                                          |
| Registration Inform     | nation                                         | 1. Program Service     | <ul> <li>2. Role Access</li> </ul> | 3. User and Organization > 4. Confirmation                               |
| Program Service         | Engines and Vehicles - Compliance Informat     | ion System             |                                    |                                                                          |
| Role                    | Not selected                                   | Registration Info      | mation                             |                                                                          |
|                         |                                                | Program Service        | Engines and Vehicles - Com         | npliance Information System                                              |
| lect a role from the di | rop down list and provide any required additio | nal informa Role       | Not selected                       |                                                                          |
| elect Role              | <b></b>                                        | Select a role from the | drop down list and provide any r   | equired additional information, if applicable.                           |
|                         | Company Approving Official (CAO)               | To complete registrati | on as a Company authorizing Off    | icial (CAO) or CROMERR Signar, your signed Electronic Signature          |
| equest Role Access      | Cancel                                         | Agreements (ESA) mu    | st be received by EPA. Your regis  | stration for the Request an Engine, Vehicle or Component Certificate of  |
|                         |                                                | Conformity service wil | l be in a pending status until EPA | A receives your ESA.                                                     |
|                         |                                                | Please refer to the EV | -CIS Account Setup website for s   | specific guidance on completing sponsor letters and electronic signature |
|                         |                                                | agreements.            |                                    |                                                                          |
|                         |                                                | Select Role            | Company Approving Offici           | ial (CAO) 🔻                                                              |
|                         |                                                | Manufactures Code      | * [[]                              | 7                                                                        |
|                         |                                                | Manufacturer Code      | EPA - Environmental Pr             | rotection Agency                                                         |
|                         |                                                |                        |                                    |                                                                          |

### Part 3 Scenario A: Creating New CDX Account With CAO Role Provide New CDX Account Information

- Provide User Information
- Create a password
- Provide security questions & answers
- Type your company name and click "Search" button
- Select the correct Organization ID from the list
- Provide your business email address & phone number
- Click the "Submit Request for Access" button
- Wait for email from CDX to complete account registration

| CDA COTE CDA RE                                                                   | gistration                                           |                                                                                   |                                                                                       |
|-----------------------------------------------------------------------------------|------------------------------------------------------|-----------------------------------------------------------------------------------|---------------------------------------------------------------------------------------|
| 1. Program Service 🗸                                                              | 🔪 2. Role Access 🗸                                   | 3. User and Organization                                                          | 4. Confirmation                                                                       |
| Registration Informatio                                                           | on                                                   |                                                                                   |                                                                                       |
| Program Service                                                                   | Engines and Vehicles -                               | Compliance Information System                                                     |                                                                                       |
| Role                                                                              | Company Approving Of                                 | ficial (CAO)                                                                      |                                                                                       |
| Please fill out all required fie                                                  | lds marked with an ast                               | erisk(*)                                                                          |                                                                                       |
| Part 1: User Information                                                          | L. C. C. C. C. C. C. C. C. C. C. C. C. C.            |                                                                                   |                                                                                       |
| The program you are regi-<br>option to use LexisNexis, a<br>entered on this page. | stering for requires add<br>an identity proofing ser | litional proof of identity. Later in th<br>vice. LexisNexis will pull your first, | e registration process you will be given the<br>middle and last name exactly as it is |
| User ID *                                                                         | 4                                                    |                                                                                   |                                                                                       |
| Title *                                                                           | Mirs 🔹                                               |                                                                                   |                                                                                       |
| First Name *                                                                      |                                                      |                                                                                   |                                                                                       |
| Middle Initial                                                                    |                                                      |                                                                                   |                                                                                       |
| Last Name *                                                                       |                                                      |                                                                                   |                                                                                       |
| Suffix                                                                            | -Please Select-                                      |                                                                                   |                                                                                       |
| Password *                                                                        |                                                      |                                                                                   |                                                                                       |
| Re-type Password *                                                                |                                                      |                                                                                   |                                                                                       |
| Security Question 1 *                                                             | 1                                                    |                                                                                   | •                                                                                     |
| Security Answer 1 *                                                               | •••••                                                |                                                                                   |                                                                                       |
| Security Question 2 *                                                             | 1                                                    |                                                                                   | •                                                                                     |
| Security Answer 2 *                                                               |                                                      |                                                                                   |                                                                                       |
| Security Question 3 *                                                             | 1                                                    |                                                                                   | •                                                                                     |
| Security Answer 3 *                                                               | •••••                                                |                                                                                   |                                                                                       |
| Show Passwords and                                                                | Answers                                              |                                                                                   |                                                                                       |
| Part 2: Organization Inf                                                          | 0                                                    |                                                                                   |                                                                                       |
| US EPA<br>1200 PENN AVE<br>WASHINGTON, DC, US<br>20460                            |                                                      |                                                                                   |                                                                                       |
| Email *                                                                           |                                                      |                                                                                   |                                                                                       |
| Re-enter Email *                                                                  | l                                                    |                                                                                   |                                                                                       |
| Phone Number *                                                                    |                                                      |                                                                                   |                                                                                       |
| Phone Number Ext                                                                  |                                                      |                                                                                   |                                                                                       |
| Fax Number                                                                        |                                                      |                                                                                   |                                                                                       |

Part 3 Scenario A: Creating New CDX Account With CAO Role

## Act On CDX Email To Complete Registration

#### • Perform one of two options:

- Click the link in email you receive from CDX which will open CDX so you can perform the Identity Verification process or
- Enter the code from that same CDX email on the web page that appeared after you clicked the "Submit Request For Access" button from the previous slide and then click on the "Create Account" button

| From: noreply-test@epacdx.net<br>Date: February 28, 2020 at 10:02:10 AM EST<br>To:                                                                                                    | United States Environmental Protection Agence                                                  |
|----------------------------------------------------------------------------------------------------|------------------------------------------------------------------------------------------------|
| Subject: Core Registration Email Verification Request (TEST)                                                                                                    | Home About Recent Announcements                                                                |
| You have successfully created an account with the EPA Central Data Exchange (CDX). In order to complete your registration and begin using the system, you will need to confirm your account by completing either of the following options:                                                                                                    | CDX Confirmation                                                                               |
| a) Click the following link. You may need to enter the UserID (CHRISTIPOIRIERFCG2) and Password that were selected during the registration process.<br>https://test.epacdx.net/Registration/EmailValidation?code=YxjOSdDKhaXN<br>If you click the link and it appears to be broken, please copy and paste it into a new browser window.                                     | 1. Program Service 🗸 💙 2. Role Acc                                                             |
| <ul> <li>b) In your existing browser window, copy and paste the following code into the "Code" field on the web page:<br/>YxjOSdDKhaXN</li> </ul>                                                                                                    | A few more steps                                                                               |
| Once you have successfully logged into your account, you may be required to provide additional information. Any additional information will need to be completed before you are able to access your Program Service.                                                                                                    | You will soon receive an email confirmation r<br>below or follow the link provided in the emai |
| Please do not respond to this message. If you have questions concerning this message, you may contact CDX Help Desk by email at helpdesk@epacdx.net or by calling the CDX. Technical Support Staff through our toil free telephone support on 888-890-1995, Monday through Friday from 8:00 am to 6:00 pm EST/EDT. For International callers, the CDX Help Desk can also be | Resend validation code                                                                         |
| reached at (970) 494-5500 or you may contact the CDX Helpdesk via live Chat by clicking on the following URL: <a href="https://test.epacdx.net/Chat">https://test.epacdx.net/Chat</a> . The CDX Helpdesk Chat service is available during our regular open hours of Monday through Friday, 8:00am to 6:00pm EST/EDT.                                                        | User ID: CHRISTIPOIRIERFCG2                                                                    |
| CDX Registration Homepage                                                                                                    | Code: I                                                                                        |
| https://test.epacdx.net                                                                                                    | Create Account Return to CDX Home                                                              |
| United States Environmental Protection Agency - Central Data Exchange                                                                                                    |                                                                                                |

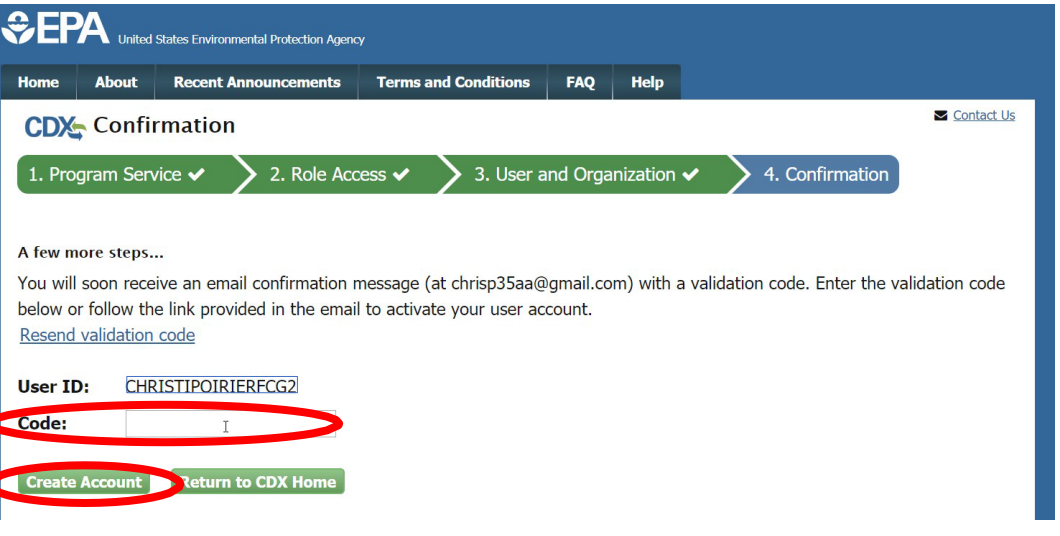

# Part 3 Scenario A: Creating New CDX Account With CAO Role CAO Sponsor Letter

- You will now be prompted to an EPA web page with a template for a CAO Sponsor Letter.
- All new CAOs must mail a signed copy of this letter to address included on the template.
- NOTE: CAOs cannot sponsor themselves. The letter must be signed by someone other than the person being sponsored for the CAO role.
- EPA will not approve the CAO role until this letter has been received.

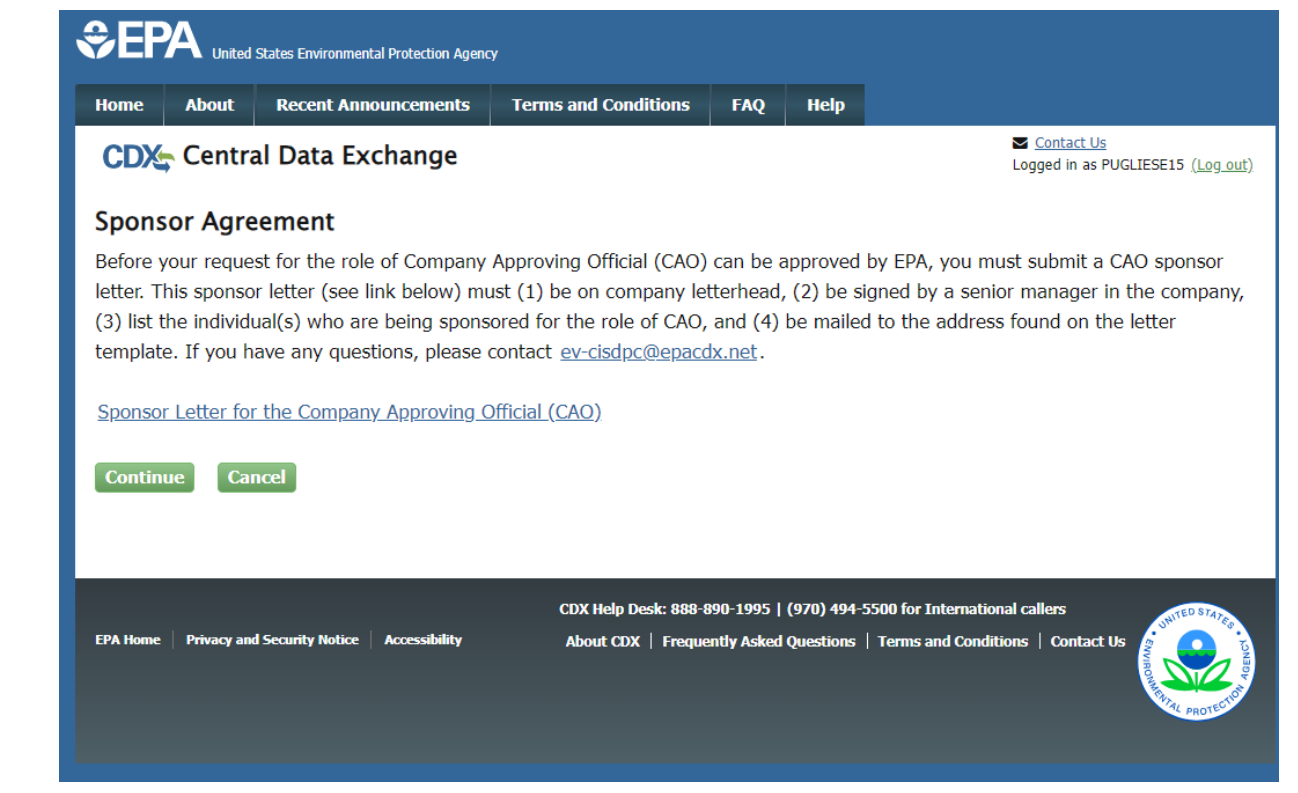

## Part 3 Scenario A: Creating New CDX Account With CAO Role Provide Information For Identity Verification

- You will now be prompted to begin the Identity Verification process
- Review/Provide your:
  - Full Name
  - Home Address
  - Personal Phone Number
  - Birthday
  - Last 4 digits of your Social Security Number
- Check the box next to "The name above is me. Please proceed with LexisNexis Validation."
- Click the "Proceed with Verification" button to complete electronic identity verification
  - Or alternatively click on the "Paper Verification" link (see slide 16 in Part 2 above for more information)

| EPA United States Er                                                                         | nvironmental Protection Agency                                                                    |                                                                                                    |                                                    |                                                         |                                                                                                    |
|----------------------------------------------------------------------------------------------|---------------------------------------------------------------------------------------------------|----------------------------------------------------------------------------------------------------|----------------------------------------------------|---------------------------------------------------------|----------------------------------------------------------------------------------------------------|
| Home About Rec                                                                               | ent Announcements                                                                                 | Terms and Conditions                                                                                                    | FAQ                                                | Help                                                    |                                                                                                    |
| CDX CDX Regis                                                                                | tration: LexisN                                                                                   | exis®                                                                                                    |                                                    |                                                         | <u>Contact Us</u> Logged in as CHRISTIPOIRIERFCG2 [Log_out)                                                                                   |
| 1. Identity Verification                                                                     | n 🔪 2. ESA                                                                                        |                                                                                                    |                                                    |                                                         |                                                                                                    |
| The program you are replaced sufficient electronic identity proofi Postal Mail to the U.S. E | gistering for requires<br>identity information i<br>ng service for immed<br>nvironmental Protecti | additional proof of iden<br>n order to conduct busi<br>iate access to your proc<br>on Agency. <b>Note</b> : <u>Addi</u> | tity. Ident<br>ness safe<br>ram serv<br>tional Lex | tity verifica<br>ly and sec<br>ice or to p<br>tisNexis® | ation allows the EPA to confirm applicants<br>urely. Your options are to use the<br>rint and submit a signed form through U.S.<br>Information |
| LexisNexis® Instant ID                                                                       | ( <u>View Guidance)</u>                                                                           |                                                                                                    |                                                    |                                                         |                                                                                                    |
| Legal Name                                                                                   |                                                                                                   |                                                                                                    |                                                    |                                                         |                                                                                                    |
| Home Address                                                                                 |                                                                                                   |                                                                                                    |                                                    |                                                         |                                                                                                    |
| Address Line 1*                                                                              |                                                                                                   |                                                                                                    |                                                    |                                                         |                                                                                                    |
|                                                                                              |                                                                                                   |                                                                                                    |                                                    |                                                         |                                                                                                    |
| Address Line 2                                                                               |                                                                                                   |                                                                                                    |                                                    |                                                         |                                                                                                    |
| City*                                                                                        | State* VZi                                                                                        | p Code*                                                                                                    |                                                    |                                                         |                                                                                                    |
| Home or Personal Pho<br>Home or Personal Phone                                               | one<br>e                                                                                          |                                                                                                    |                                                    |                                                         |                                                                                                    |
| Month*   Dav*                                                                                | ▼ Year* ▼                                                                                         |                                                                                                    |                                                    |                                                         |                                                                                                    |
| Last 4 of SSN                                                                                |                                                                                                   |                                                                                                    |                                                    |                                                         |                                                                                                    |
| Last 4 of SSN*                                                                               | Show SSN                                                                                          |                                                                                                    |                                                    |                                                         |                                                                                                    |
| The name above is n<br>Proceed with Verification                                             | ne. Please proceed w                                                                              | ith LexisNexis® Validat<br>on Exit                                                                                      | ion.                                               |                                                         |                                                                                                    |

## Part 3 Scenario A: Creating New CDX Account with CAO Role Select Signature Questions & Answers

- If your electronic identity verification was successfully completed, you will now be prompted to select 5 signature questions and answers
- Click the "Save Answers" button when complete

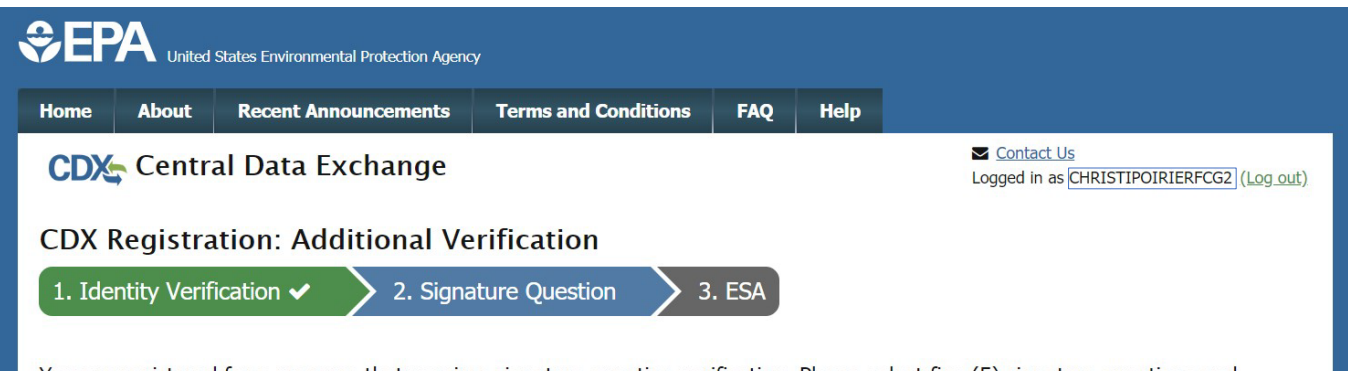

You are registered for a program that requires signature question verification. Please select five (5) signature questions and answers. The questions that you select should be questions that you can remember, but difficult for anyone else to guess.

Select 5 Signature Questions and Answers

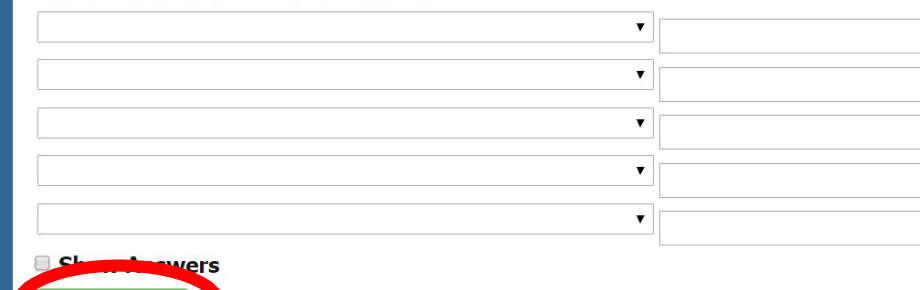

## Part 3 Scenario A: Creating New CDX Account with CAO Role Review & Sign ESA

- Review Electronic Signature Agreement (ESA)
- Click the "Sign Electronically" button
- Review and click the "Accept" button in the pop-up window

| CDX Registration: A                                                                                                    | dditional Verification                                                                                                    | Contact Us<br>Logged in as J                                                                                                    | (Log.out)                                                                                                    |                                                                                                    |                                             |   |
|----------------------------------------------------------------------------------------------------|----------------------------------------------------------------------------------------------------|----------------------------------------------------------------------------------------------------|----------------------------------------------------------------------------------------------------|----------------------------------------------------------------------------------------------------|---------------------------------------------|---|
| identity Verification $\checkmark$ $>$ 2.                                                                                                    | Signature Question <ul> <li>Signature Question</li> </ul>                                                                                                    |                                                                                                    |                                                                                                    |                                                                                                    |                                             |   |
| tronic CDX Electronic S                                                                                                    | ignature Agreement                                                                                                    |                                                                                                    |                                                                                                    |                                                                                                    |                                             |   |
| C electronic signature agreement (ESA) is a<br>to the conditions listed on the agreement b<br>is regarding the CDX ESA please contact the<br>contact the CDX ESA please contact the contact the | an agreement between yourself and CDX that will authorize your e<br>below. Once the ESA has been signed, you will be authorized to sig<br>he <u>CDX Help Desk</u> . | ectronic signature. By signing the ESA<br>n and/or encrypt information for y                                                                                                | you agree to<br>United States Environmental<br>Home About Recent Annor                                                                                                    | Protection Agency uncernents Terms and Conditions FAQ Help                                                                              |                                             |   |
| g an electronic document on be                                                                                                    | half of another person is subject to criminal, civil,                                                                                                    | administrative, or other la                                                                                                    | CDX CDX Registratio                                                                                                    | n: Additional Verification                                                                                                    | Contact Us<br>Logged in as JAROSEVA111 (Log |   |
| ELECTRONIC SIGNATURE AGREEMENT<br>n accepting the electronic signature credential issued by the U.S. Environmental Protection Agency (EPA) to sign electro<br>locuments submitted to EPA's Central Data Exchange (CDX), and as a representative for:<br>Electronic Signature Holder Company Information                                                                                                    |                                                                                                    | The CDX electronic signature agreement (E<br>adhere to the conditions listed on the agree<br>questions regarding the CDX ESA please co<br>Signing an electronic document of | SA) is an agreement between yourself and COX that will authorite your electronic<br>on<br>I certify, under penalty of law that the information<br>provided in this document is, to the best of my<br>knowledge and belief, true, accurate, and complete. I<br>am aware that there are significant nonalities for | ture. By signing the ESA you agree to put information for your data flow. For any mative, or other lawful action.                       |                                             |   |
| rganization Name:<br>ddress:                                                                                                    | EPA<br>2000 TRAVERWOOD DRIVE                                                                                                    |                                                                                                    | -                                                                                                    | submitting false information, including the possibility of fines and imprisonment for knowing violations.                               |                                             |   |
| ty, State, Zip:<br>ovince:                                                                                                    | ANN ARBOR, MI 48105                                                                                                    |                                                                                                    | In accepting the electronic signat<br>documents submitted to EPA's Ce                                                                                                    | Signing an electronic document on behalf of another<br>person is subject to criminal, civil, administrative, or<br>other lawful action. | PA) to sign electronic                      |   |
| untry:                                                                                                    | US<br>(734) 214 4374                                                                                                    |                                                                                                    | Organization Name:                                                                                                    |                                                                                                    |                                             |   |
| nail Address:                                                                                                    | Jaros Evan@epa.gov                                                                                                    |                                                                                                    | Address:                                                                                                    | Accept P dine                                                                                                    |                                             |   |
| gistrant's Name:                                                                                                    | Mr Evan Jaros                                                                                                    |                                                                                                    | City, State, Zip:<br>Province:                                                                                                    |                                                                                                    |                                             |   |
| DX User Name:                                                                                                    | JAROSEVA111                                                                                                    |                                                                                                    | Country:                                                                                                    | US                                                                                                    |                                             |   |
| Electronically                                                                                                    |                                                                                                    |                                                                                                    | Phone Number:<br>E-mail Address:<br>Registrant's Name:<br>CDX User Name:                                                                                                    | (734) 214-4374<br>Jaros Evan @epa.gov<br>Mr Evan Jaros<br>JAROSEVA111                                                                   |                                             | v |

# Part 3 Scenario A: Creating New CDX Account with CAO Role Electronically Sign ESA

- Complete 3-step electronic signature process in order to Sign ESA
  - Enter Account Password
  - Provide Answer for Signature Question
  - Click the "Sign" button

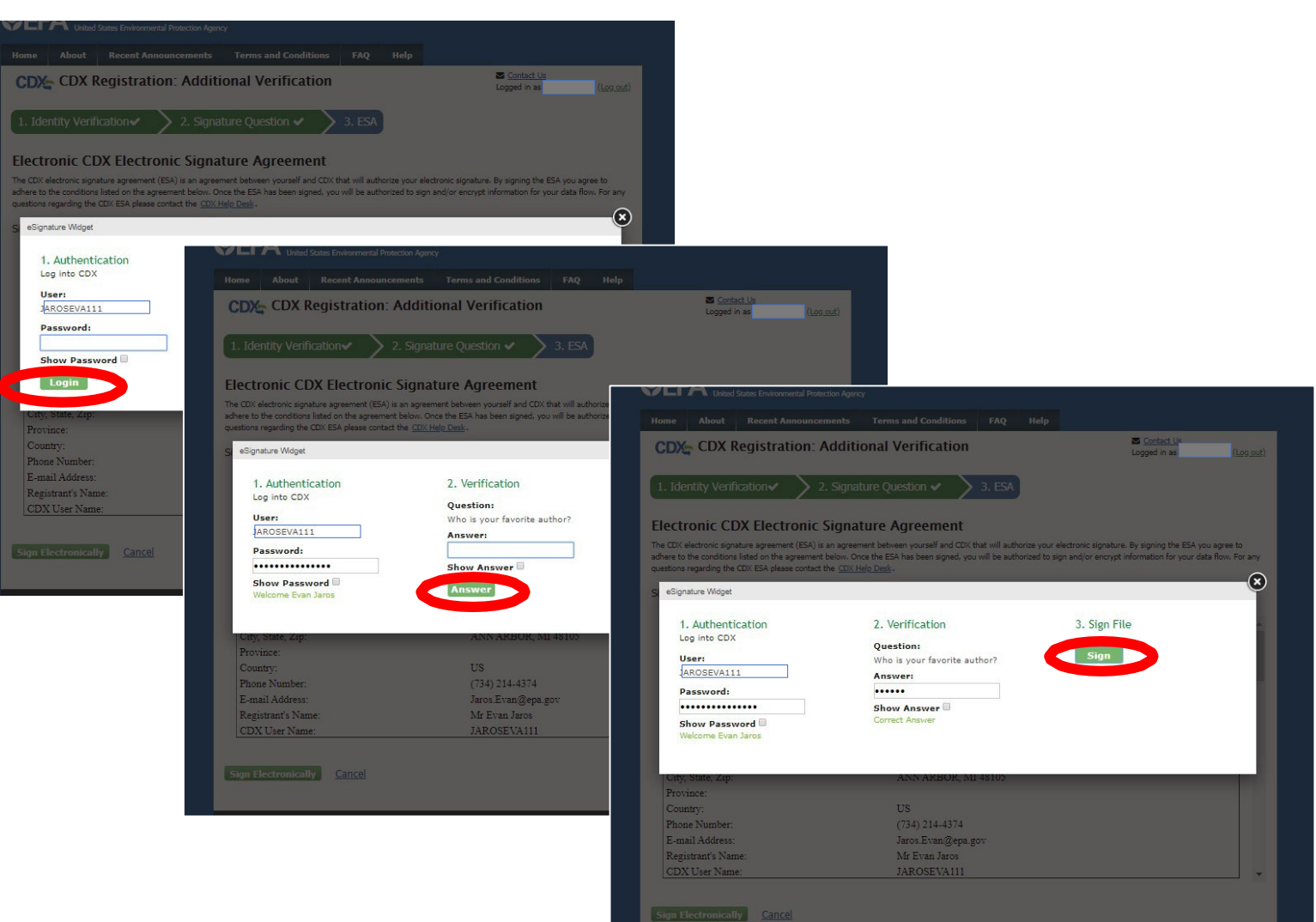

## Part 3 Scenario A: Creating New CDX Account with CAO Role Complete Registration & CAO Role Request

- After successfully completing the account registration and request for CAO role process, you will be returned to your MyCDX page that shows the new CAO role which is not yet active
- As soon as EPA approves your new CAO role, it will be activated and you will receive a confirmation email

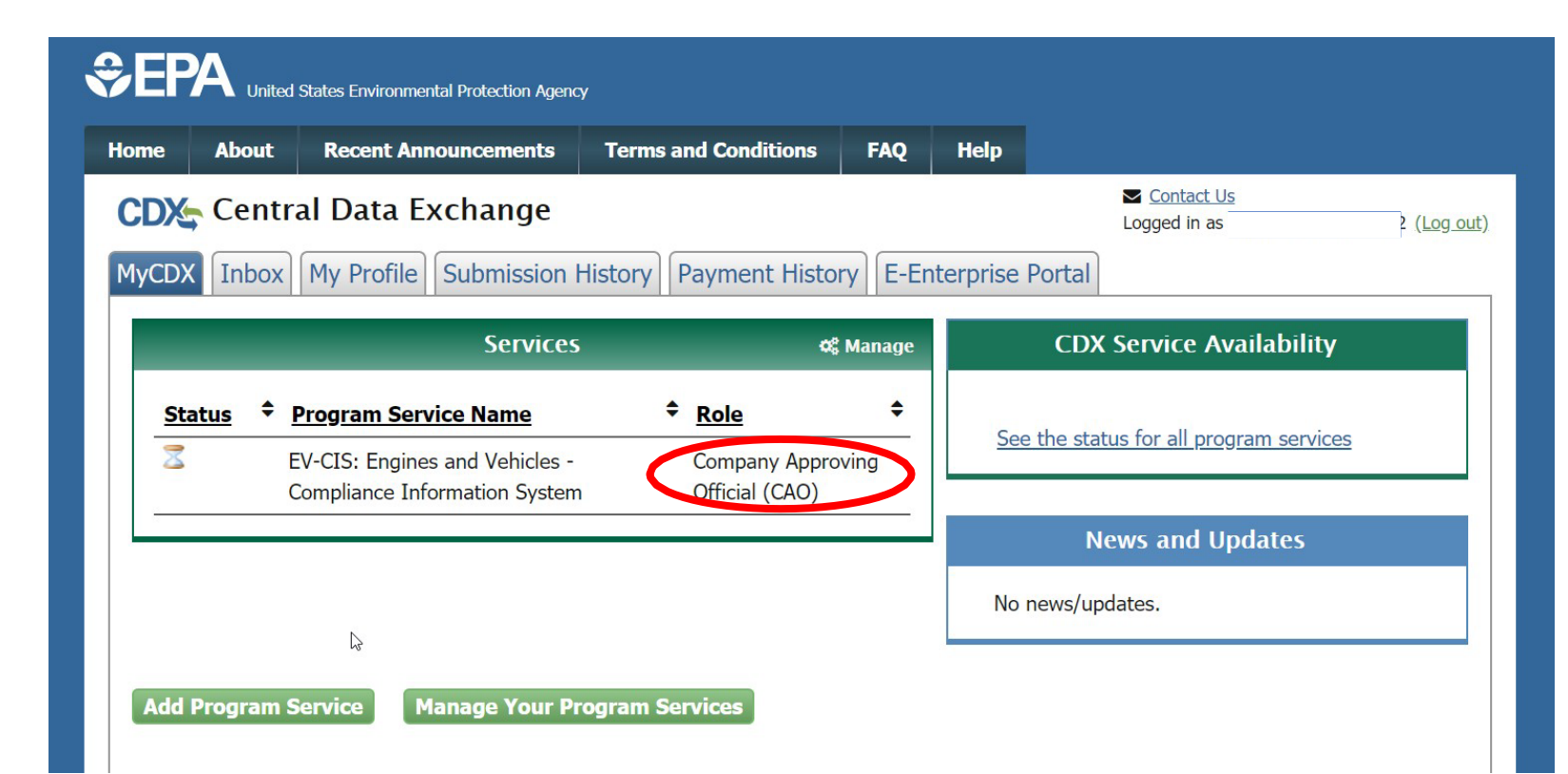

## Part 3 Scenario B: Adding CAO Role To Existing CDX Account

## Part 3 Scenario B: Adding CAO Role To Existing CDX Account Process Overview

- 1. Log In To Existing CDX Account
- 2. Click Add Program Service
- 3. Select EV-CIS Program Service
- 4. Select CAO Role & Provide Manufacturer Code
- 5. Select Organization
- 6. Provide Information Needed for Identity Verification (Unless already CROMER Signer)
- 7. Select 5 Signature Questions & Provide Answers
- 8. Review & Electronically Sign ESA
- 9. Submit Request For New CAO Role For EPA Approval

## Part 3 Scenario B: Adding CAO Role To Existing CDX Account Log In & Click Add Program Service

- Log in to your existing CDX Account
- Click on the "Add Program Service" button

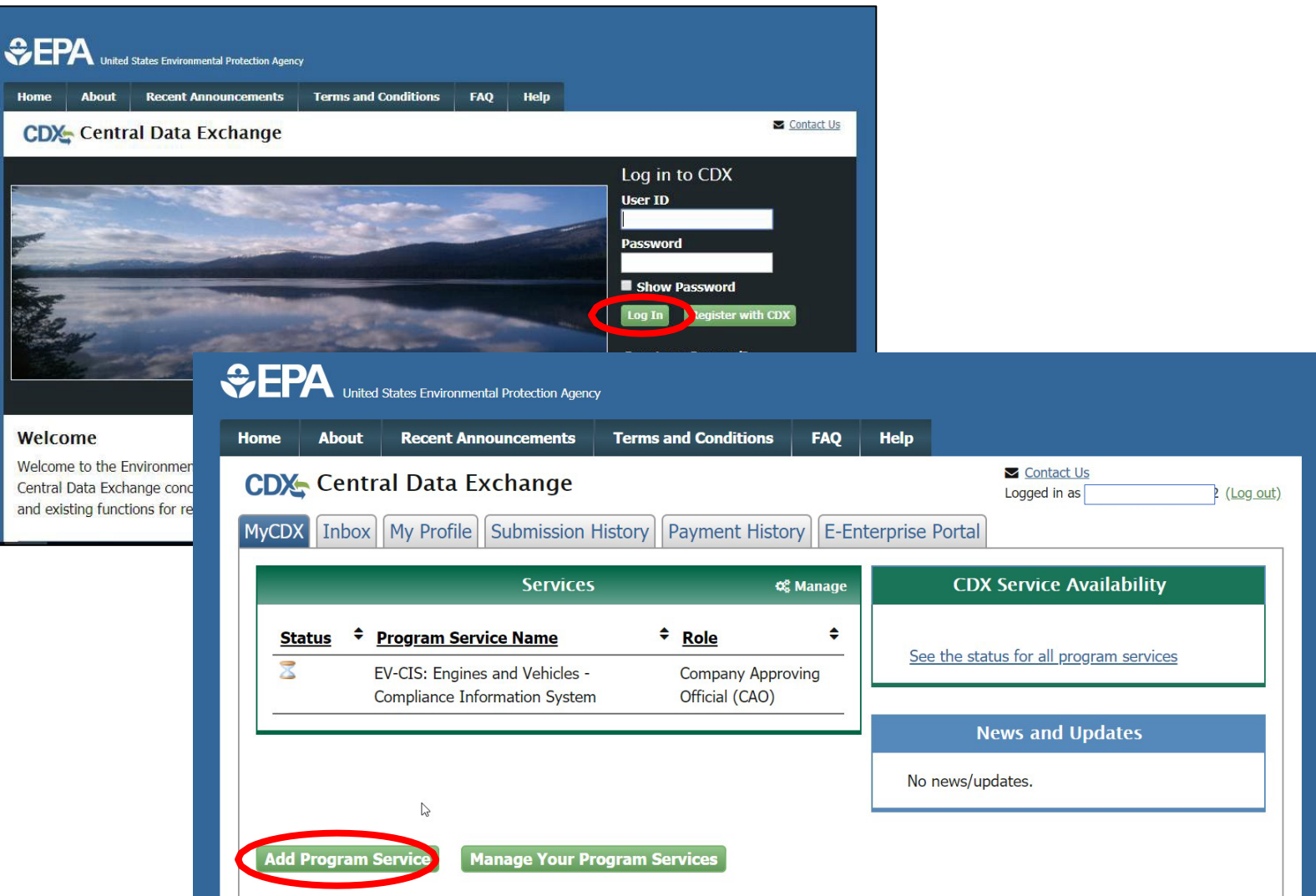
# Part 3 Scenario B: Adding CAO Role To Existing CDX Account Select EV-CIS Program Service

- Type "EV-CIS" to search for the applicable Program Service
- Select "Verify: Vehicles and Engines Compliance Information System – New (1)" for the Program Service Category to display two options
- Then select "EV-CIS: Engines and Vehicles – Compliance Information System" for Program Service

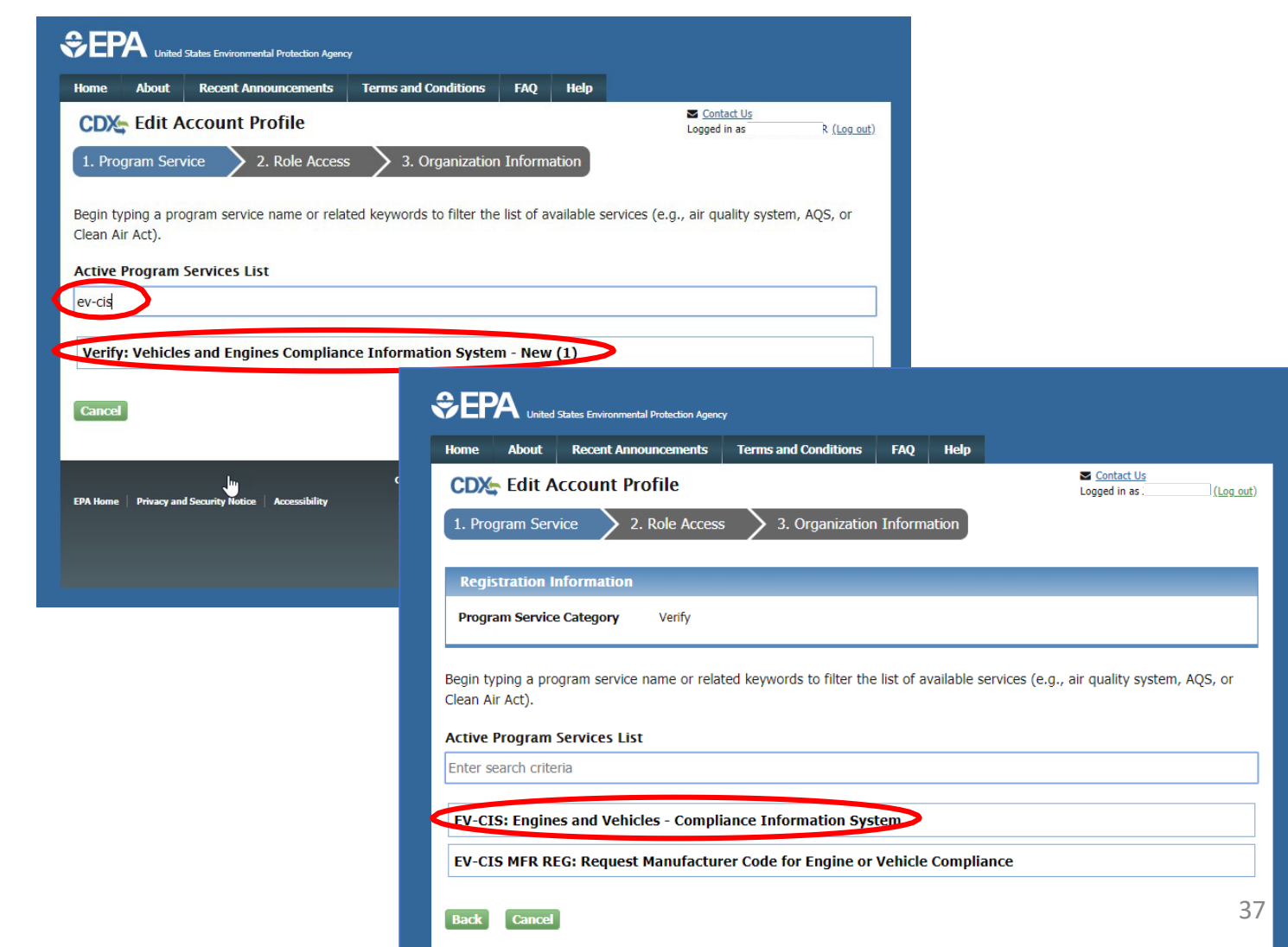

# Part 3 Scenario B: Adding CAO Role To Existing CDX Account Select CAO Role & Manufacturer Code

- Select "Company Authorizing Official (CAO)" from the Role dropdown
- Type your Manufacturer Code
- Select the value that is displayed for your Manufacturer Code
- Click the "Request Role Access" button

| Home About Recent Announcements Terms and Conditions FAQ I                        | lelp                        |                           |                                                                              |
|-----------------------------------------------------------------------------------|-----------------------------|---------------------------|------------------------------------------------------------------------------|
| CDX Edit Account Profile                                                          | Sector Conta                | <u>ct Us</u>              |                                                                              |
| 1. Program Service $\checkmark$ $>$ 2. Role Access $>$ 3. Organization Inform     | ation                       |                           |                                                                              |
|                                                                                   |                             |                           |                                                                              |
| Registration Information                                                          | 1. Program Service 🗸        | 2. Role Access            | 3. User and Organization > 4. Confirmation                                   |
| Program Service Engines and Vehicles - Compliance Information System              |                             |                           |                                                                              |
| Role Not selected                                                                 | Registration Informa        | tion                      |                                                                              |
|                                                                                   | Program Service             | Engines and Vehicles      | Compliance Information System                                                |
| Select a role from the drop down list and provide any required additional informa | Role                        | Not selected              |                                                                              |
| Select Role                                                                       |                             |                           |                                                                              |
|                                                                                   | Select a role from the drop | p down list and provide a | any required additional information, if applicable.                          |
| Company Approving Official (CAO)                                                  |                             | C                         |                                                                              |
| Request Role Access Cancel                                                        | Agreements (ESA) must b     | e received by EPA. Your   | registration for the Reguest an Engine. Vehicle or Component Certificate of  |
|                                                                                   | Conformity service will be  | in a pending status until | EPA receives your ESA.                                                       |
| · · · · · · · · · · · · · · · · · · ·                                             | Plassa refer to the EV-CIS  | Account Satur wabsita     | for specific quidance on completing sponsor letters and electronic signature |
|                                                                                   | agreements.                 | Account Setup website     | for specific guidance of completing sponsor letters and electronic signature |
|                                                                                   |                             |                           |                                                                              |
|                                                                                   | Select Role                 | Company Approving (       | Official (CAO) ▼                                                             |
|                                                                                   | Manufacturer Code *         | EPA                       |                                                                              |
|                                                                                   |                             | EPA - Environmenta        | al Protection Agency 🏮                                                       |
|                                                                                   | Request Role Access         | Cancel                    |                                                                              |
|                                                                                   |                             |                           |                                                                              |
|                                                                                   |                             |                           |                                                                              |

# Part 3 Scenario B: Adding CAO Role To Existing CDX Account Select Organization

- Select your organization from the dropdown
- Click the "Submit Request for Access" button

| Home                     | About       | Recent Announcements       | Terms and Conditions         | FAQ         | Help     |                                                     |
|--------------------------|-------------|----------------------------|------------------------------|-------------|----------|-----------------------------------------------------|
| CDX                      | Edit A      | ccount Profile             |                              |             |          | Contact Us<br>Logged in as CHRISTIPOIRIER (Log out) |
| 1. Pro                   | gram Serv   | rice 🗸 💙 2. Role Acc       | ess 🗸 💙 3. Organ             | ization I   | nformati | on                                                  |
| Regis                    | stration li | nformation                 |                              |             |          |                                                     |
| Progra                   | am Service  | Engines and Ve             | hicles - Compliance Informat | tion Syster | n        |                                                     |
| Kole                     |             | Company Appro              |                              |             |          |                                                     |
| <ul> <li>Sele</li> </ul> | ct a Curr   | ent Organization           |                              |             |          |                                                     |
| Req                      | uest to A   | dd an Organization         |                              |             |          |                                                     |
| Select a                 | n organiza  | tion from the dropdown lis | t.                           |             |          |                                                     |
| EPA (20                  | 000 TRAVE   | RWOOD, ANN ARBOR, MI,      | US 48105) <b>•</b>           |             |          |                                                     |
| Submit                   | : Request f | for Access                 |                              |             |          |                                                     |

# Part 3 Scenario A: Creating New CDX Account With CAO Role CAO Sponsor Letter

- You will now be prompted to an EPA web page with a template for a CAO Sponsor Letter.
- All new CAOs must mail a signed copy of this letter to address included on the template.
- NOTE: CAOs cannot sponsor themselves. The letter must be signed by someone other than the person being sponsored for the CAO role.
- EPA will not approve the CAO role until this letter has been received.

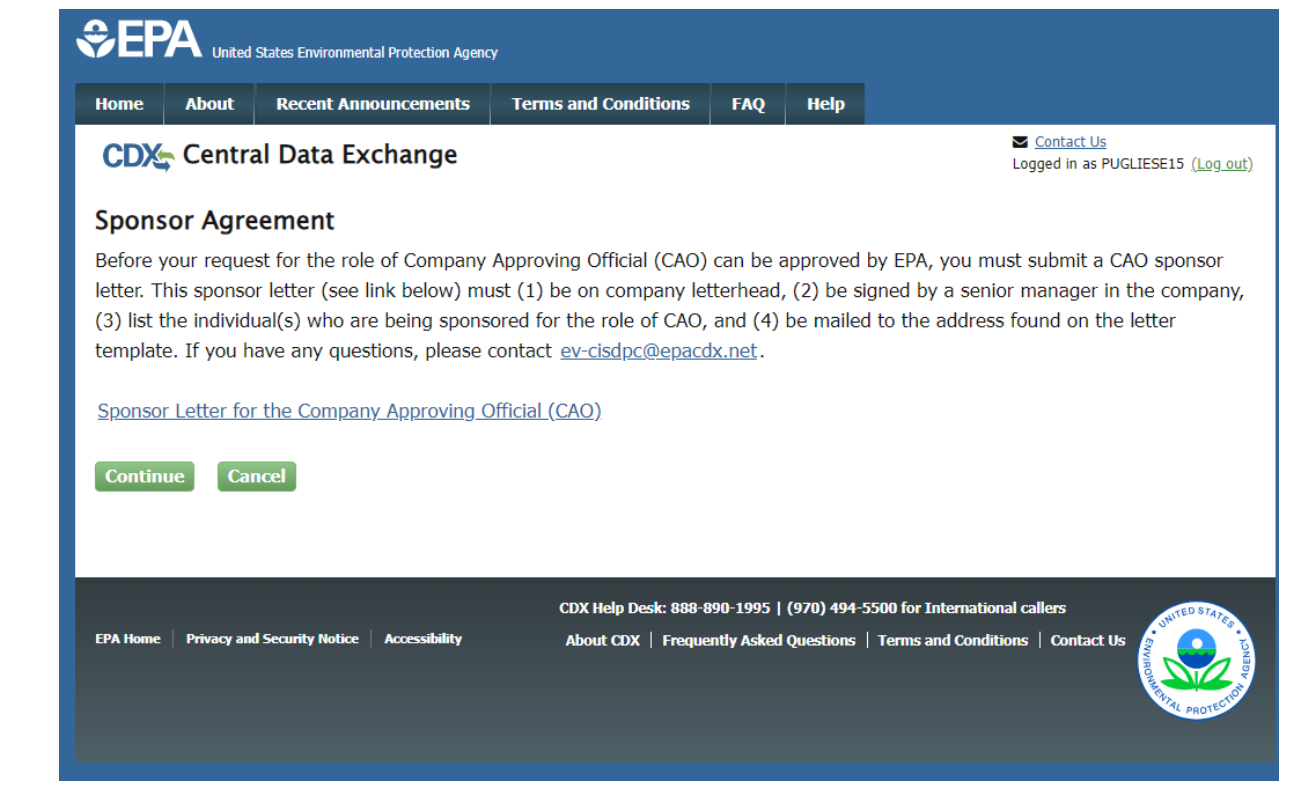

# Part 3 Scenario B: Adding CAO Role To Existing CDX Account Provide Information For Identity Verification

- You will now be prompted to begin the Identity Verification process
- Review/provide your
  - Full Name
  - Home Address
  - Personal Phone Number
  - Birthday
  - Last 4 digits of your Social Security Numbe
- Check the box next to "The name above is me. Please proceed with LexisNexis Validation."
- Click the "Proceed with Verification" button
  - Or alternatively, click on the "Paper Verification" link

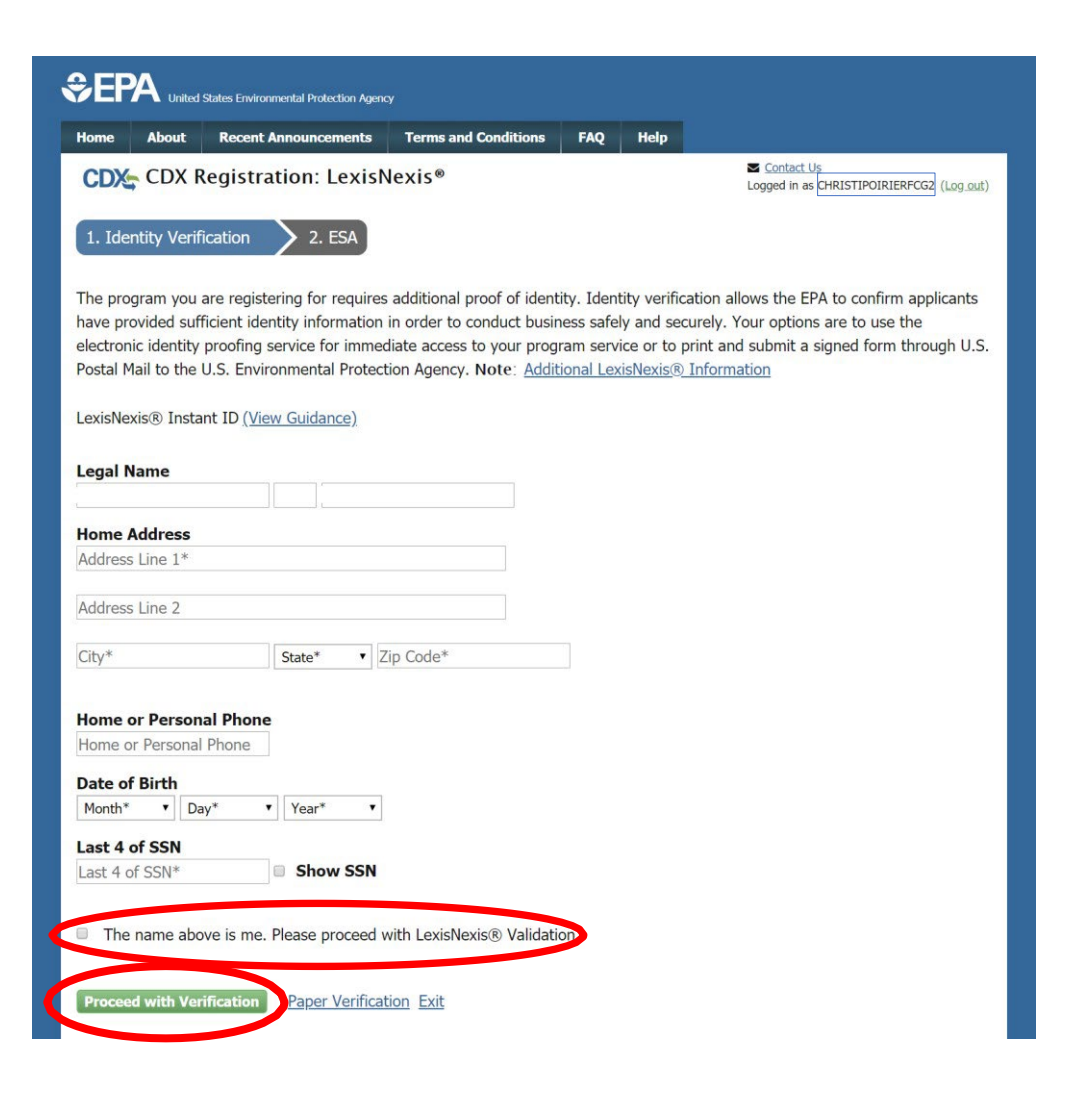

# Part 3 Scenario B: Adding CAO Role To Existing CDX Account Select Signature Questions & Provide Answers

- If your electronic identity verification was completed successfully, you will now be prompted to select 5 signature questions and answers
- Click the "Save Answers" button when complete

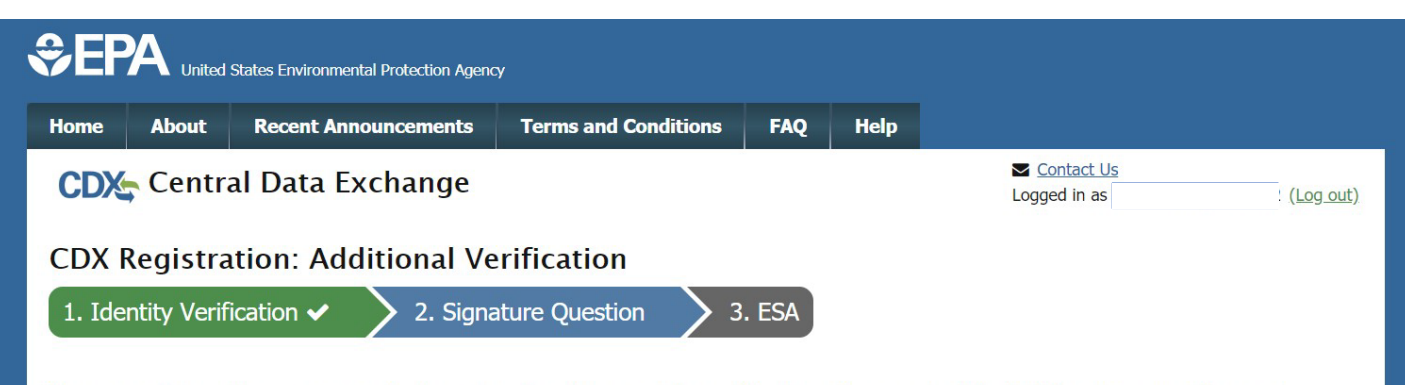

You are registered for a program that requires signature question verification. Please select five (5) signature questions and answers. The questions that you select should be questions that you can remember, but difficult for anyone else to guess.

Select 5 Signature Questions and Answers

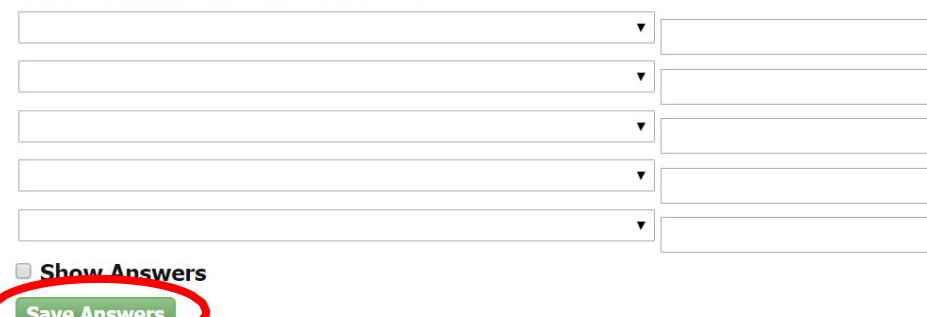

# Part 3 Scenario B: Adding CAO Role To Existing CDX Account Review & Sign ESA

- Review the Electronic Signature Agreement (ESA)
- Click the "Sign Electronically" button

 Review and click the "Accept" button in the pop-up window

| Home About Recent Announce                                                                                                    | nents Terms and Conditions FAQ Help                                                                                                    |                                                                                                    |                                                                                                    |
|----------------------------------------------------------------------------------------------------|----------------------------------------------------------------------------------------------------|----------------------------------------------------------------------------------------------------|----------------------------------------------------------------------------------------------------|
| CDX CDX Registration: A                                                                                                    | Additional Verification                                                                                                    | Contact Us<br>Logged in as                                                                                                    | a.out)                                                                                                    |
| 1. Identity Verification  2                                                                                                    | . Signature Question 🗸 🔰 3. ESA                                                                                                    |                                                                                                    |                                                                                                    |
| lectronic CDX Electronic                                                                                                    | Signature Agreement                                                                                                    |                                                                                                    |                                                                                                    |
| he CDX electronic signature agreement (ESA) is<br>dhere to the conditions listed on the agreement<br>jestions regarding the CDX ESA please contact i<br>igning an electronic document on br | an agreement between yourself and CDX that will authorize your elec<br>below. Once the ESA has been signed, you will be authorized to sign<br>he <u>CDX Help Desk</u> .<br>chalf of another person is subject to criminal, civil, av       | tronic signature. By signing the ESA you agree to<br>and/or encrypt information for y<br>Home All<br>dministrative, or other la | Utited States Environmental Protection Agency  About Recent Announcements Terms and Conditions FAQ Help  CDX Registration: Additional Verification  CDX Registration: Additional Verification                                                                                                    |
| In accepting the electronic signature of<br>documents submitted to EPA's Central                                                                                                    | U.S. Environmental Protection Agency<br>ELECTRONIC SIGNATURE AGREEMEN<br>redential issued by the U.S. Environmental Protection Age<br>Data Exchange (CDX), and as a representative for:<br>Electronic Signature Holder Company Information | TT<br>ency (EPA) to sign electron<br>Signing an electron                                                                        | Inv Venification       2. Signature Question        3. ESA         Inic CDX Electronic Signature Agreement       Education is a greement (ESA) is an agreement between yourself and CDX that will achorize your electronic with the signer or conclusion listed on the agreement agreement (ESA) is an agreement between yourself and CDX that will achorize your electronic with the signer of the signer of the signerof the signer of the signer of the signerof the signer o |
| Organization Name:<br>Address:<br>City, State, Zip:<br>Province:                                                                                                    | EPA<br>2000 TRAVERWOOD DRIVE<br>ANN ARBOR, MI 48105                                                                                                    | In acceptin<br>documents                                                                                                    | submitting false information, including the possibility of fines and imprisonment for knowing violations.<br>sting the electronic signature Signing an electronic document on behalf of another person is subject to criminal, civil, administrative, or                                                                                                    |
| Country:<br>Phone Number:                                                                                                    | US<br>(734) 214-4374                                                                                                    | Organizat                                                                                                    | other lawful action.                                                                                                    |
| E-mail Address:<br>Registrant's Name:<br>CDX User Name:                                                                                                    | Jaros.Evan@epa.gov<br>Mr Evan Jaros<br>JAROSEVA111                                                                                                    | City, State<br>Province:<br>Country:                                                                                            | tate, Zip:<br>ce:<br>y: US                                                                                                    |
| Sign Electronically <u>ance</u>                                                                                                    |                                                                                                    | Phone Nu<br>E-mail Ad<br>Registrant<br>CDX Use                                                                                  | Vomber: (734) 214-4374<br>Address: Jaros Evan@epa.gov<br>ant's Name: Mr Evan Jaros<br>Jaer Name: JAROSEVA111                                                                                                    |

# Part 3 Scenario B: Adding CAO Role To Existing CDX Account Electronically Sign ESA

- Complete 3-step electronic signature process in order to Sign ESA
  - Enter Account Password
  - Provide Answer for Signature Question
  - Click the "Sign" button

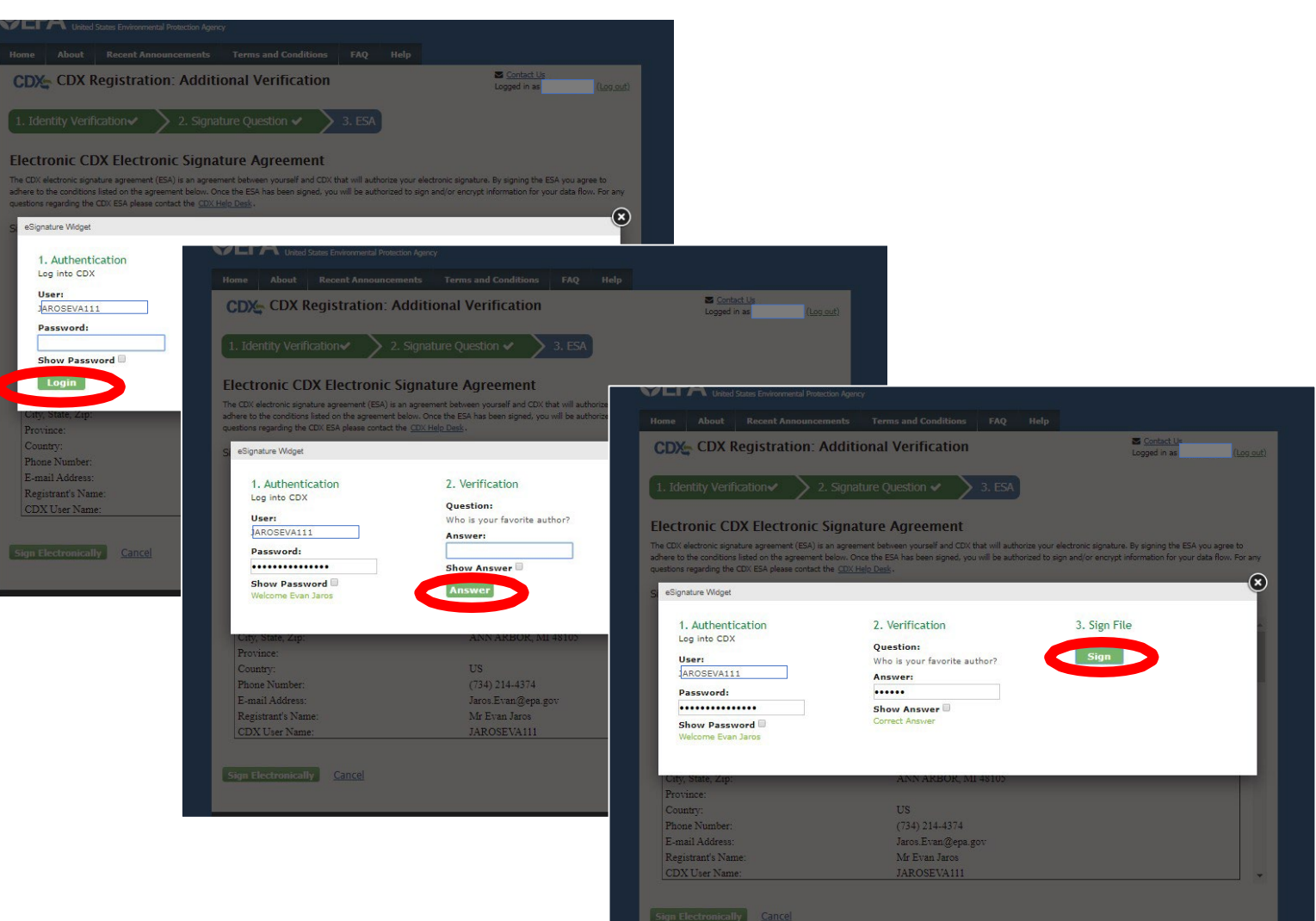

# Part 3 Scenario B: Adding CAO Role To Existing CDX Account Submit Request For CAO Role For EPA Approval

- After successfully completing the request for CAO process, a confirmation message will display
- Click the "Back to MyCDX" button to return to your MyCDX page that shows the new CAO role which is not active yet
- As soon as EPA approves your new CAO Role, you will receive a confirmation email and the new role will be activated

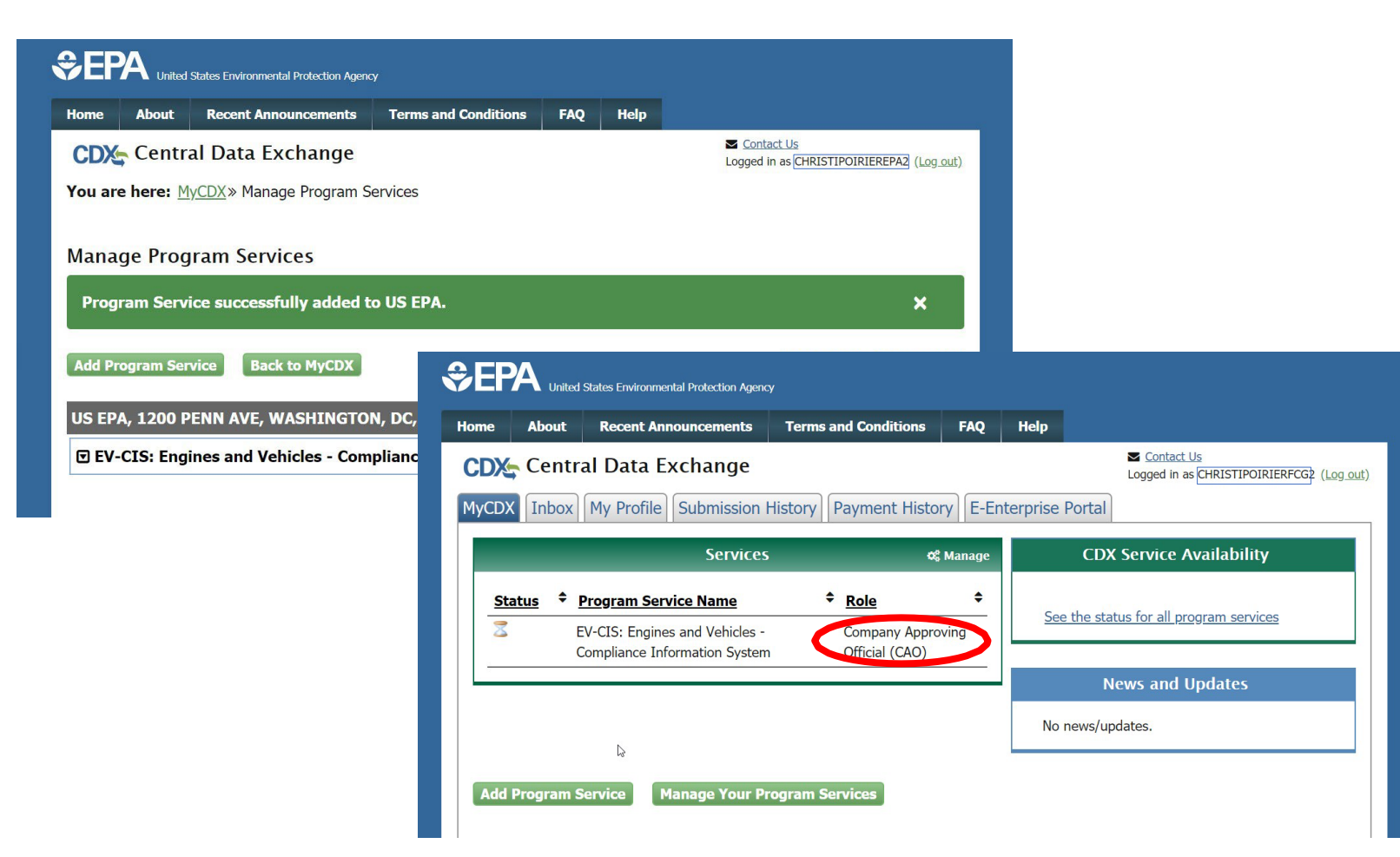

# Part 4: How To Become A Submitter Or CROMERR Signer

# Part 4: How To Become A Submitter Or CROMERR Signer **Two Scenarios**

- <u>Part 4 Scenario A</u>: CAO sponsors new CDX user who needs Submitter or CROMERR Signer role
- <u>Part 4 Scenario B</u>: CAO sponsors existing CDX user who needs additional role (either Submitter or CROMERR Signer)

# Part 4 Scenario A: CAO Sponsors New CDX User

Part 4 Scenario A:

# CAO Sponsors New CDX User

- This scenario has four sections:
  - <u>Section 1</u>- CAO Invites User To Create New CDX Account With Either Submitter or CROMERR Signer Role
  - <u>Section 2</u>- Sponsored User Accepts CAO Invitation
  - <u>Section 3</u>- CAO Signs ESA Authorizing Sponsored User For The Requested Role
  - <u>Section 4</u>- (Only for CROMERR Signer Role) Sponsored User Completes CROMERR Signer Role Activation By Completing Electronic Identity Verification and Signing ESA

### Part 4 Scenario A: CAO Sponsors New CDX User

# <u>Section 1 of 4</u>: CAO Invites User To Create New CDX Account With Either CROMERR Signer or Submitter Role

### Part 4 Scenario A: CAO Sponsors New CDX User CAO Begins New "Role Sponsorship" Invitation

- CAO logs in to CDX
- Click on "Role Sponsorship" tab
  - This tab is only visible for users with CAO role
- Click on "Role Sponsorship/Invitation" link

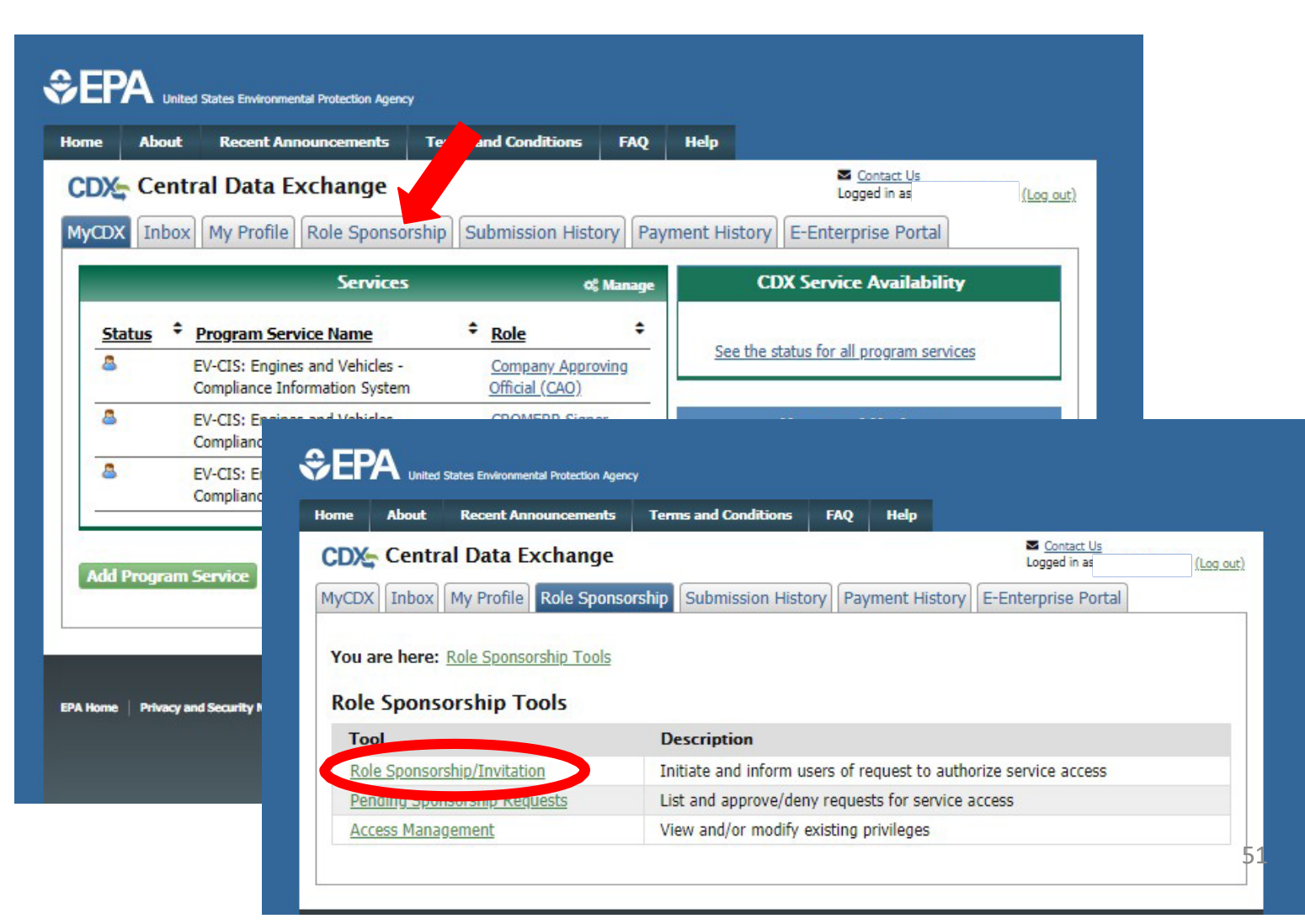

## Part 4 Scenario A: CAO Sponsors New CDX User CAO Provides Role Sponsorship Information

- Type sponsored user's email address
- Select "EV-CIS" for Program Service
- Select the desired Role (either Submitter or CROMERR Signer)
- Click the "Submit" button

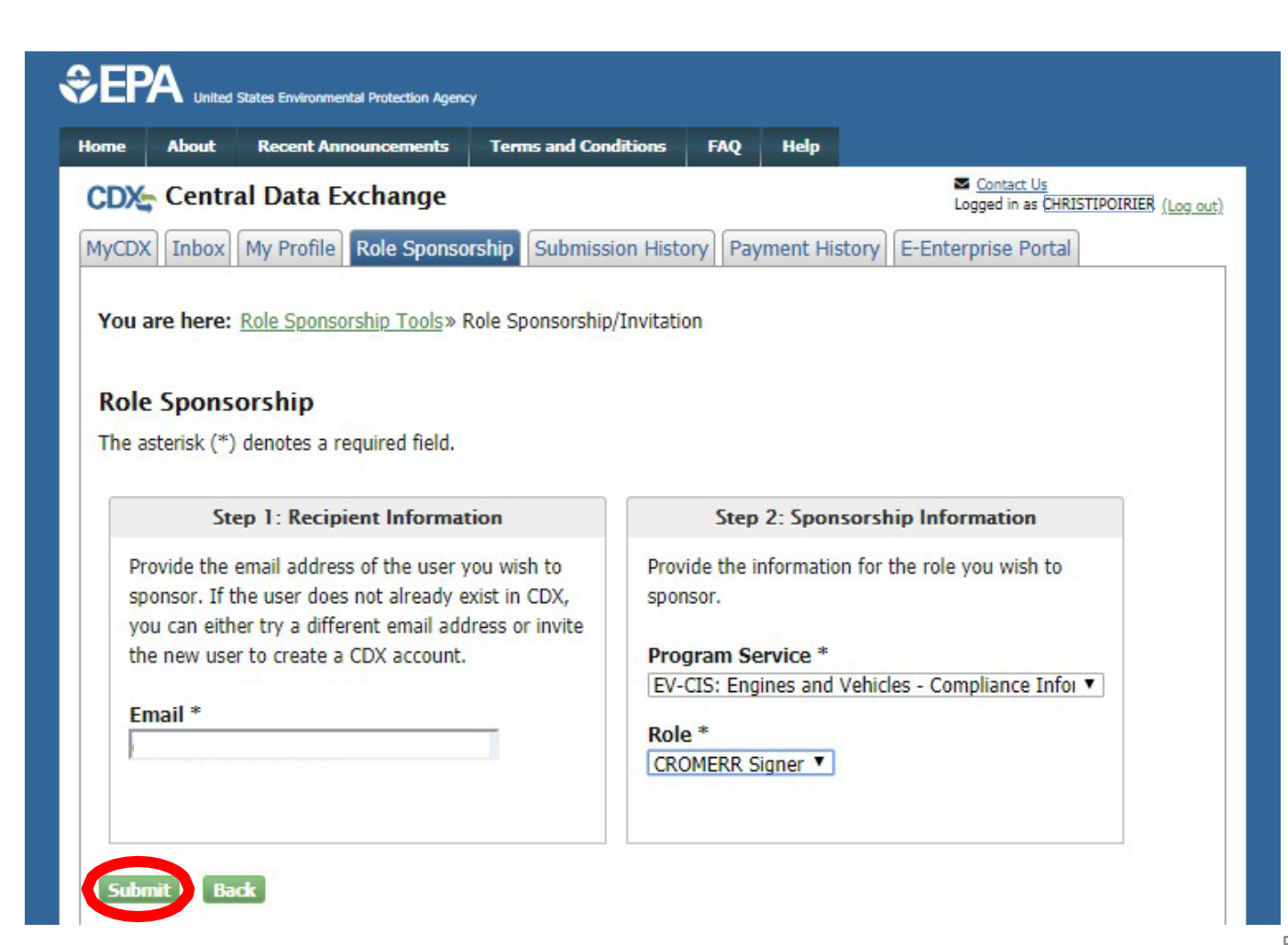

### Part 4 Scenario A: CAO Sponsors New CDX User CAO Confirms Role Sponsorship Information

- Review the provided role sponsorship information
- Select "Yes, the provided email address is correct."
- Click the "Submit" button
- Review the email of the sponsored user previously entered displayed in the pop-up window
- Re-type the email of the sponsored user
- Click the "Confirm" button

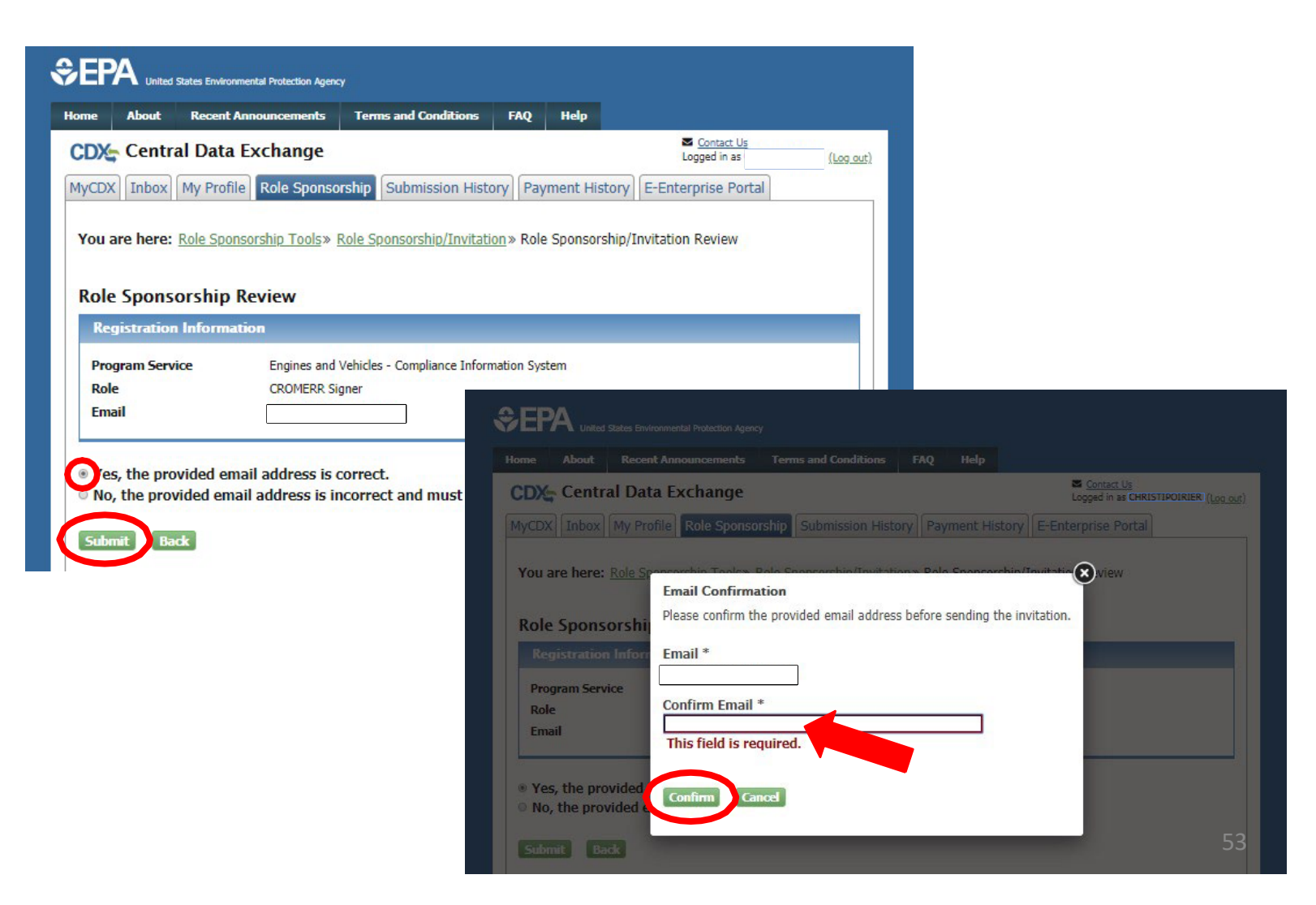

#### Part 4 Scenario A: CAO Sponsors New CDX User

# CAO Completes Role Sponsorship Invitation

- After completing sponsorship request, you will be returned to the "Role Sponsorship" tab
- Sponsored User must now act on email they receive before CAO is prompted to complete their next step in the process
- The new sponsorship request will not show up in the "Pending Sponsorship Requests" search results until after the sponsored user acts on the email they receive

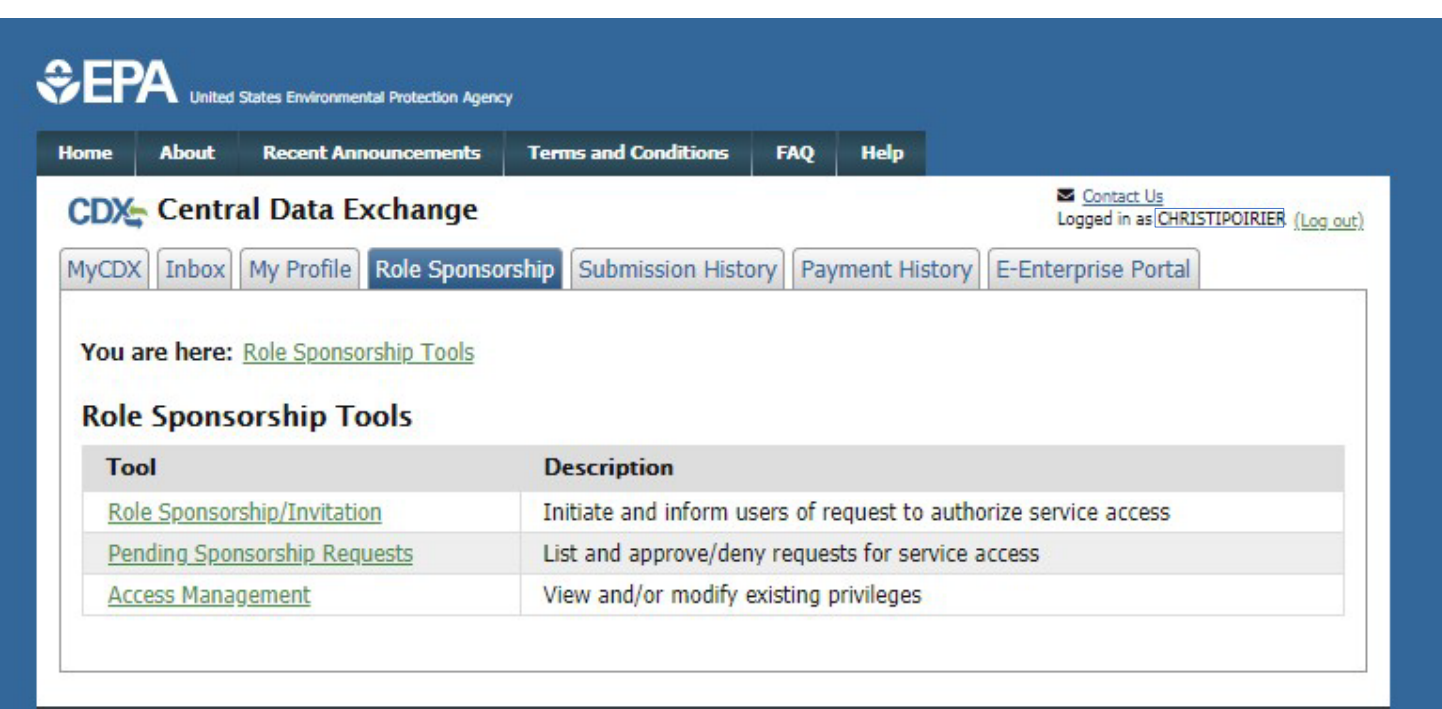

Part 4 Scenario A: CAO Sponsors New CDX User

# <u>Section 2 of 4</u>: Sponsored User Accepts CAO Invitation

## Part 4 Scenario A: CAO Sponsors New CDX User Sponsored User Creates New CDX Account

- Click the link in the CDX email
- Click the "Create New Account" button

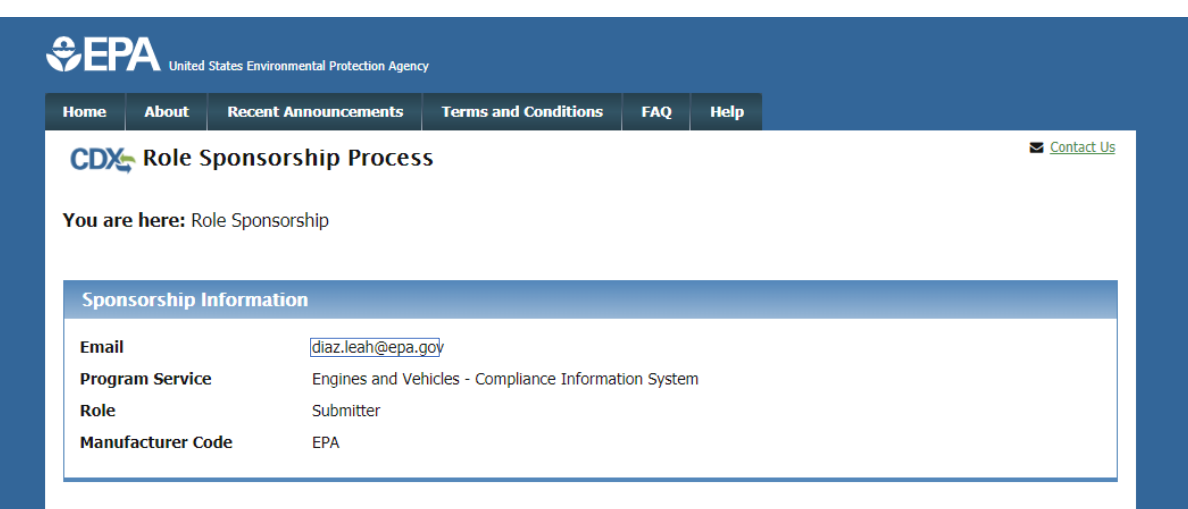

You have been sponsored for a new CDX role. Since you have an existing account, you may enter your CDX user ID and password to link the new role to your account. If you do not already have a CDX account for this manufacturer code, you must click on the "Create New Account" button below.

If you experience issues or need assistance with the sponsorship process, please call the CDX Help Desk toll-free line at 888-890-1995. (970) 494-5500 for callers from Puerto Rico and Guam.

#### Log in to existing account

| User ID                      | ¥             |
|------------------------------|---------------|
| Password                     |               |
| Show Passwe<br>Log In Create | e New Account |

# Part 4 Scenario A: CAO Sponsors New CDX User Sponsored User Approves Role Invitation

- Review the Sponsorship Information
- Click the "Approve" button

| € EP    | United States Environmental Protection Agency |                           |                              |             |      |          |  |  |  |  |  |  |
|---------|-----------------------------------------------|---------------------------|------------------------------|-------------|------|----------|--|--|--|--|--|--|
| Home    | About                                         | Recent Announcements      | Terms and Conditions         | FAQ         | Help |          |  |  |  |  |  |  |
| CDX     | CDX: Role Sponsorship Process                 |                           |                              |             |      |          |  |  |  |  |  |  |
| You are | e here: <u>Ro</u>                             | le Sponsorship» Role Spor | nsorship Review              |             |      |          |  |  |  |  |  |  |
| Spon    | sorship Ir                                    | formation                 |                              |             |      |          |  |  |  |  |  |  |
| Email   |                                               | diaa laab Qaaa k          |                              |             |      | <u> </u> |  |  |  |  |  |  |
| Email   |                                               | uiaz.iean@epa.g           |                              |             |      | 1/3      |  |  |  |  |  |  |
| Progra  | am Service                                    | Engines and Vel           | nicles - Compliance Informat | tion Syster | n    |          |  |  |  |  |  |  |
| Role    |                                               | Submitter                 |                              |             |      |          |  |  |  |  |  |  |
| Manuf   | acturer Co                                    | de EPA                    |                              |             |      |          |  |  |  |  |  |  |
|         |                                               |                           |                              |             |      |          |  |  |  |  |  |  |

A CDX official for the program service above is requesting to view your contact information to sponsor you for the corresponding role. You may choose to approve or reject this request by making the appropriate selection below.

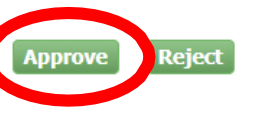

# Part 4 Scenario A: CAO Sponsors New CDX User Sponsored User Requests Role Access

- Review the sponsored Role and Manufacturer Code
- Click "Request Role Access" button

| \$EP/      | United S                                                                        | States Environmental Protection Agenc | Ŷ                            |             |      |  |  |  |  |  |  |
|------------|---------------------------------------------------------------------------------|---------------------------------------|------------------------------|-------------|------|--|--|--|--|--|--|
| Home       | About                                                                           | Recent Announcements                  | Terms and Conditions         | FAQ         | Help |  |  |  |  |  |  |
|            | CDX Role Sponsorship Process                                                    |                                       |                              |             |      |  |  |  |  |  |  |
| You are l  | You are here: Role Sponsorship » Role Sponsorship Review » Account Registration |                                       |                              |             |      |  |  |  |  |  |  |
|            |                                                                                 |                                       |                              |             |      |  |  |  |  |  |  |
| Regist     | ration In                                                                       | formation                             |                              |             |      |  |  |  |  |  |  |
| Progran    | n Service                                                                       | Engines and Ve                        | hicles - Compliance Informat | tion Syster | n    |  |  |  |  |  |  |
| Role       |                                                                                 | Submitter                             |                              |             |      |  |  |  |  |  |  |
| Provide ar | ny require                                                                      | ed additional information, i          | f applicable.                |             |      |  |  |  |  |  |  |
| Solact D   | ala                                                                             | Cubmitter T                           |                              |             |      |  |  |  |  |  |  |
| Select R   | oie                                                                             | Submitter                             |                              |             |      |  |  |  |  |  |  |
| Manufac    | turer Co                                                                        | de * EPA                              |                              |             |      |  |  |  |  |  |  |
| Request    | Role Acc                                                                        | ess) Back                             |                              |             |      |  |  |  |  |  |  |
| Request    | Hore Acc                                                                        | butt                                  |                              |             |      |  |  |  |  |  |  |

# Part 4 Scenario A: CAO Sponsors New CDX User Sponsored User Provides Account Information

- Provide User Information
- Create a password
- Provide security questions & answers
- Type your company name and click "Search" button
- Select the correct Organization ID from the list
- Provide your business email address & phone number
- Click on the "Submit Request for Access" button
- Wait for email from CDX to complete account registration

| CDX Core CDX Reg                                                                 | istration                                                                                                    | Contact                                 |
|----------------------------------------------------------------------------------|----------------------------------------------------------------------------------------------------|-----------------------------------------|
| 1. Program Service 🗸                                                             | 2. Role Access                                                                                                    | 'n                                      |
| Registration Informatio                                                          |                                                                                                    |                                         |
| Program Service                                                                  | Engines and Vehicles - Compliance Information System                                                                                                    |                                         |
| Role                                                                             | Company Approving Official (CAO)                                                                                                    |                                         |
| Please fill out all required fiel                                                | is marked with an asterisk(*)                                                                                                    |                                         |
| Part 1: User Information                                                         |                                                                                                    |                                         |
| The program you are regis<br>option to use LexisNexis, a<br>entered on this page | tering for requires additional proof of identity. Later in the registration process you<br>n identity proofing service. LexisNexis will pull your first, middle and last name e: | ou will be given the<br>xactly as it is |
| User ID *                                                                        | christipoirierFCG2                                                                                                    |                                         |
| Title *                                                                          | Mrs •                                                                                                    |                                         |
| First Name *                                                                     |                                                                                                    |                                         |
| Middle Initial                                                                   |                                                                                                    |                                         |
| Last Name *                                                                      |                                                                                                    |                                         |
| Suffix                                                                           | -Plazeo Colorte Y                                                                                                    |                                         |
| Password *                                                                       |                                                                                                    |                                         |
| Re-type Password *                                                               |                                                                                                    |                                         |
| Security Question 1 *                                                            | 100a con al Ulina de la la contra de la contra de la contra de la contra de la contra de la contra de la contra                                                                  |                                         |
| Security Answer 1 *                                                              |                                                                                                    |                                         |
| Security Answer 1                                                                |                                                                                                    |                                         |
| Security Question 2                                                              | What street did you live on in third grade?                                                                                                    |                                         |
| Security Answer 2 *                                                              |                                                                                                    |                                         |
| Security Question 3 *                                                            | What school did you attend for sixth grade?                                                                                                    |                                         |
| Security Answer 3 *                                                              |                                                                                                    |                                         |
| Show Passwords and                                                               | Answers                                                                                                    |                                         |
| Part 2: Organization Info                                                        |                                                                                                    |                                         |
| US EPA                                                                           |                                                                                                    |                                         |
| WASHINGTON, DC, US                                                               |                                                                                                    |                                         |
| 20460                                                                            |                                                                                                    |                                         |
| Email *                                                                          | example@example.com                                                                                                    |                                         |
| Re-enter Email *                                                                 | example@example.com                                                                                                    |                                         |
| Phone Number *                                                                   |                                                                                                    |                                         |
| Phone Number Ext                                                                 |                                                                                                    |                                         |
| Fax Number                                                                       |                                                                                                    |                                         |
|                                                                                  |                                                                                                    |                                         |

### Part 4 Scenario A: CAO Sponsors New CDX User Sponsored User Waits For Required CAO Action

- After submitting your request for new account, you will be returned to your MyCDX page where your new role will be visible but not active
- Your CAO must now act on the email they receive before you can complete the process

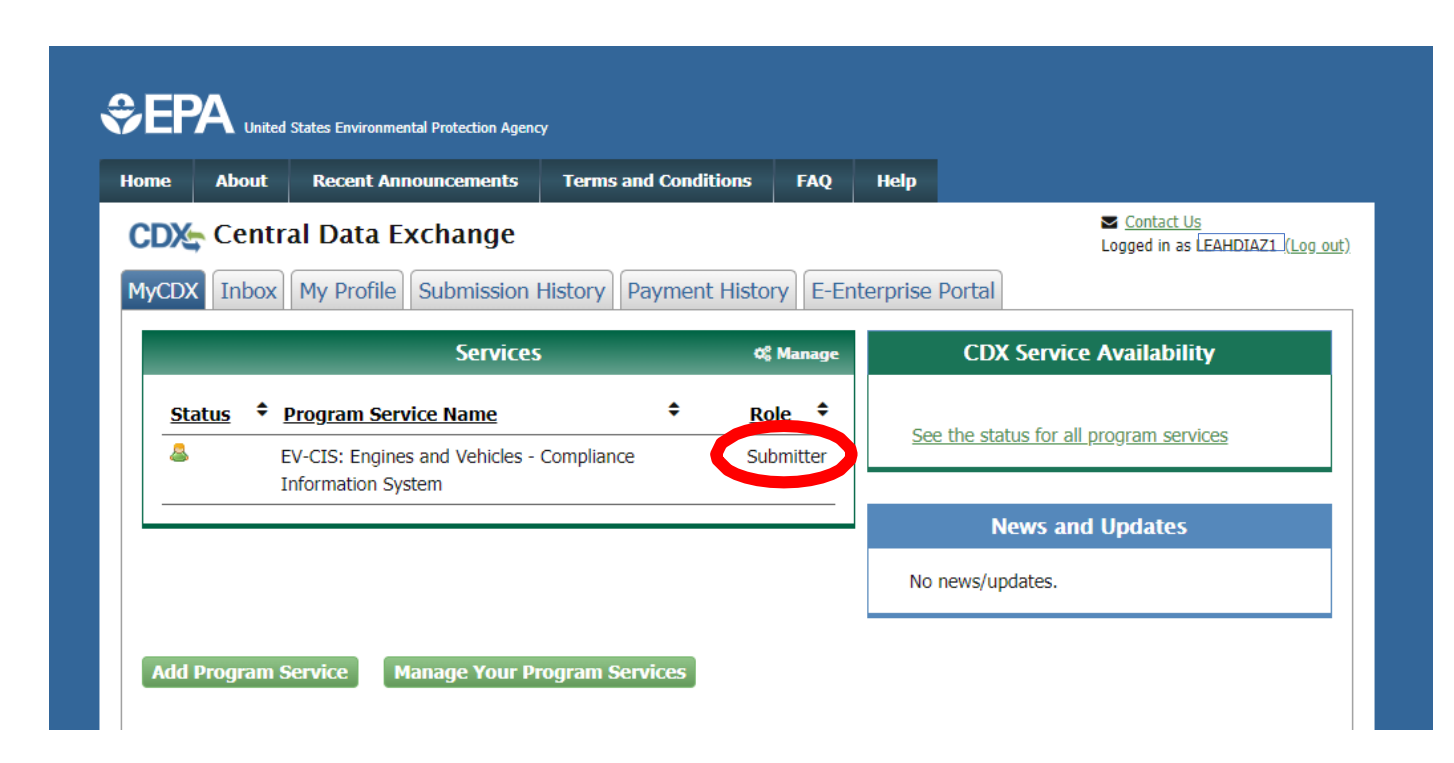

Part 4 Scenario A: CAO Sponsors New CDX User

# Section 3 of 4:

# CAO Signs ESA Authorizing Sponsored User For The Requested Role

### Part 4 Scenario A: CAO Sponsors New CDX User CAO Approves Role Sponsorship Request From Email

- Click the "Review..." link from CDX email
  - Or click the "Pending Sponsorship Requests" link on Role Sponsorship tab (see next slide)
- Click "Select an Existing Role
- Select your Organization
- Select "CAO" for the Role that will be used to approve this request
- Click the "Approve" button

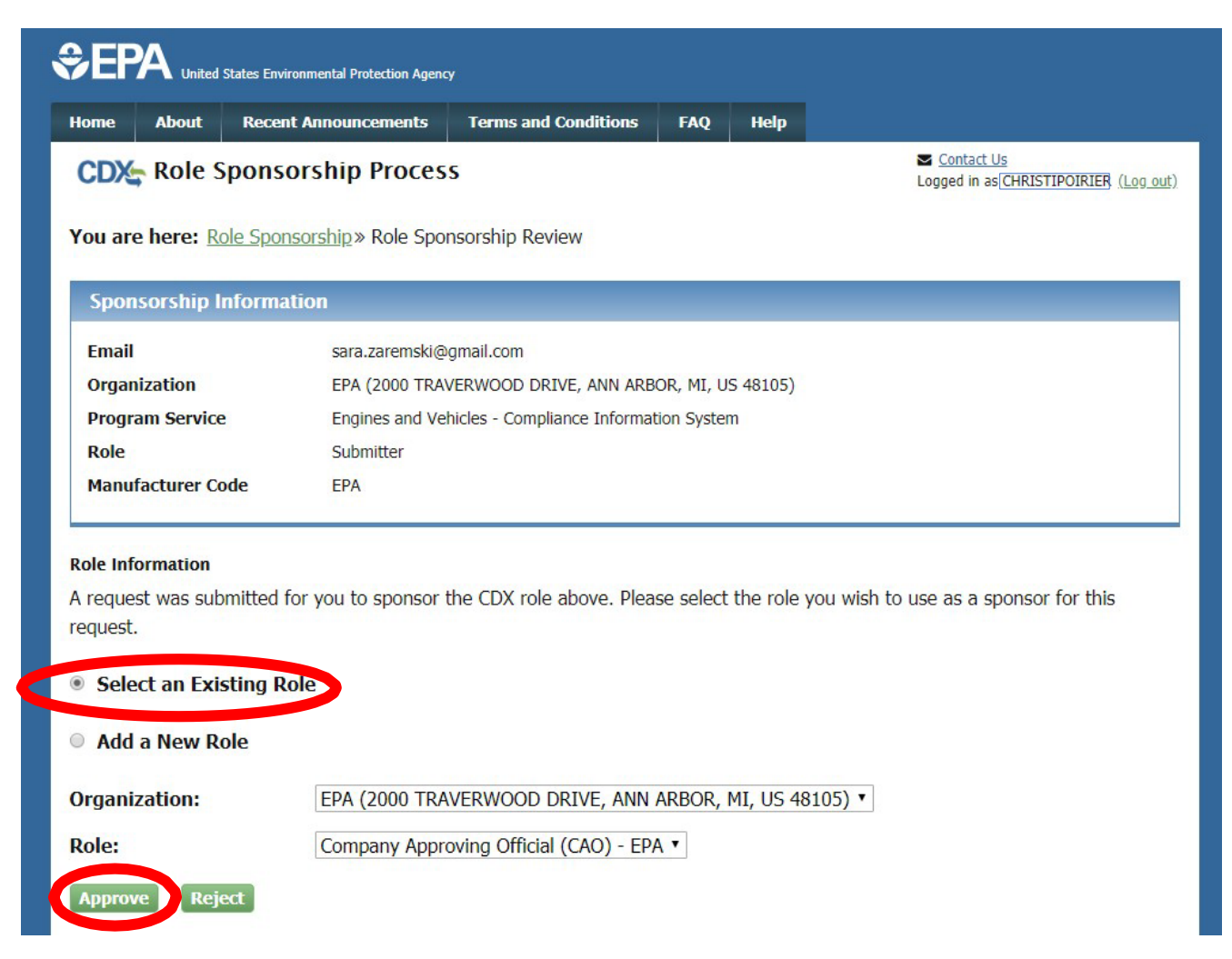

### Part 4 Scenario A: CAO Sponsors New CDX User CAO Searches For Pending Role Sponsorship Request

- Click on Role Sponsorship tab
  - This is an alternative process to clicking on the link in the CDX email
- Click on "Pending Sponsorship Requests" link
- Select "Engines and Vehicles – Compliance Information System" for Program Service
- Enter any other desired search criteria
- Click on "Search" button

| CEPA United States Environmental Protection Ager | ay .        |               |                      |                          |                               |                        |                                                                                      |
|--------------------------------------------------|-------------|---------------|----------------------|--------------------------|-------------------------------|------------------------|--------------------------------------------------------------------------------------|
| Home About Recent Announcements                  | Terms and   | Conditions    | FAQ                  | Help                     |                               |                        |                                                                                      |
| CDX Central Data Exchange                        |             |               |                      |                          | Contact Us<br>Logged in as CH | RISTIPOIRIER (Log out) |                                                                                      |
| MyCDX Inbox My Profile Role Spons                | orship Subr | mission Histo | ry Payme             | ent History              | E-Enterprise Porta            | al                     |                                                                                      |
| You are here: Role Sponsorship Tools             |             |               |                      |                          |                               |                        |                                                                                      |
| Role Sponsorship Tools                           |             | CDX Cer       | ntral Data           | Exchange                 |                               |                        | <ul> <li><u>Contact Us</u></li> <li>Logged in as CHRISTIPOIRIER (Log out)</li> </ul> |
| Tool                                             | De          | MyCDX Inb     | ox My Profi          | le Role Spons            | orship Submission His         | tory Payment History   | FEnterprise Portal                                                                   |
| Role Sponsorship/Invitation                      | Init        | You are be    | re: Role Spor        | nsorshin Tools»          | Access Management - S         | earch                  |                                                                                      |
| Pending Sponsorship Requests                     | List        | Tou are ne    | Ter <u>Role opor</u> | <u>Histranip_10013</u> " | Access Hundgement 5           |                        |                                                                                      |
| Access Management                                | viev        | Access M      | lanageme             | ent – Search             |                               |                        |                                                                                      |
|                                                  |             | Search Cr     | iteria               |                          |                               |                        |                                                                                      |
|                                                  |             | Email         |                      |                          | Exact                         |                        |                                                                                      |
|                                                  |             | User ID       |                      |                          | Exact                         |                        |                                                                                      |
|                                                  |             | First Nam     | ne                   |                          | Exact                         |                        |                                                                                      |
|                                                  |             | Last Nan      | ne                   |                          | Exact                         |                        |                                                                                      |
|                                                  |             | Sponsors      | ship Status          |                          | •                             |                        |                                                                                      |
|                                                  |             | Organiza      | tion Name            | T                        |                               |                        |                                                                                      |
|                                                  |             | Program       | Service *            | Engines a                | nd Vehicles - Complianc       | e Information System 🔹 |                                                                                      |
|                                                  |             | Role          |                      |                          | ▼                             |                        |                                                                                      |
|                                                  |             | Program       | ID                   |                          | Exact                         |                        |                                                                                      |
|                                                  |             |               |                      |                          |                               |                        |                                                                                      |
|                                                  |             | Search        | Reset Ba             | ack                      |                               |                        |                                                                                      |

### Part 4 Scenario A: CAO Sponsors New CDX User CAO Approves Pending Role Sponsorship Request

 Click "Approve" in the Actions column for the desired pending request

| \$€F           | A United                                | States Environmental F | Protection Agency                        | 4                                                                           |                   |                   |                    |                             |                                               |
|----------------|-----------------------------------------|------------------------|------------------------------------------|-----------------------------------------------------------------------------|-------------------|-------------------|--------------------|-----------------------------|-----------------------------------------------|
| Home           | About                                   | Recent Annou           | ncements                                 | Terms and Conditions                                                        | FAQ               | Help              |                    |                             |                                               |
| CDX            | Centr                                   | al Data Exc            | hange                                    |                                                                             |                   |                   | ► <u>C</u><br>Logg | <u>ontact U</u><br>ed in as | <u>s</u><br>CHRISTIPOIRIER ( <u>Log out</u> ) |
| MyCD           | X Inbox                                 | My Profile Re          | ole Sponsor                              | ship Submission Hist                                                        | tory Pay          | /ment His         | tory E-Enterpr     | ise Po                      | rtal                                          |
| You a<br>Resul | are here:<br>ts<br>ding Sp              | Role Sponsorshi        | i <u>p Tools</u> » <u>P</u> e<br>Request | ending Sponsorship Req<br>Search Results                                    | <u>quests - S</u> | <u>earch</u> » Pe | nding Sponsorsh    | nip Rec                     | quest Search                                  |
| Z itel         | equestor I                              | nformation             |                                          | <u>quest Details</u>                                                        | \$                | Reques            | t Date             | ¢                           | Actions                                       |
| Hc<br>(P<br>hp | lly Pugliese<br>JGLIESEH)<br>ugliese@ya | e<br>ahoo.com          | Or<br>Pro<br>Ro<br>Vie                   | ganization: EPA<br>ogram Service: EV-CIS<br>le: CROMERR Signer<br>w Details | 5                 | 1/13/203          | 20 2:00:41 PM      |                             | Approve                                       |

## Part 4 Scenario A: CAO Sponsors New CDX User CAO Signs ESA For This Sponsorship Request

- Review ESA
- Click "Sign Electronically" button
- Review attestation statement
- Click the "Accept" button in the popup window

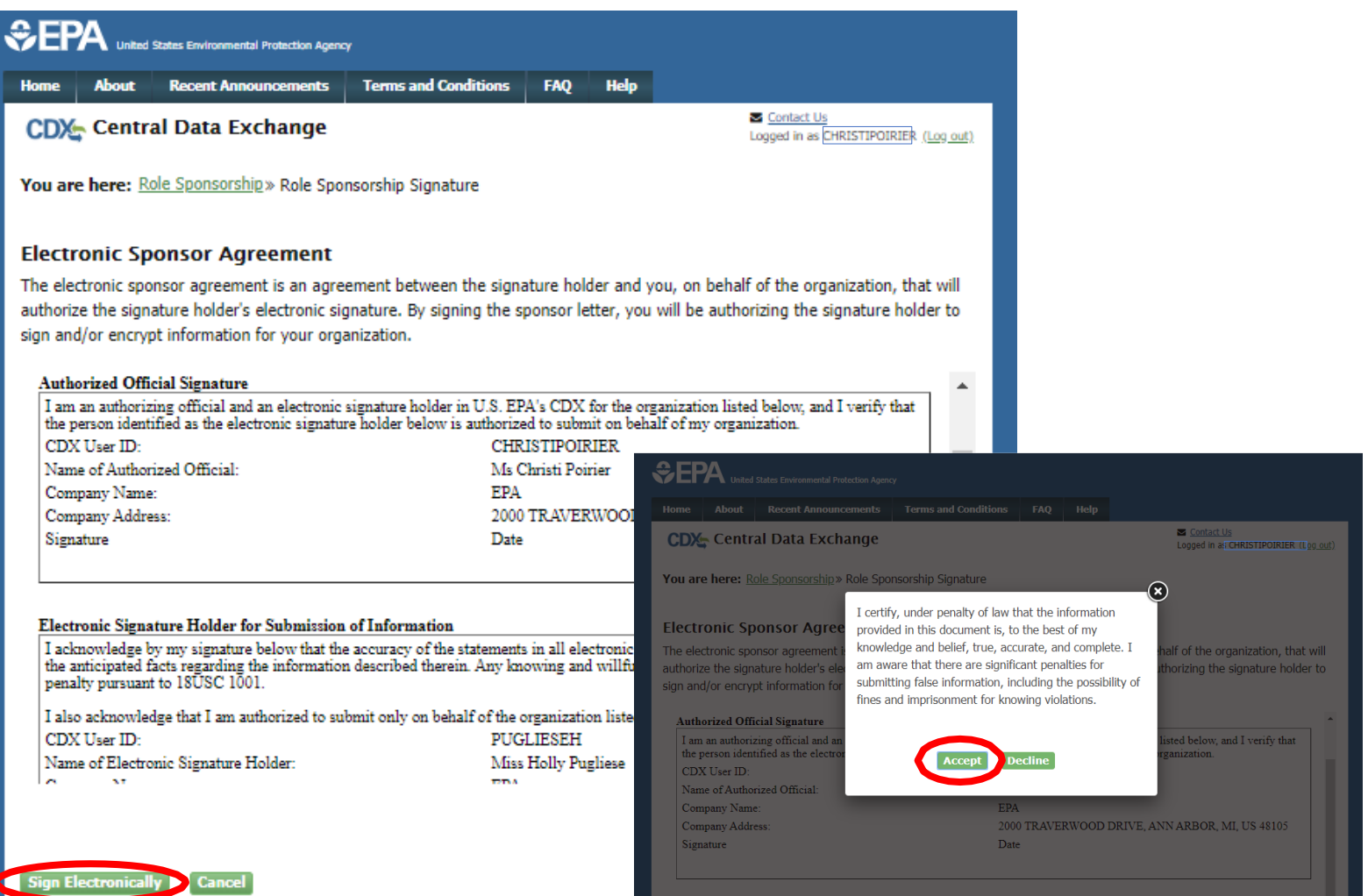

## Part 4 Scenario A: CAO Sponsors New CDX User CAO Signs ESA For This Sponsorship Request

- This is a 3-step window.
  - 1. Type Password and click "Login"
  - Answer security question and click "Answer" button
  - 3. Click "Sign" button

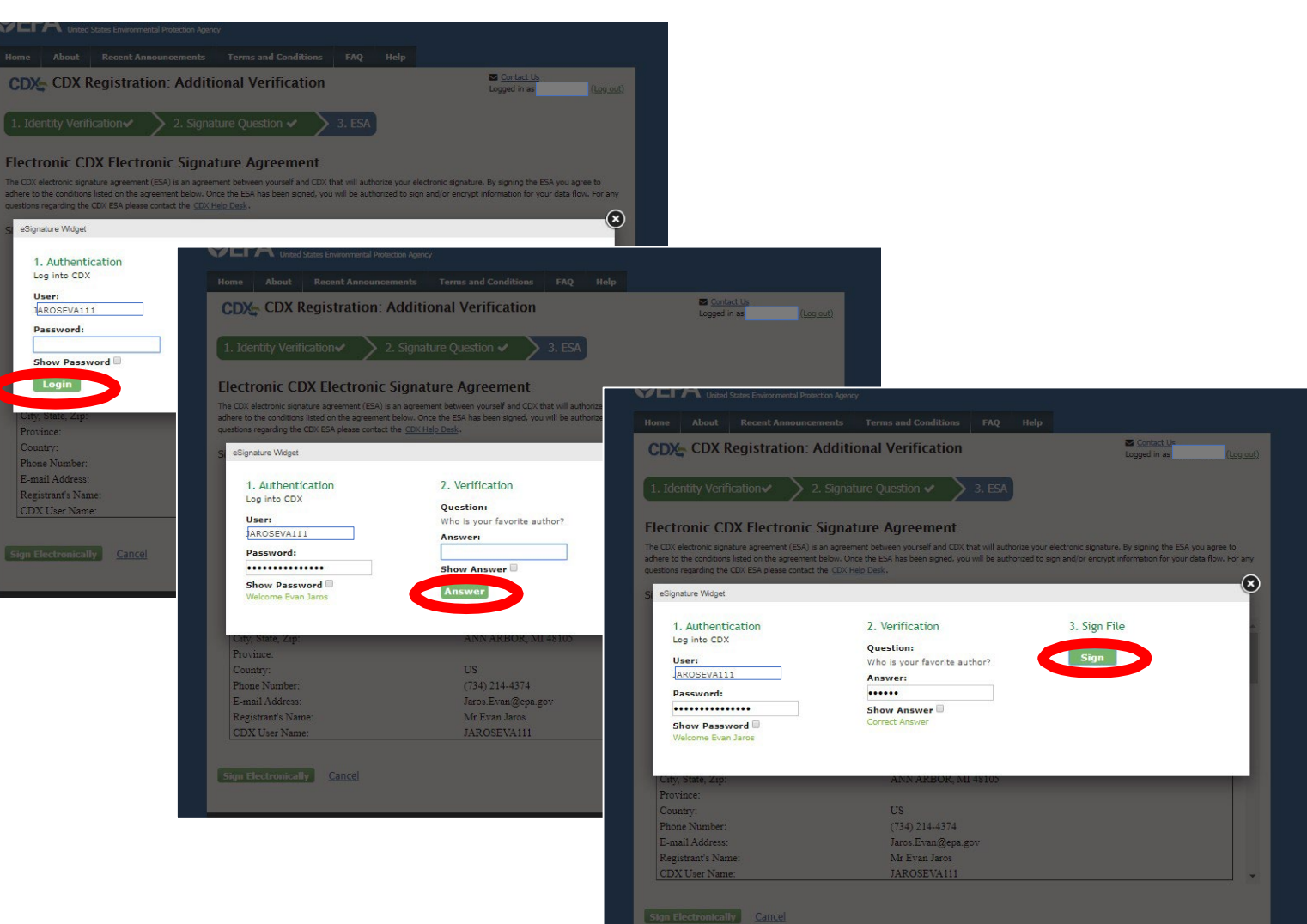

# Part 4 Scenario A: CAO Sponsors New CDX User CAO Approves Sponsorship Request

- After signing ESA, you will be returned to the "Role Sponsorship" tab and no further action is necessary by CAO for this sponsorship
- The Sponsored User will receive an email that contains instructions and a link to complete their next step in the process
- If the Submitter Role was being added, this was the last step and the new role should now be active. If the CROMERR Signer Role was being added, the next section outlines the final Identity Verification and ESA steps to be taken by the Sponsored User.

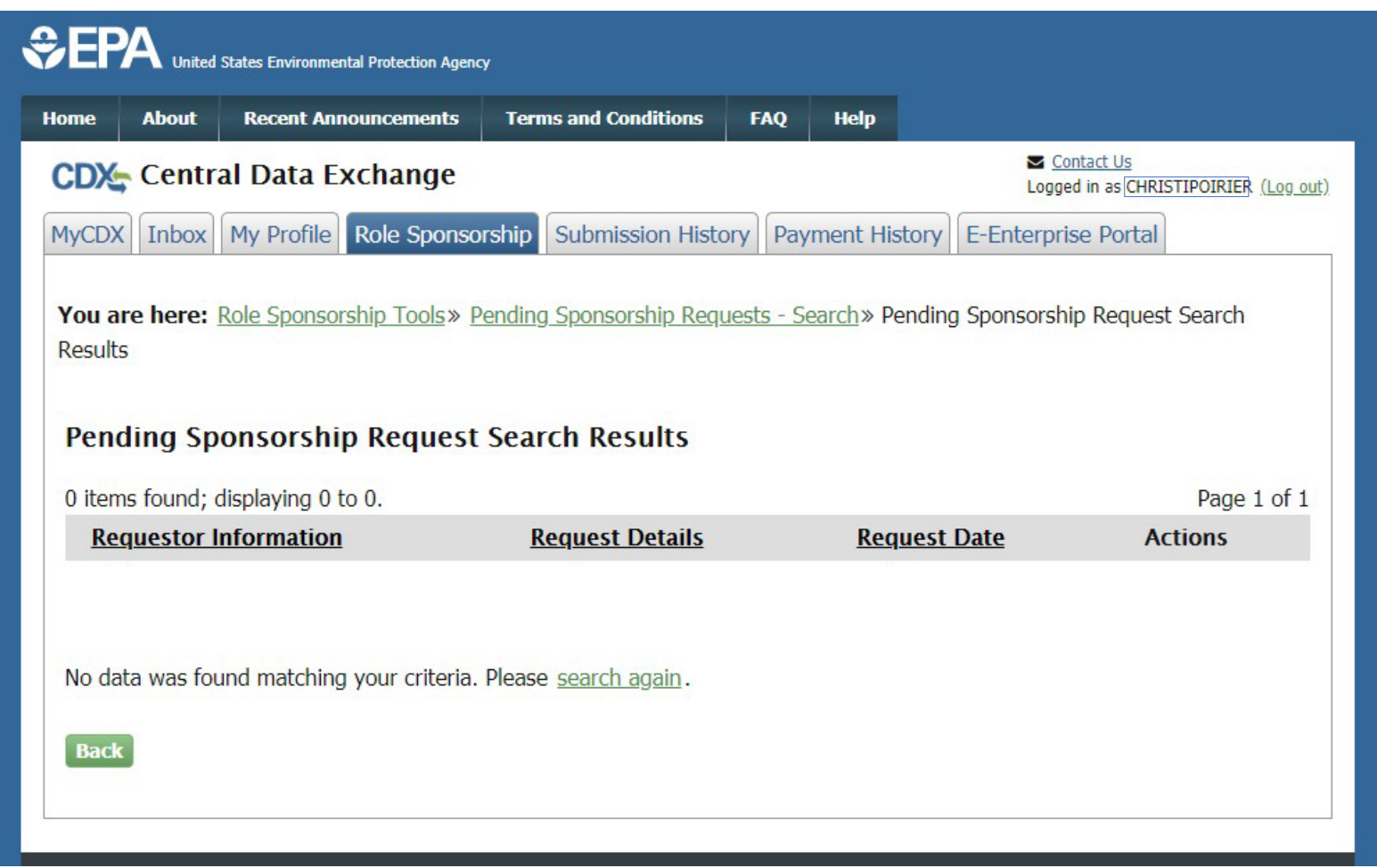

Part 4 Scenario A: CAO Sponsors New CDX User

# Section 4 of 4:

Sponsored User Completes CROMERR Signer Role Activation By Completing Electronic Identity Verification and Signing ESA

Note- This section is not required for Submitter Role or if Identity Verification was already completed as part of CAO Role approval.

## Part 4 Scenario A: CAO Sponsors New CDX User Sponsored User Reviews Account Information

- Click "Log in..." link from CDX email
- Log in to CDX
- Review pending role sponsorship and contact information
- Click "Submit" button

| Registration Information                                                                                                    | tion                                                                                             |         |  |
|----------------------------------------------------------------------------------------------------|--------------------------------------------------------------------------------------------------|---------|--|
| Name                                                                                                    |                                                                                                  |         |  |
| Email                                                                                                    |                                                                                                  |         |  |
| Program Service                                                                                                    | Engines and Vehicles - Compliance Information System                                             |         |  |
| Role                                                                                                    | CROMERR Signer                                                                                   |         |  |
| Manufacturer Code                                                                                                    | EPA                                                                                              |         |  |
| ease review your contac<br>Provide Contact Inforr<br>EPA<br>2000 TRAVERWOOD DR                                                                                         | t information below before proceeding to complete your account regist<br>mation<br>RIVE          | ration. |  |
| ease review your contact<br>Provide Contact Inforr<br>EPA<br>2000 TRAVERWOOD DF<br>ANN ARBOR, MI, US<br>48105                                                          | t information below before proceeding to complete your account regist<br>mation                  | ration. |  |
| ease review your contact<br>Provide Contact Inforr<br>EPA<br>2000 TRAVERWOOD DR<br>ANN ARBOR, MI, US<br>48105<br>Email *                                               | t information below before proceeding to complete your account regist<br>mation<br>RIVE          | ration. |  |
| ease review your contact<br><b>Provide Contact Inform</b><br><b>EPA</b><br>2000 TRAVERWOOD DF<br>ANN ARBOR, MI, US<br>48105<br><b>Email *</b><br><b>Phone Number *</b> | t information below before proceeding to complete your account regist mation RIVE (734) 214-4288 | ration. |  |
| ease review your contact<br>Provide Contact Inforr<br>EPA<br>2000 TRAVERWOOD DF<br>ANN ARBOR, MI, US<br>48105<br>Email *<br>Phone Number *<br>Phone Number Ext         | t information below before proceeding to complete your account regist mation RIVE (734) 214-4288 | ration. |  |

### Part 4 Scenario A: CAO Sponsors New CDX User Sponsored User Provides Identity Verification Information

- Review/Provide required personal information for electronic identity verification
- Check the box next to "The name above is me. Please proceed with LexisNexis Validation."
- Click "Proceed with Verification"

| CDA Rey                                                                                                 | ISU AUDII.                                                            | LEXISINEXI                                                            | 5 °                                                                                      |                                                                                                    | Logged in as Logged in as Logge |
|----------------------------------------------------------------------------------------------------|-----------------------------------------------------------------------|-----------------------------------------------------------------------|------------------------------------------------------------------------------------------|----------------------------------------------------------------------------------------------------|----------------------------------------------------------------------------------------------------|
| 1 Identity Verificati                                                                                   | on 2                                                                  | FSA                                                                   |                                                                                          |                                                                                                    |                                                                                                    |
| 1. Identity Vennicati                                                                                   | 2.                                                                    | LJA                                                                   |                                                                                          |                                                                                                    |                                                                                                    |
| The program you are<br>have provided sufficient<br>electronic identity proof<br>Postal Mail to the U.S. | registering for<br>nt identity info<br>ofing service f<br>Environment | r requires addi<br>ormation in oro<br>or immediate<br>al Protection A | tional proof of ide<br>der to conduct bu<br>access to your pr<br>gency. <b>Note</b> : Ad | entity. Identity verificat<br>isiness safely and secu<br>ogram service or to pri<br>ditional LexisNexis® Ir | ion allows the EPA to confirm applicant<br>rely. Your options are to use the<br>int and submit a signed form through U<br>nformation                                                                                                    |
| LexisNexis® Instant I                                                                                   | O (View Guida                                                         | ince)                                                                 |                                                                                          |                                                                                                    |                                                                                                    |
|                                                                                                    |                                                                       |                                                                       |                                                                                          |                                                                                                    |                                                                                                    |
| Legal Name                                                                                              |                                                                       | Dualiaaa                                                              |                                                                                          |                                                                                                    |                                                                                                    |
| Ηοιιγ                                                                                                   | M                                                                     | Pugliese                                                              |                                                                                          |                                                                                                    |                                                                                                    |
| Home Address                                                                                            |                                                                       |                                                                       |                                                                                          |                                                                                                    |                                                                                                    |
| Address Line 1*                                                                                         |                                                                       |                                                                       |                                                                                          |                                                                                                    |                                                                                                    |
|                                                                                                    |                                                                       |                                                                       |                                                                                          |                                                                                                    |                                                                                                    |
| Address Line 2                                                                                          |                                                                       |                                                                       |                                                                                          |                                                                                                    |                                                                                                    |
| Citv*                                                                                                   | State*                                                                | ▼ Zip Co                                                              | de*                                                                                      |                                                                                                    |                                                                                                    |
|                                                                                                    |                                                                       |                                                                       |                                                                                          |                                                                                                    |                                                                                                    |
| Hama an Damaanal D                                                                                      | have                                                                  |                                                                       |                                                                                          |                                                                                                    |                                                                                                    |
| Home or Personal Pho                                                                                    | none                                                                  |                                                                       |                                                                                          |                                                                                                    |                                                                                                    |
| nome of reisonarrie                                                                                     |                                                                       |                                                                       |                                                                                          |                                                                                                    |                                                                                                    |
| Date of Birth                                                                                           |                                                                       |                                                                       |                                                                                          |                                                                                                    |                                                                                                    |
| Month* • Day*                                                                                           | <ul> <li>Year*</li> </ul>                                             | <u>ا</u>                                                              |                                                                                          |                                                                                                    |                                                                                                    |
| Last 4 of SSN                                                                                           |                                                                       |                                                                       |                                                                                          |                                                                                                    |                                                                                                    |
| Last 4 of SSN*                                                                                          | Sho                                                                   | ow SSN                                                                |                                                                                          |                                                                                                    |                                                                                                    |
|                                                                                                    |                                                                       |                                                                       |                                                                                          |                                                                                                    |                                                                                                    |
| The name above i                                                                                        | mo Ploaco                                                             | proceed with I                                                        | ovicNovic® Valid                                                                         | ation                                                                                                    |                                                                                                    |
|                                                                                                    | Sille, Flease                                                         |                                                                       |                                                                                          | auon.                                                                                                    |                                                                                                    |
|                                                                                                    |                                                                       |                                                                       |                                                                                          |                                                                                                    |                                                                                                    |
|                                                                                                    |                                                                       |                                                                       |                                                                                          |                                                                                                    |                                                                                                    |

# Part 4 Scenario A: CAO Sponsors New CDX User Sponsored User Selects Signature Questions

- Select 5 security questions from the dropdowns
- Provide the answer for each selected question
- Click "Save Answers" button

| \$EP   | A United    | States Environmental Protection Agenc | y                    |          |        |                                                          |
|--------|-------------|---------------------------------------|----------------------|----------|--------|----------------------------------------------------------|
| Home   | About       | Recent Announcements                  | Terms and Conditions | FAQ      | Help   |                                                          |
| CDX    | Centr       | al Data Exchange                      |                      |          |        | ✓ <u>Contact Us</u><br>Logged in as <u>PUGLIESE</u> (Log |
| CDX F  | Registra    | ation: Additional Ve                  | rification           |          |        |                                                          |
| 1. Ide | ntity Verif | ication 🗸 💙 2. Signa                  | nture Question 🔰 3   | . Mobile | Number | <b>4. ESA</b>                                            |
|        |             |                                       |                      |          |        |                                                          |

You are registered for a program that requires signature question verification. Please select five (5) signature questions and answers. The questions that you select should be questions that you can remember, but difficult for anyone else to guess.

#### Select 5 Signature Questions and Answers

| What is your favorite vacation destination? | • | ••••• |
|---------------------------------------------|---|-------|
| What is your favorite pet's name?           | • | •••   |
| Who is your favorite author?                | • | ••••• |
| What is your favorite TV show?              | • | ••••  |
| What is your favorite book?                 | • | ••••  |
| Show Answers                                |   |       |

# Part 4 Scenario A: CAO Sponsors New CDX User Sponsored User Reviews ESA

- Review Electronic Signature Agreement (ESA)
- Click "Sign Electronically"
- Review Attestation statement
- Click "Accept"

| CDX Registration: Additional Verification                                                                                                    | Contact Us Logged in as (Log or                                                                                                    | (1)                                                                                                    |
|----------------------------------------------------------------------------------------------------|----------------------------------------------------------------------------------------------------|----------------------------------------------------------------------------------------------------|
| 1. Identity Verification 🗸 $>$ 2. Signature Question 🗸 $>$ 3. Mobile Number 🗸 $>$                                                                                                    | ▶ 4. ESA                                                                                                    |                                                                                                    |
| Electronic CDX Electronic Signature Agreement<br>The CDX electronic signature agreement (ESA) is an agreement between yourself and CDX that will authorize your electronic signal<br>adhere to the conditions listed on the agreement below. Once the ESA has been signed, you will be authorized to sign and/or encry<br>questions regarding the CDX ESA please contact the <u>CDX Help Desk</u> .<br>Signing an electronic document on behalf of another person is subject to criminal, civil, administra                  | ture. By signing the ESA you agree to<br>ypt information for your data flow. For an<br>tive, or other lawful action.                                                                                                    |                                                                                                    |
| Signature:                                                                                                    | 1. Identity Verification✔                                                                                                    | 2. Signature Question 🗸 🔰 3. Mobile Number 🗸 🔰 4. ESA                                                                                                    |
| Date:                                                                                                    | Electronic CDX Electro                                                                                                    | onic Signature Agreement                                                                                                    |
| PLEASE MAIL THIS DOCUMENT AS SOON AS POSSIBLE TO:<br>EV-CIS Team<br>c/o CGI Federal, Inc.<br>12601 Fair Lakes Circle<br>Fairfax, VA 22033<br>I certify, under penalty of law that the information provided in this document is, to the best of my knowle<br>and complete. I am aware that there are significant penalties for submitting false information, including t<br>imprisonment for knowing violations. Signing an electronic document on behalf of another person is sub<br>administrative, or other lawful action. | The CDX electronic signature agreement<br>adhere to the conditions listed on the ag<br>questions regarding the CDX ESA please<br>Signing an electronic documer<br>Signature:<br>Date:                                       | (ESA) is an agreement between yourself and CDX that will authorize your electronic signature. By signing the ESA you agree to rememt below. Once the ESA has been signed, you will be authorized to sign and/or encrypt information for your data flow. For any contact the <u>CDX Help Desk</u> . It on behalf of another person is subject to criminal, civil, administrative, or other lawful action. I certify, under penalty of law that the information provided in this document is, to the best of my knowledge and belief, true, accurate, and complete, I am aware that there are significant penalties for submitting false information, including the possibility of fines and imprisonment for knowing violations. |
| Sign Electronically <u>Cancel</u>                                                                                                    | EV-CIS Team<br>c'o CGI Federal, Inc.<br>12601 Fair Lakes Circle<br>Fairfax, VA 22033<br>I certify, under penalty of law<br>and complete. I am aware that<br>imprisonment for knowing vic<br>administrative, or other lawful | Signing an electronic document on behalf of another<br>person is subject to criminal, civil, administrative, or<br>other lawful action.<br>that it<br>here<br>lation<br>actio<br>Accept Decline                                                                                                    |

ign Electronically Cancel
#### Part 4 Scenario A: CAO Sponsors New CDX User Sponsored User Signs ESA

- This is a 3-step window.
  - 1. Type Password and click "Login"
  - Answer security question and click "Answer" button
  - 3. Click "Sign" button

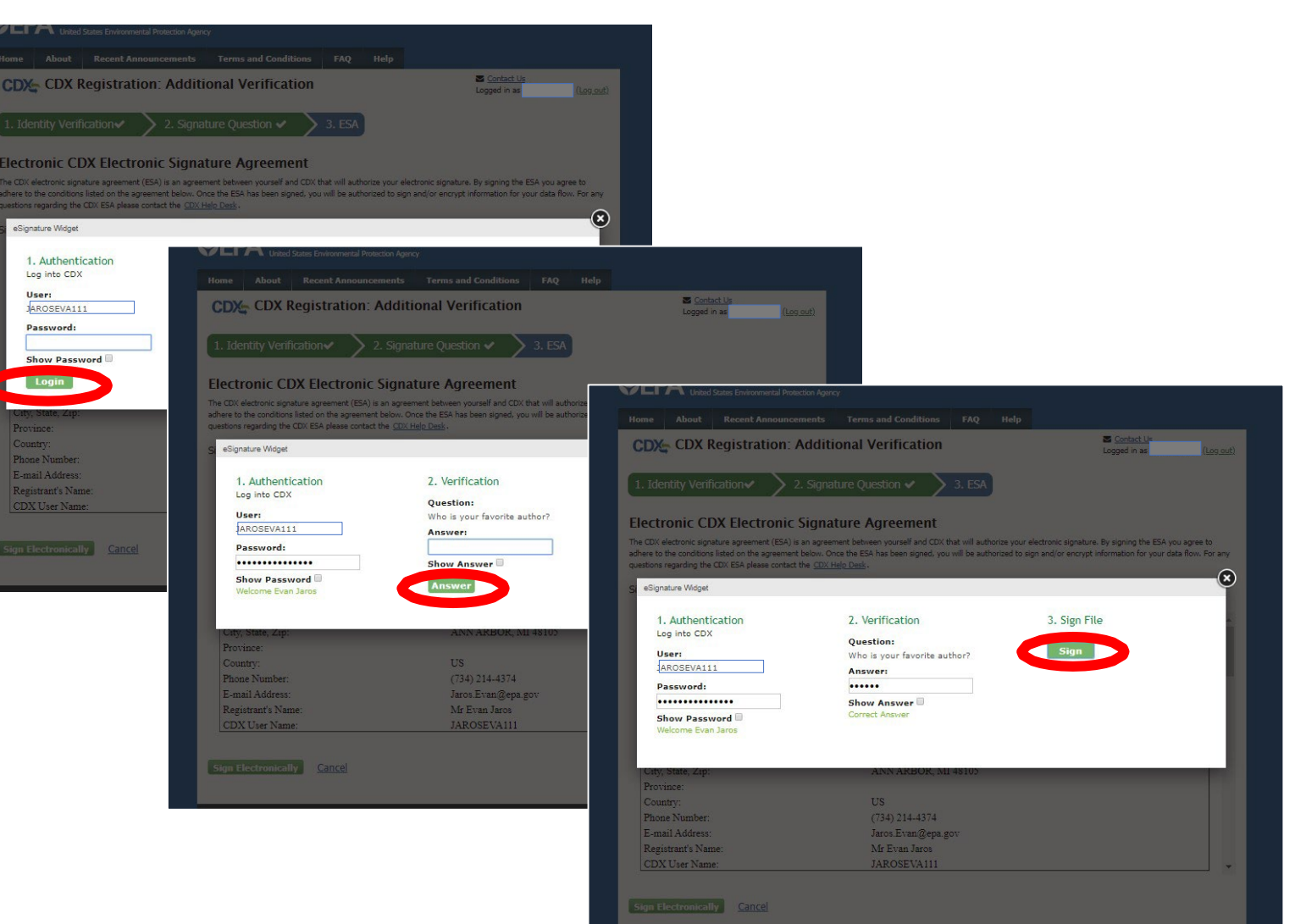

#### Part 4 Scenario A: CAO Sponsors New CDX User Sponsored User Completes Role Sponsorship Process

- After completing electronic identity verification and ESA process, you will be returned to the "MyCDX" page
- Your new CROMERR Signer role will now be active

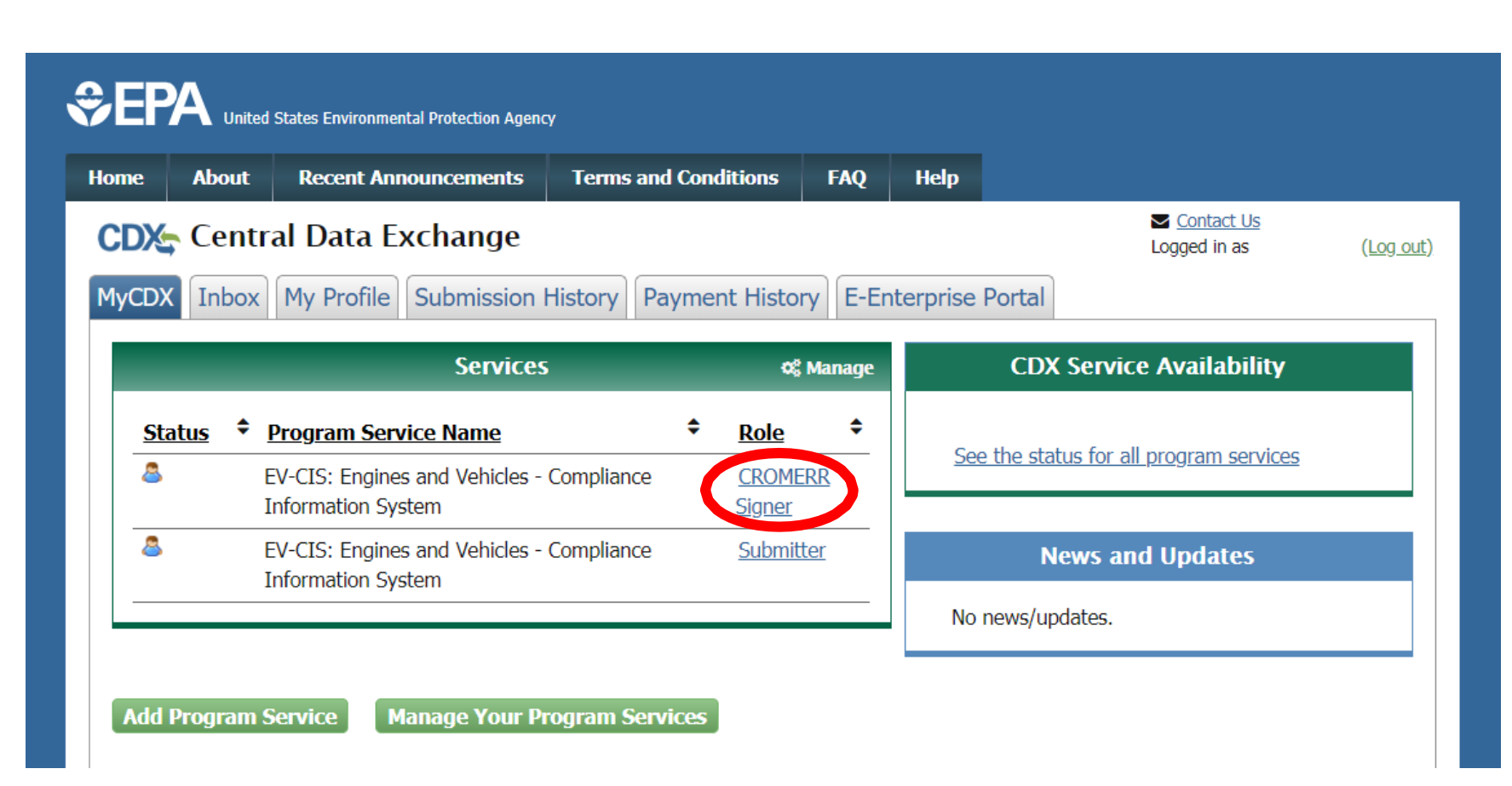

## Part 4 Scenario B: CAO Sponsors New Role For Existing CDX User

### Part 4 Scenario B: CAO Sponsors New Role For Existing CDX User

- This scenario has four sections:
  - <u>Section 1</u>- CAO Invites User To Create New CDX Account With Either Submitter or CROMERR Signer Role
  - <u>Section 2</u>- Sponsored User Accepts CAO Invitation
  - <u>Section 3</u>- CAO Signs ESA Authorizing Sponsored User For The Requested Role
  - <u>Section 4</u>- (Only for CROMERR Signer Role) Sponsored User Completes CROMERR Signer Role Activation By Completing Electronic Identity Verification and Signing ESA

Part 4 Scenario B: CAO Sponsors New Role For Existing CDX User

## Section 1 of 4:

CAO Invites User With Existing EV-CIS CDX Account To Add New Role (CROMERR Signer Or Submitter)

#### Part 4 Scenario B: CAO Sponsors New Role For Existing CDX User CAO Begins New "Role Sponsorship" Invitation

- CAO logs in to CDX
- Click on "Role Sponsorship" tab
  - This tab is only visible for users with CAO role
- Click on "Role Sponsorship/Invitation" link

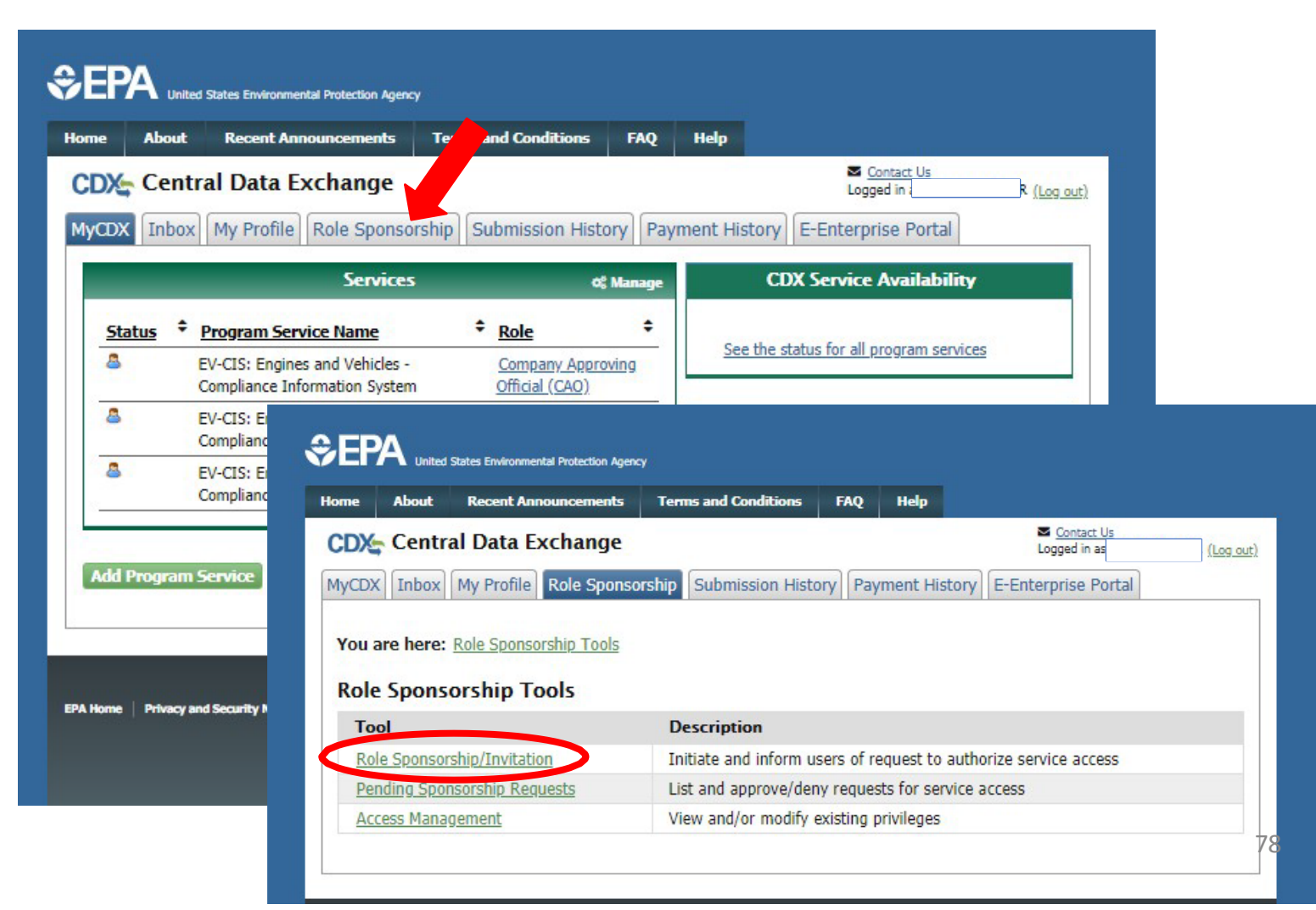

#### Part 4 Scenario B: CAO Sponsors New Role For Existing CDX User CAO Provides Role Sponsorship Information

- Type sponsored user's email address
- Select "EV-CIS" for Program Service
- Select the desired new role (either Submitter or CROMERR Signer)
- Click the "Submit" button

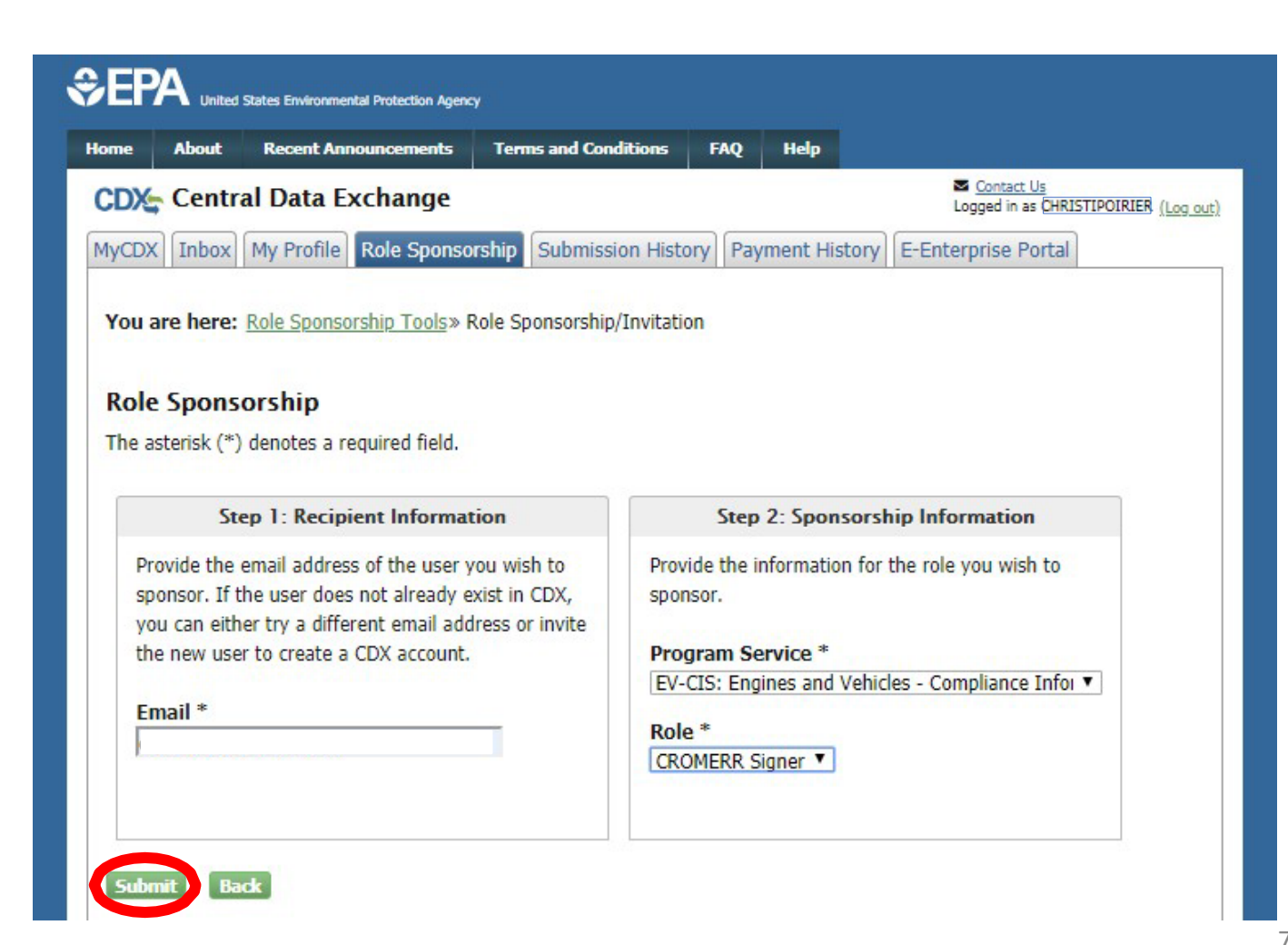

#### Part 4 Scenario B: CAO Sponsors New Role For Existing CDX User CAO Confirms Role Sponsorship Information

- Review the provided role sponsorship information
- Select "Yes, the provided email address is correct."
- Click the "Submit" button
- Review the email of the sponsored user previously entered displayed in the pop-up window
- Re-type the email of the sponsored user
- Click the "Confirm" button

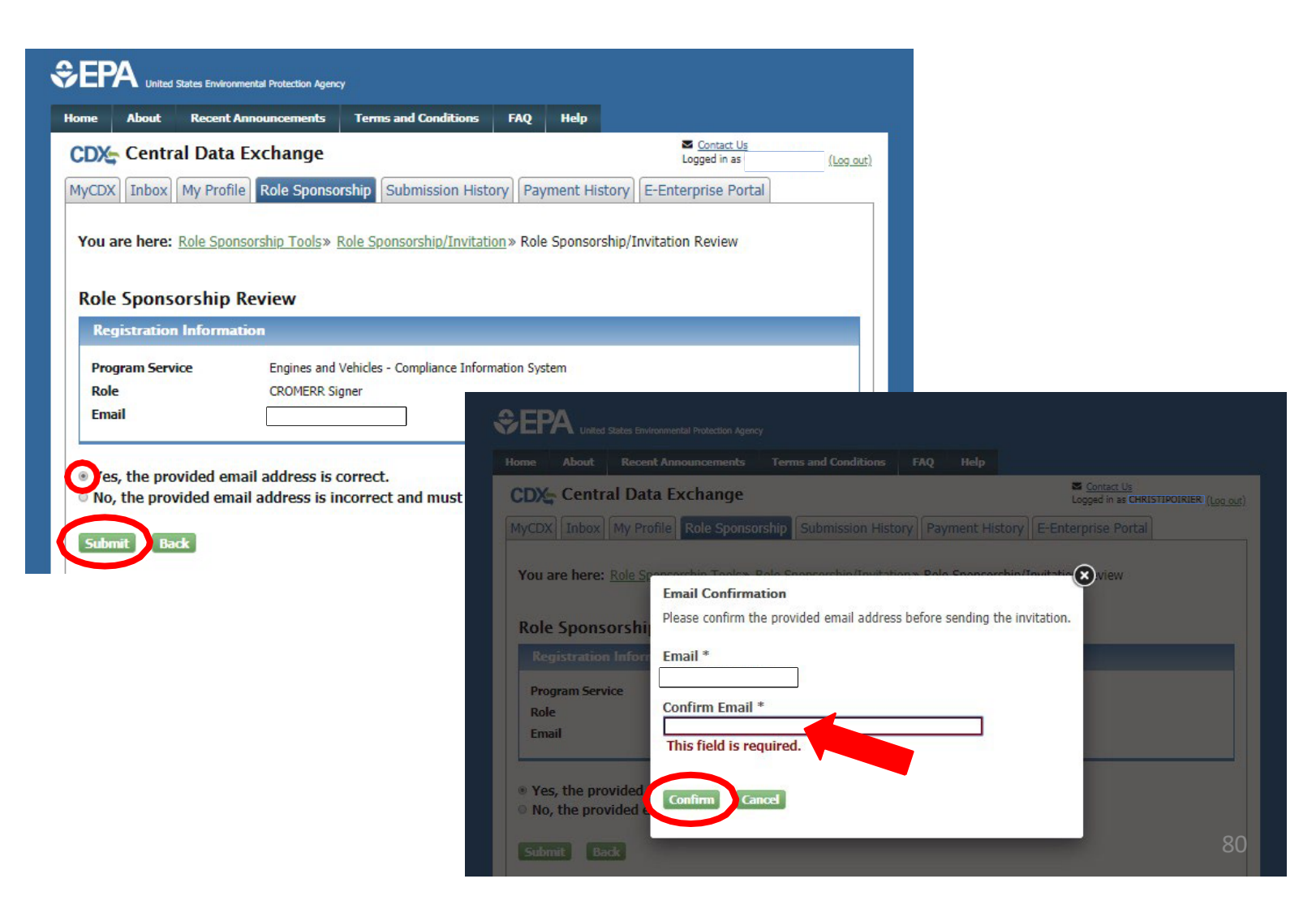

#### Part 4 Scenario B: CAO Sponsors New Role For Existing CDX User CAO Completes Role Sponsorship Invitation

- After completing sponsorship request, you will be returned to the "Role Sponsorship" tab.
- Sponsored User must now act on email they receive before CAO is prompted to complete their next step of the process

| ne About Recent Announcement                                                                                                    | ts Terms and Conditions                                   | FAQ       | Help       |                                      |          |
|----------------------------------------------------------------------------------------------------|-----------------------------------------------------------|-----------|------------|--------------------------------------|----------|
| D Central Data Exchange                                                                                                    | e                                                         |           |            | Contact Us<br>Logged in as           | (Log out |
| CDX Inbox My Profile Role Spo                                                                                                    | nsorship Submission Histor                                | y Pay     | ment Histo | e-Enterprise Portal                  |          |
| You are here: <u>Role Sponsorship Tool</u> s                                                                                                    | 5                                                         |           |            |                                      |          |
| You are here: <u>Role Sponsorship Tools</u><br>Role Sponsorship Tools<br>Tool                                                                              | 5<br>Description                                          |           |            |                                      |          |
| You are here: <u>Role Sponsorship Tools</u><br>Role Sponsorship Tools<br>Tool<br>Role Sponsorship/Invitation                                               | Description<br>Initiate and inform use                    | ers of re | quest to a | uthorize service access              |          |
| You are here: <u>Role Sponsorship Tools</u><br>Role Sponsorship Tools<br>Tool<br><u>Role Sponsorship/Invitation</u><br><u>Pending Sponsorship Requests</u> | Description Initiate and inform use List and approve/deny | ers of re | quest to a | uthorize service access<br>ce access |          |

Part 4 Scenario B: CAO Sponsors New Role For Existing User

## Section 2 of 4:

Sponsored User Accepts CAO Invitation To Add New Role

#### Part 4 Scenario B: CAO Sponsors New Role For Existing CDX User Sponsored User Reviews Role Invitation

- Click the "Review..." link in CDX Sponsorship Request email
- Type your User ID and Password
- Click "Log In"
- Review the Sponsorship information
- Click the "Approve" button

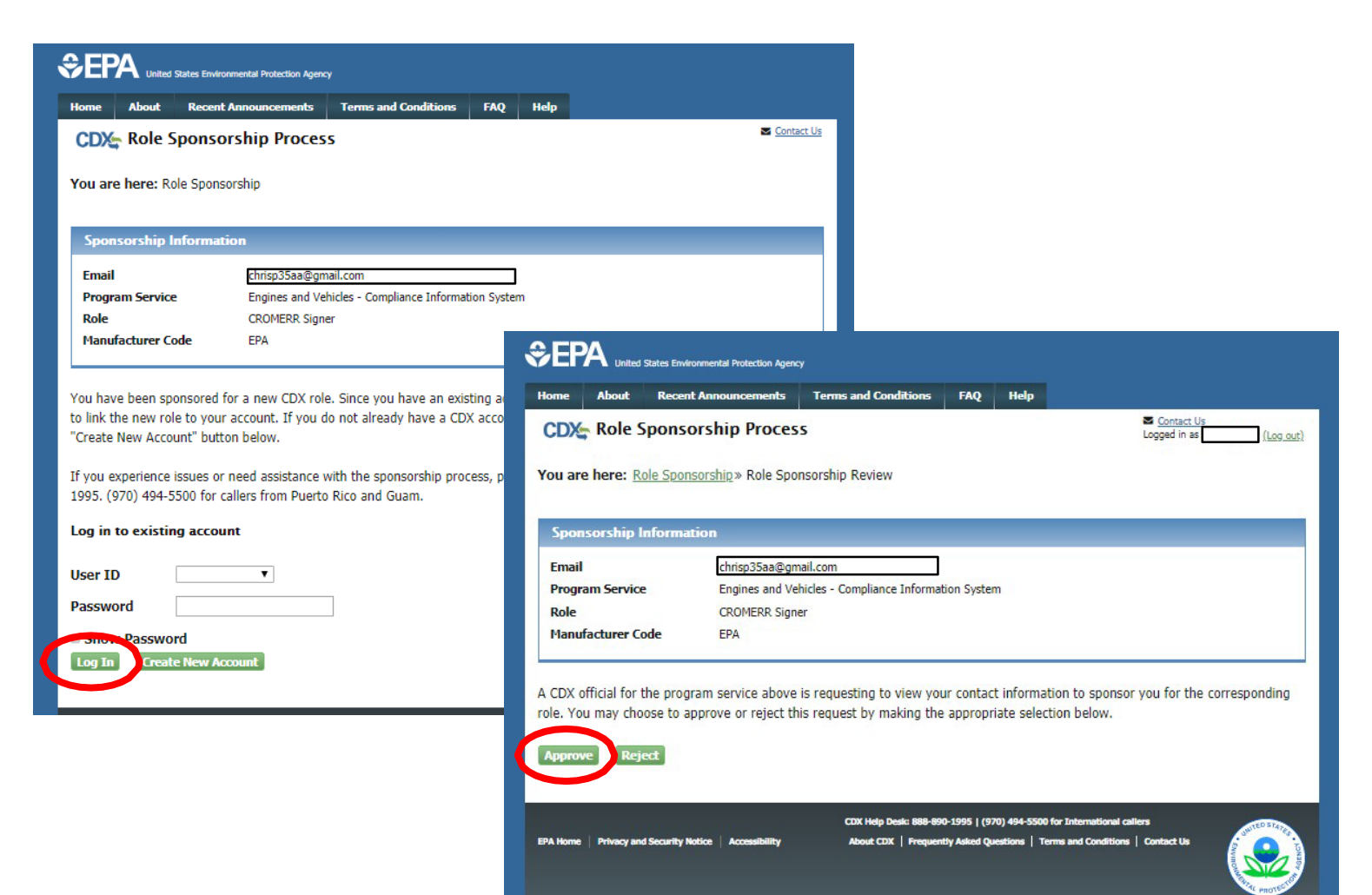

#### Part 4 Scenario B: CAO Sponsors New Role For Existing CDX User Sponsored User Requests Role Access

- Review the assigned Role and Manufacturer Code
- Click the "Request Role Access" button
- Note- These values are pre-populated from the CAO's sponsorship request and cannot be modified here

| SEPA United States Environmental Protection Agency |                                                                               |                      |     |      |  |  |  |  |  |
|----------------------------------------------------|-------------------------------------------------------------------------------|----------------------|-----|------|--|--|--|--|--|
| Home About Rece                                    | ent Announcements                                                             | Terms and Conditions | FAQ | Help |  |  |  |  |  |
| CDX Role Sponsorship Process                       |                                                                               |                      |     |      |  |  |  |  |  |
| You are here: Role Spo                             | You are here: Role Sponsorship» Role Sponsorship Review» Account Registration |                      |     |      |  |  |  |  |  |
| Registration Information                           |                                                                               |                      |     |      |  |  |  |  |  |
| Program Service                                    | Program Service     Engines and Vehicles - Compliance Information System      |                      |     |      |  |  |  |  |  |
| KUIE                                               | CROMERK SIGN                                                                  | cı                   |     |      |  |  |  |  |  |
| Provide any required add                           | litional information, i                                                       | f applicable.        |     |      |  |  |  |  |  |
| Select Role                                        | CROMERR Signe                                                                 | er ▼                 |     |      |  |  |  |  |  |
| Manufacturer Code *                                | cturer Code * EPA                                                             |                      |     |      |  |  |  |  |  |
| Request Role Access                                | Back                                                                          |                      |     |      |  |  |  |  |  |

#### Part 4 Scenario B: CAO Sponsors New Role For Existing CDX User Sponsored User Submits Request For New Role

- Review pre-populated account User Information
- Click "Select a Current Organization"
- Click "Submit Request For Access" button

| ome Ab        | out Recei                       | nt Announcements          | Terms and Conditions                             | FAQ                   | Help               | Captact Us                            |
|---------------|---------------------------------|---------------------------|--------------------------------------------------|-----------------------|--------------------|---------------------------------------|
| DX R          | ole Spons                       | orship Proces             | 5                                                |                       |                    | Logged in as (Log out                 |
| ou are he     | re: Role Spor                   | nsorship » <u>Role Sp</u> | onsorship Review » Acc                           | count Reg             | istration          |                                       |
|               |                                 |                           |                                                  |                       |                    |                                       |
| Registrat     | tion Informa                    | ition                     |                                                  |                       |                    |                                       |
| Program S     | ervice                          | Engines and Ve            | hicles - Compliance Inform                       | ation Syste           | m                  |                                       |
| Role          |                                 | CROMERR Sign              | er                                               |                       |                    |                                       |
| <b>C</b> II   |                                 |                           |                                                  |                       |                    |                                       |
| bur profile i | g information<br>information. F | Fields with asterisks     | CDX user on your beha<br>(*) indicate required f | f. Please i<br>ields. | review and make    | e any modifications before completing |
|               |                                 |                           |                                                  |                       |                    |                                       |
| Part 1: Us    | er Informati                    | ion                       |                                                  |                       |                    |                                       |
| The progr     | am you are re                   | egistering for requir     | es additional proof of i                         | dentity. La           | ater in the regist | ration process you will be given the  |
| entered or    | n this page.                    |                           |                                                  | will pull yo          | our mist, midule   | and last hame exactly as it is        |
| User ID *     | ĸ                               |                           |                                                  |                       |                    |                                       |
| Prefix        |                                 | Mrs                       |                                                  |                       |                    |                                       |
| First Nan     | ne *                            |                           |                                                  |                       |                    |                                       |
| Middle In     | nitial                          |                           |                                                  |                       |                    |                                       |
| Last Nam      | ne *                            | Thelen                    |                                                  |                       |                    |                                       |
| Suffix        |                                 |                           |                                                  |                       |                    |                                       |
|               |                                 |                           |                                                  |                       |                    |                                       |
|               |                                 |                           |                                                  |                       |                    |                                       |
| Part 2: Or    | ganization I                    | nfo                       |                                                  |                       |                    |                                       |
| Select        | a Current C                     | Organization              |                                                  |                       |                    |                                       |
| Reque         | est to Add a                    | n Organization            |                                                  |                       |                    |                                       |
| Coloct a      | Current Ora                     | anization                 |                                                  |                       |                    |                                       |
| Select an     |                                 | from the dropdown         | list.                                            |                       |                    |                                       |
|               | orgunzation                     |                           |                                                  |                       |                    |                                       |
| EPA (2000     | TRAVERWOOL                      | DRIVE, ANN ARBOR          | , MI, 48105, US) 🔻                               |                       |                    |                                       |
|               |                                 |                           |                                                  |                       |                    |                                       |
|               |                                 |                           |                                                  |                       |                    |                                       |

#### Part 4 Scenario B: CAO Sponsors New Role For Existing CDX User Sponsored User Waits For CAO To Take Next Step

- After submitting the request for a new role, you will be returned to the "MyCDX" screen where the new role will be visible but not active
- Your CAO must now act on the email they receive before you can complete the process

| ne                    | About | Recent Announcements                                 | Terms and Co  | nditions        | FAQ     | Help     |                                      |  |
|-----------------------|-------|------------------------------------------------------|---------------|-----------------|---------|----------|--------------------------------------|--|
| Central Data Exchange |       |                                                      |               |                 |         |          |                                      |  |
| CDX                   | Inbox | My Profile Submission I                              | History Payme | ent Histo       | ry E-Er | terprise | Portal                               |  |
|                       |       | Services                                             |               | ¢               | Manage  |          | CDX Service Availability             |  |
| <u>Sta</u>            | tus 🕈 | Program Service Name                                 | \$            | <u>Role</u>     | ¢       | 500      | the status for all program convision |  |
| 8                     |       | EV-CIS: Engines and Vehicles -<br>Information System | Compliance    | CROME<br>Signer | ERR     | 38       | e the status for an program services |  |
| 8                     |       | EV-CIS: Engines and Vehicles -<br>Information System | Compliance    | <u>Submi</u>    | tter    |          | News and Updates                     |  |
|                       |       | ,                                                    |               |                 |         | No       | nows/undates                         |  |

Part 4 Scenario B: CAO Sponsors New Role For Existing User

## Section 3 of 4:

CAO Signs ESA Authorizing Sponsored User For The Requested Role Part 4 Scenario B: CAO Sponsors New Role for Existing CDX User CAO Approves Role Sponsorship Request From Email

- Click the "Review..." link from CDX email
- Click "Select an Existing Role
- Select your Organization
- Select "CAO" for the Role that you will use to approve this request
- Click the "Approve" button

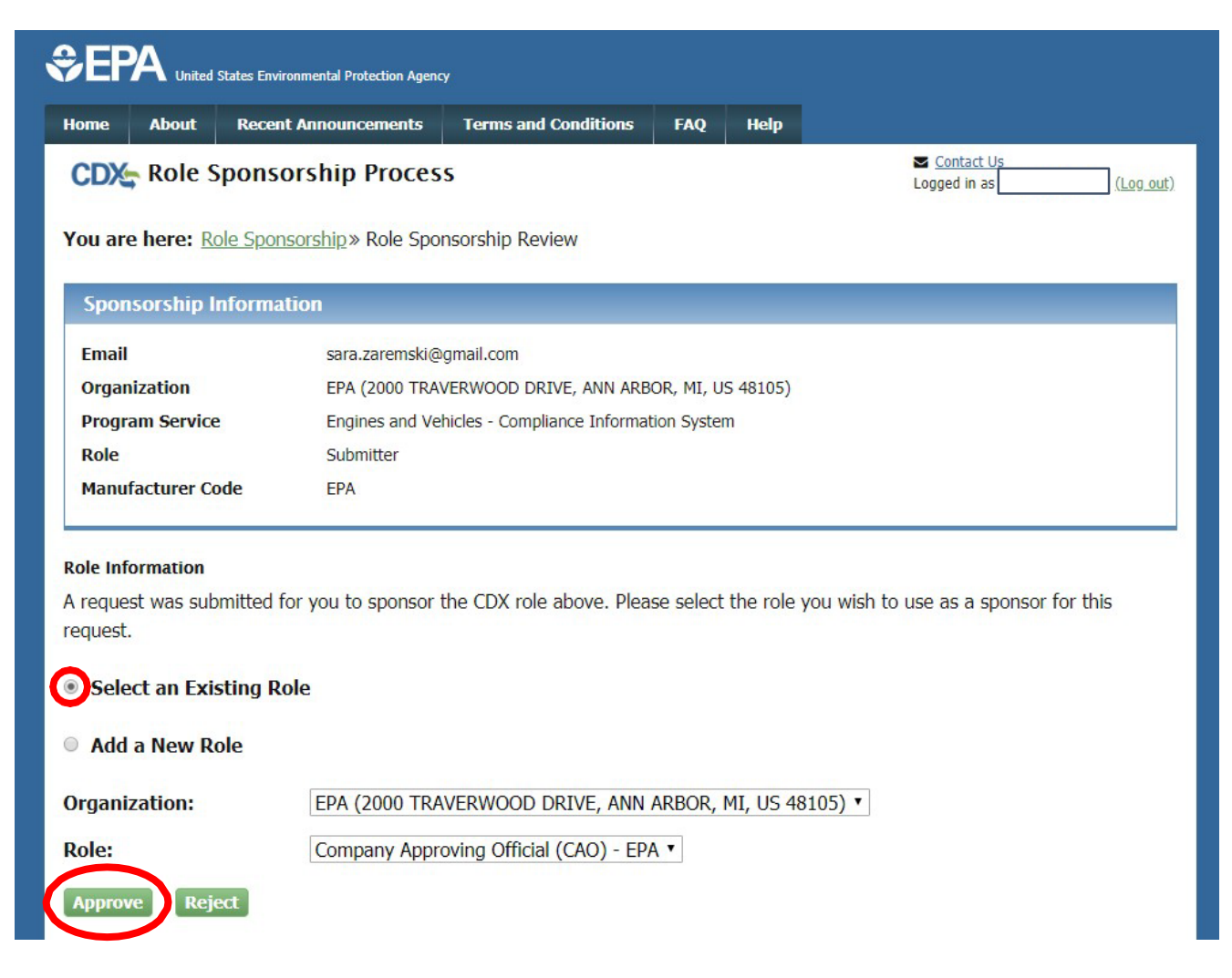

#### Part 4 Scenario B: CAO Sponsors New Role for Existing CDX User CAO Searches For Pending Role Sponsorship Request

- Alternatively, click on the Role Sponsorship tab
- Click on "Pending Sponsorship Requests" link
- Select "Engines and Vehicles – Compliance Information System" for Program Service
- Click on "Search" button

|                                      | ncy      |                           |                                               |                        |
|--------------------------------------|----------|---------------------------|-----------------------------------------------|------------------------|
| Home About Recent Announcements      | Terms an | d Conditions FAQ He       | Þ                                             |                        |
| CDX Central Data Exchange            |          |                           | Contact Us<br>Logged in as                    | (Log out)              |
| MyCDX Inbox My Profile Role Spons    | orship   | mission History Payment   | History E-Enterprise Portal                   | x                      |
|                                      | - Balan  | , ,                       |                                               |                        |
| You are here: Role Sponsorship Tools |          |                           |                                               |                        |
| Role Sponsorship Tools               |          | CDV- Central Data Ex      | uchange .                                     | Contact Us             |
| Tool                                 | De       | MyCDY Inhox My Profile    | Pole Sponsorship Submission History Paymer    | Logged in as (Log out) |
| Role Sponsorship/Invitation          | Initi    | мусьх тырох мутюше        | Tote sponsorship Submission history Taymen    |                        |
| Pending Sponsorship Requests         | List     | You are here: Role Sponso | ship Tools» Access Management - Search        |                        |
| Access Management                    | Viev     | Access Management         | – Search                                      |                        |
|                                      |          | Search Criteria           | search                                        |                        |
|                                      |          | Email                     | Exact 🔲                                       |                        |
|                                      |          | User ID                   | Exact                                         |                        |
|                                      |          | First Name                | Exact 🔲                                       |                        |
|                                      |          | Last Name                 | Exact                                         |                        |
|                                      |          | Sponsorship Status        | ↓                                             |                        |
|                                      |          | Organization Name         | T                                             |                        |
|                                      |          | Program Service *         | Engines and Vehicles - Compliance Information | System •               |
|                                      |          | Role                      | ▼                                             |                        |
|                                      |          | Program ID                | Exact 🔲                                       |                        |
|                                      |          |                           |                                               |                        |
|                                      |          | Search Reset Back         |                                               |                        |

#### Part 4 Scenario B: CAO Sponsors New Role for Existing CDX User CAO Approves Pending Role Sponsorship Request From Search Results

 Click "Approve" (or "Reject") in the Actions column for the desired pending request

| \$€F                   | A United                   | States Environmental P | rotection Agen        | q                                                                                |                  |                   |                  |         |                   |
|------------------------|----------------------------|------------------------|-----------------------|----------------------------------------------------------------------------------|------------------|-------------------|------------------|---------|-------------------|
| Home                   | About                      | Recent Annour          | cements               | Terms and Conditions                                                             | FAQ              | Help              |                  |         |                   |
| CDX                    | CDX: Central Data Exchange |                        |                       |                                                                                  |                  |                   |                  |         |                   |
| MyCD                   | K Inbox                    | My Profile Ro          | le Sponso             | orship Submission Hist                                                           | ory              | yment His         | tory E-Enterpr   | ise Po  | rtal              |
| You a<br>Result<br>Pen | ding Sp                    | onsorship F            | o Tools»  <br>Request | Pending Sponsorship Req                                                          | <u>uests - S</u> | <u>earch</u> » Pe | ending Sponsorsh | nip Rec | quest Search      |
| Re                     | questor I                  | nformation             | <b>≑</b> <u>R</u>     | equest Details                                                                   | \$               | Reques            | t Date           | \$      | Actions           |
| Ho<br>(Pl              | lly Pugliese<br>JGLIESEH)  | 2                      | O<br>P<br>R<br>V      | rganization: EPA<br>rogram Service: EV-CIS<br>ole: CROMERR Signer<br>iew Details |                  | 1/13/20           | 20 2:00:41 PM    |         | Approve<br>Reject |

#### Part 4 Scenario B: CAO Sponsors New Role for Existing CDX User CAO Signs ESA For This Sponsorship Request

- Review ESA
- Click "Sign Electronically" button
- Review attestation statement
- Click the "Accept" button in the popup window

| me About Recent Announcements Terms and Conditions                                                                                                    | FAQ Help                           |                                                               |                                |
|----------------------------------------------------------------------------------------------------|------------------------------------|---------------------------------------------------------------|--------------------------------|
| 🕰 Central Data Exchange                                                                                                    |                                    | Contact Us Logged in as (Log out)                             |                                |
| u are here: <u>Role Sponsorship</u> » Role Sponsorship Signature                                                                                       |                                    |                                                               |                                |
| ectronic Sponsor Agreement                                                                                                    |                                    |                                                               |                                |
| e electronic sponsor agreement is an agreement between the sig                                                                                         | nature holder and you, on beh      | alf of the organization, that will                            |                                |
| thorize the signature holder's electronic signature. By signing the                                                                                    | sponsor letter, you will be aut    | horizing the signature holder to                              |                                |
| n and/or encrypt information for your organization.                                                                                                    |                                    |                                                               |                                |
|                                                                                                    |                                    |                                                               |                                |
| Authorized Official Signature                                                                                                    |                                    | · · · · · ·                                                   |                                |
| I am an authorizing official and an electronic signature holder in U.S. I<br>the person identified as the electronic signature holder below is authori | The states Environmental           |                                                               |                                |
| CDX User ID:                                                                                                    |                                    |                                                               |                                |
| Name of Authorized Official:                                                                                                    | ODV Control Data For               | z de su se s                                                  |                                |
| Company Name: EP                                                                                                    | CDX Central Data Exc               | Log                                                           | ed in as CHRISTIPOIRIER (Log o |
| Company Address: 200                                                                                                    | You are here: Role Sponsorshir     | » Role Sponsorshin Signature                                  |                                |
| Signature Da                                                                                                    |                                    |                                                               |                                |
|                                                                                                    | Electronic Sponsor Agr             | I certify, under penalty of law that the information          |                                |
|                                                                                                    | The electronic sponsor agreemen    | knowledge and belief, true, accurate, and complete. I         | the organization that wi       |
| Electronic Signature Holder for Submission of Information                                                                                              | authorize the signature holder's e | am aware that there are significant penalties for             | na the sianature holder t      |
| I acknowledge by my signature below that the accuracy of the statemen                                                                                  | sign and/or encrypt information f  | or submitting false information, including the possibility of |                                |
| the anticipated facts regarding the information described therein. Any l                                                                               |                                    | fines and imprisonment for knowing violations.                |                                |
| penanty pursuant to 18080 1001.                                                                                                    | Authorized Official Signature      | an linead to                                                  | elow, and I verify that        |
| I also acknowledge that I am authorized to submit only on behalf of the                                                                                | the person identified as the elect | ror Accept Decline irganiza                                   | tion.                          |
| CDX User ID: PU                                                                                                    | CDX User ID:                       |                                                               |                                |
| Name of Electronic Signature Holder:                                                                                                    | Name of Authorized Öfficial:       | EDA                                                           |                                |
|                                                                                                    | Company Address:                   | 2000 TRAVERWOOD DRIVE, ANN ARI                                | BOR, MI, US 48105              |
|                                                                                                    | Signature                          | Date                                                          |                                |
|                                                                                                    |                                    |                                                               |                                |

#### Part 4 Scenario B: CAO Sponsors New Role for Existing CDX User CAO Signs ESA For This Sponsorship Request

- This is a threestep window.
  - Type Password and click the "Login" button
  - 2. Answer security question and click the "Answer" button
  - 3. Click the "Sign" button

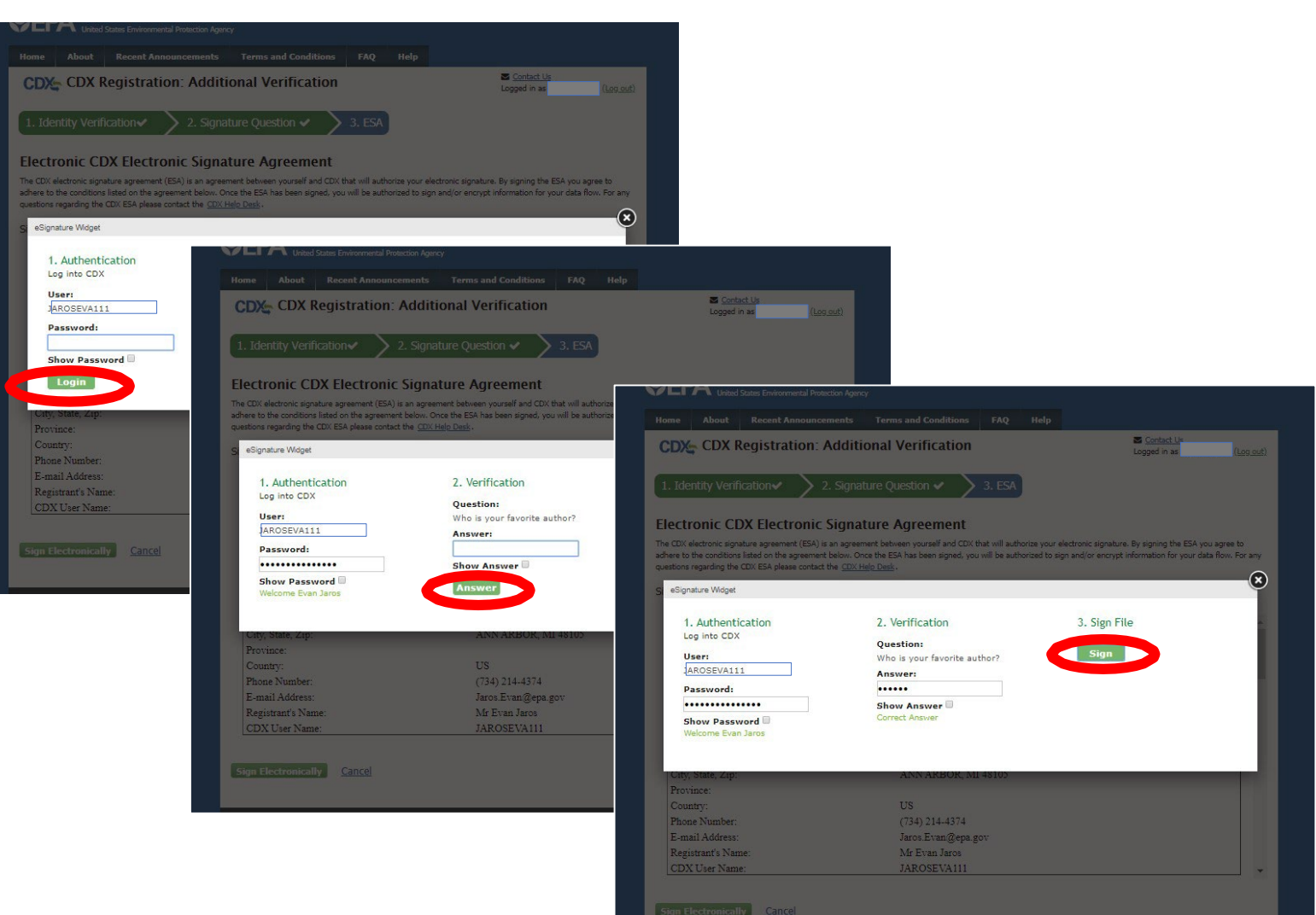

#### Part 4 Scenario B: CAO Sponsors New Role for Existing CDX User CAO Approves This Sponsorship Request

- After signing ESA, you will be returned to the "Role Sponsorship" tab and no further action is necessary by CAO for this sponsorship
- If the Submitter Role was being added, this is the last step and the new role should now be active. If the CROMERR Signer Role was being added, the next section outlines the final Identity Verification and ESA steps to be taken by the Sponsored User.

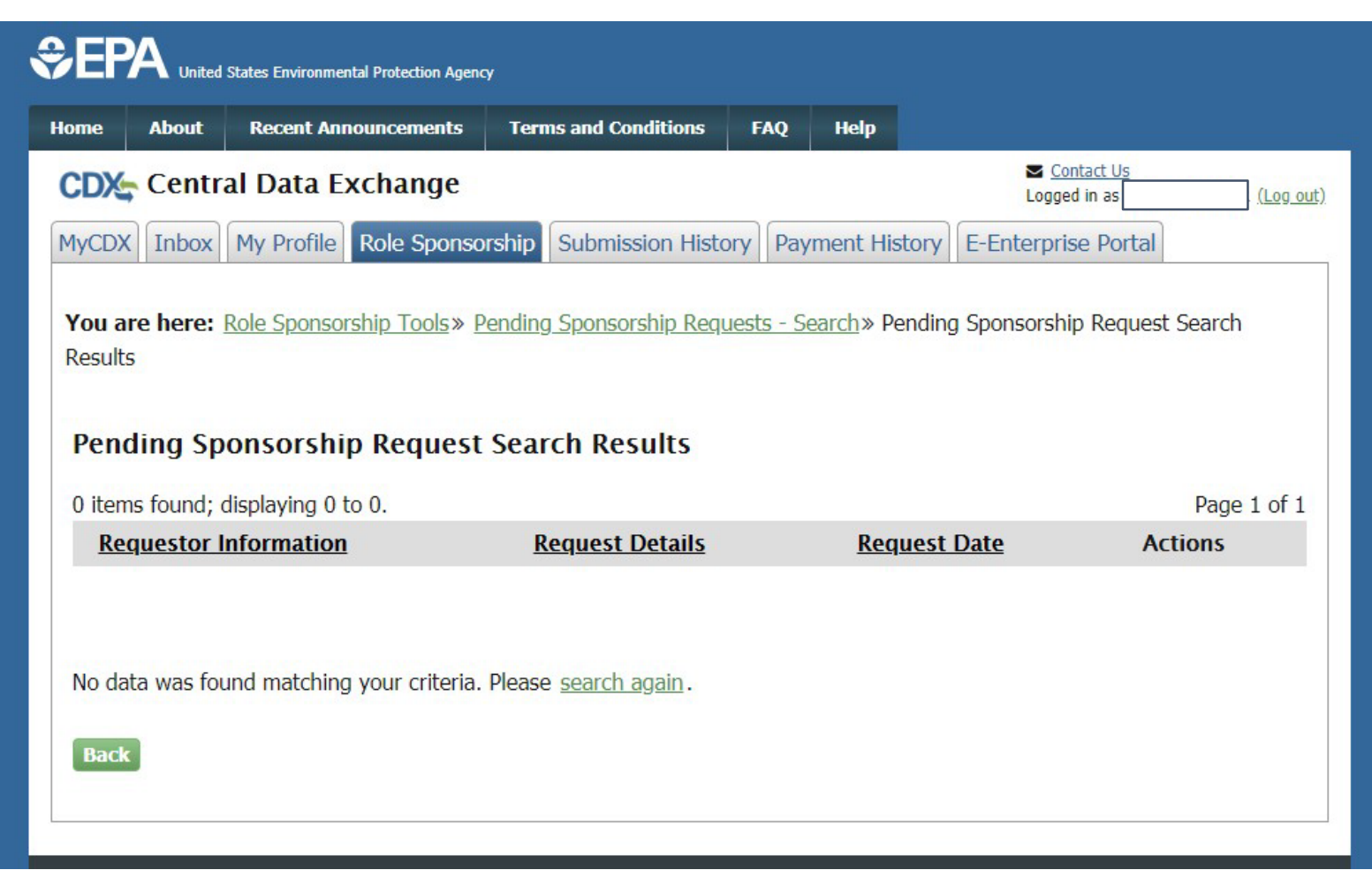

Part 4 Scenario B: CAO Sponsors New Role for Existing User

## Section 4 of 4:

Sponsored User Completes CROMERR Signer Role Activation By Completing Electronic Identity Verification and Signing ESA

Note: This section is not required for Submitter Role or if Identity Verification was already completed as part of CAO role approval.

#### Part 4 Scenario B: CAO Sponsors New Role for Existing CDX User Sponsored User Reviews Account Information

- Click "log in…" link from CDX email
- Log in to CDX
- Review pending role sponsorship and contact information
- Click "Submit" button

| CDX Role Sponso                                          | rship Process                                        | Contact Us Logged in as (Log o |
|----------------------------------------------------------|------------------------------------------------------|--------------------------------|
| <b>(ou are here:</b> <u>Role Spons</u>                   | orship» Complete Account                             |                                |
| Registration Informat                                    | ion                                                  |                                |
| Name                                                     |                                                      |                                |
| Email                                                    |                                                      |                                |
| Program Service                                          | Engines and Vehicles - Compliance Information System |                                |
| Role                                                     | CROMERR Signer                                       |                                |
| Manufacturer Code                                        | EPA                                                  |                                |
| EPA<br>2000 TRAVERWOOD DRJ<br>ANN ARBOR, MI, US<br>48105 | VE                                                   |                                |
| Email *                                                  |                                                      |                                |
| Phone Number *                                           | (734) 214-4288                                       |                                |
| Phone Number Ext                                         |                                                      |                                |
| Fax Number                                               |                                                      |                                |
|                                                          |                                                      |                                |

#### Part 4 Scenario B: CAO Sponsors New Role for Existing CDX User Sponsored User Provides Identity Verification Information

- Review/Provide required personal information for electronic identity verification
- Check the box next to "The name above is me. Please proceed with LexisNexis Validation."
- Click "Proceed with Verification"

|                                                                                           | egistration                                                                 | . LEXISINEX                                                              | 12 .                                                                 |                                                           |                                                                        |                                                                                    | Logged in as I I (Log                                                               |
|-------------------------------------------------------------------------------------------|-----------------------------------------------------------------------------|--------------------------------------------------------------------------|----------------------------------------------------------------------|-----------------------------------------------------------|------------------------------------------------------------------------|------------------------------------------------------------------------------------|-------------------------------------------------------------------------------------|
| 1. Identity Verific                                                                       | ation                                                                       | 2. ESA                                                                   |                                                                      |                                                           |                                                                        |                                                                                    |                                                                                     |
|                                                                                           |                                                                             |                                                                          |                                                                      |                                                           |                                                                        |                                                                                    |                                                                                     |
| The program you a<br>have provided suffi<br>electronic identity p<br>Postal Mail to the U | re registering f<br>cient identity ir<br>proofing service<br>.S. Environmer | or requires add<br>formation in or<br>for immediate<br>ntal Protection A | itional proof<br>der to condu<br>access to yc<br>Agency. <b>No</b> t | of identit<br>ct busine<br>ur progra<br><u>e: Additic</u> | y. Identity ver<br>ss safely and<br>am service or t<br>onal LexisNexis | ification allows t<br>securely. Your c<br>o print and subl<br><u>® Information</u> | the EPA to confirm applican<br>ptions are to use the<br>mit a signed form through U |
| LexisNexis® Instan                                                                        | t ID (View Guid                                                             | dance)                                                                   |                                                                      |                                                           |                                                                        |                                                                                    |                                                                                     |
|                                                                                           |                                                                             |                                                                          |                                                                      |                                                           |                                                                        |                                                                                    |                                                                                     |
| Legal Name                                                                                |                                                                             |                                                                          |                                                                      | -                                                         |                                                                        |                                                                                    |                                                                                     |
| Holly                                                                                     | Μ                                                                           | Pugliese                                                                 |                                                                      |                                                           |                                                                        |                                                                                    |                                                                                     |
| Home Address                                                                              |                                                                             |                                                                          |                                                                      |                                                           |                                                                        |                                                                                    |                                                                                     |
| Address Line 1*                                                                           |                                                                             |                                                                          |                                                                      |                                                           |                                                                        |                                                                                    |                                                                                     |
|                                                                                           |                                                                             |                                                                          |                                                                      |                                                           |                                                                        |                                                                                    |                                                                                     |
| Address Line 2                                                                            |                                                                             |                                                                          |                                                                      |                                                           |                                                                        |                                                                                    |                                                                                     |
| Citv*                                                                                     | State                                                                       | * • 7in C                                                                | ode*                                                                 |                                                           | ]                                                                      |                                                                                    |                                                                                     |
| 0.07                                                                                      | but                                                                         | - p o                                                                    |                                                                      |                                                           |                                                                        |                                                                                    |                                                                                     |
|                                                                                           | Dhomo                                                                       |                                                                          |                                                                      |                                                           |                                                                        |                                                                                    |                                                                                     |
| Home or Personal I                                                                        | Phone                                                                       |                                                                          |                                                                      |                                                           |                                                                        |                                                                                    |                                                                                     |
| 2.10 2.279.                                                                               |                                                                             |                                                                          |                                                                      |                                                           |                                                                        |                                                                                    |                                                                                     |
| Date of Birth                                                                             | * • Van                                                                     | -* •                                                                     |                                                                      |                                                           |                                                                        |                                                                                    |                                                                                     |
| Montul * Day                                                                              | , Tea                                                                       |                                                                          |                                                                      |                                                           |                                                                        |                                                                                    |                                                                                     |
| Last 4 of SSN                                                                             |                                                                             |                                                                          |                                                                      |                                                           |                                                                        |                                                                                    |                                                                                     |
| Last 4 of SSN*                                                                            | S                                                                           | now SSN                                                                  |                                                                      |                                                           |                                                                        |                                                                                    |                                                                                     |
|                                                                                           |                                                                             |                                                                          |                                                                      |                                                           |                                                                        |                                                                                    |                                                                                     |
| The name above                                                                            | e is me. Please                                                             | proceed with I                                                           | exisNexis®                                                           | Validation                                                | n.                                                                     |                                                                                    |                                                                                     |
|                                                                                           |                                                                             |                                                                          |                                                                      |                                                           |                                                                        |                                                                                    |                                                                                     |
| Drocood with Vori                                                                         | ication Dan                                                                 | er Verification                                                          | Evit                                                                 |                                                           |                                                                        |                                                                                    |                                                                                     |
| Trocccu with Velli                                                                        | i up                                                                        | or ronnoadon                                                             | and the first state                                                  |                                                           |                                                                        |                                                                                    |                                                                                     |

#### Part 4 Scenario B: CAO Sponsors New Role for Existing CDX User Sponsored User Selects Signature Questions

- Select five security questions from the dropdowns
- Provide the answer for each selected question
- Click "Save Answers" button

| \$EP   | A United    | States Environmental Protection Agene | Ŷ                    |                                                |        |               |
|--------|-------------|---------------------------------------|----------------------|------------------------------------------------|--------|---------------|
| Home   | About       | Recent Announcements                  | Terms and Conditions | FAQ                                            | Help   |               |
| CDX    | Centr       | al Data Exchange                      |                      | Contact Us<br>Logged in as PUGLIESEH (Log out) |        |               |
| CDX F  | Registra    | ation: Additional Ve                  | erification          |                                                |        |               |
| 1. Ide | ntity Verif | ication 🗸 💙 2. Signa                  | ature Question 🔰 3   | . Mobile                                       | Number | <b>4. ESA</b> |
|        |             |                                       |                      |                                                |        |               |

You are registered for a program that requires signature question verification. Please select five (5) signature questions and answers. The questions that you select should be questions that you can remember, but difficult for anyone else to guess.

#### Select 5 Signature Questions and Answers

| What is your favorite vacation destination? | •••••• |  |
|---------------------------------------------|--------|--|
| What is your favorite pet's name?           | •••    |  |
| Who is your favorite author?                | •••••  |  |
| What is your favorite TV show?              | ••••   |  |
| What is your favorite book?                 | ••••   |  |
| Show Answers                                |        |  |

#### Part 4 Scenario B: CAO Sponsors New Role for Existing CDX User Sponsored User Reviews ESA

- Review Electronic Signature Agreement (ESA)
- Click "Sign Electronically"
- Review Attestation statement
- Click "Accept"

| CDX Registration: Additional Verification                                                                                                    | Contact Us Logged in as (Log out)                                                                                                    |                                                                                                    |
|----------------------------------------------------------------------------------------------------|----------------------------------------------------------------------------------------------------|----------------------------------------------------------------------------------------------------|
| 1. Identity Verification 🗸 $>$ 2. Signature Question 🖌 $>$ 3. Mobile Number 🗸 $>$                                                                                                    | ▶ 4. ESA                                                                                                    |                                                                                                    |
| <b>Iectronic CDX Electronic Signature Agreement</b><br>the CDX electronic signature agreement (ESA) is an agreement between yourself and CDX that will authorize your electronic signat<br>there to the conditions listed on the agreement below. Once the ESA has been signed, you will be authorized to sign and/or encry<br>sestions regarding the CDX ESA please contact the <u>CDX Help Desk</u> .<br>Signing an electronic document on behalf of another person is subject to criminal, civil, administration          | ture. By signing the ESA you agree to<br>ypt information for your data flow. For any<br>tive, or other lawful action.                                                                                                    |                                                                                                    |
| Signature:                                                                                                    | 1. Identity Verification                                                                                                    | 2. Signature Question 🗸 🔪 3. Mobile Number 🗸 🔰 4. ESA                                                                                                    |
| Date:                                                                                                    | Electronic CDX Electronic                                                                                                    | c Signature Agreement                                                                                                    |
| PLEASE MAIL THIS DOCUMENT AS SOON AS POSSIBLE TO:<br>EV-CIS Team<br>e'o CGI Federal, Inc.<br>12601 Fair Lakes Circle<br>Fairfax, VA 22033<br>I certify, under penalty of law that the information provided in this document is, to the best of my knowle<br>and complete. I am aware that there are significant penalties for submitting false information, including t<br>imprisonment for knowing violations. Signing an electronic document on behalf of another person is sub<br>administrative, or other lawful action. | The CDX electronic signature agreement (ESA<br>adhere to the conditions listed on the agreemen<br>questions regarding the CDX ESA please conta<br>Signing an electronic document on<br>Signature:<br>Date:                                           | ) is an agreement between yourself and CDX that will authorize your electronic signature. By signing the ESA you agree to<br>ant below. Once the ESA has been signed, you will be authorized to sign and/or encrypt information for your data flow. For any<br>it the <u>CDX Help Desk</u> .<br>behalf of another person is subject to criminal, civil, administrative, or other lawful action.<br>I certify, under penalty of law that the information<br>provided in this document is, to the best of my<br>knowledge and belief, true, accurate, and complete. I<br>am aware that there are significant penalties for<br>submitting false information, including the possibility of<br>fines and imprisonment for knowing violations. |
| Sign Electronically <u>Cancel</u>                                                                                                    | EV-CIS Team<br>e/o CGI Federal, Inc.<br>12601 Fair Lakes Circle<br>Fairfax, VA 22033<br>I certify, under penalty of law that t<br>and complete. I am aware that there<br>imprisonment for knowing violatio<br>administrative, or other lawful action | Signing an electronic document on behalf of another<br>person is subject to criminal, civil, administrative, or<br>other lawful action.<br>Accept Decline                                                                                                    |

ign Electronically Cancel

#### Part 4 Scenario B: CAO Sponsors New Role for Existing CDX User Sponsored User Signs ESA

- This is a threestep window.
  - 1. Type Password and click "Login"
  - Answer security question and click "Answer" button
  - 3. Click "Sign" button

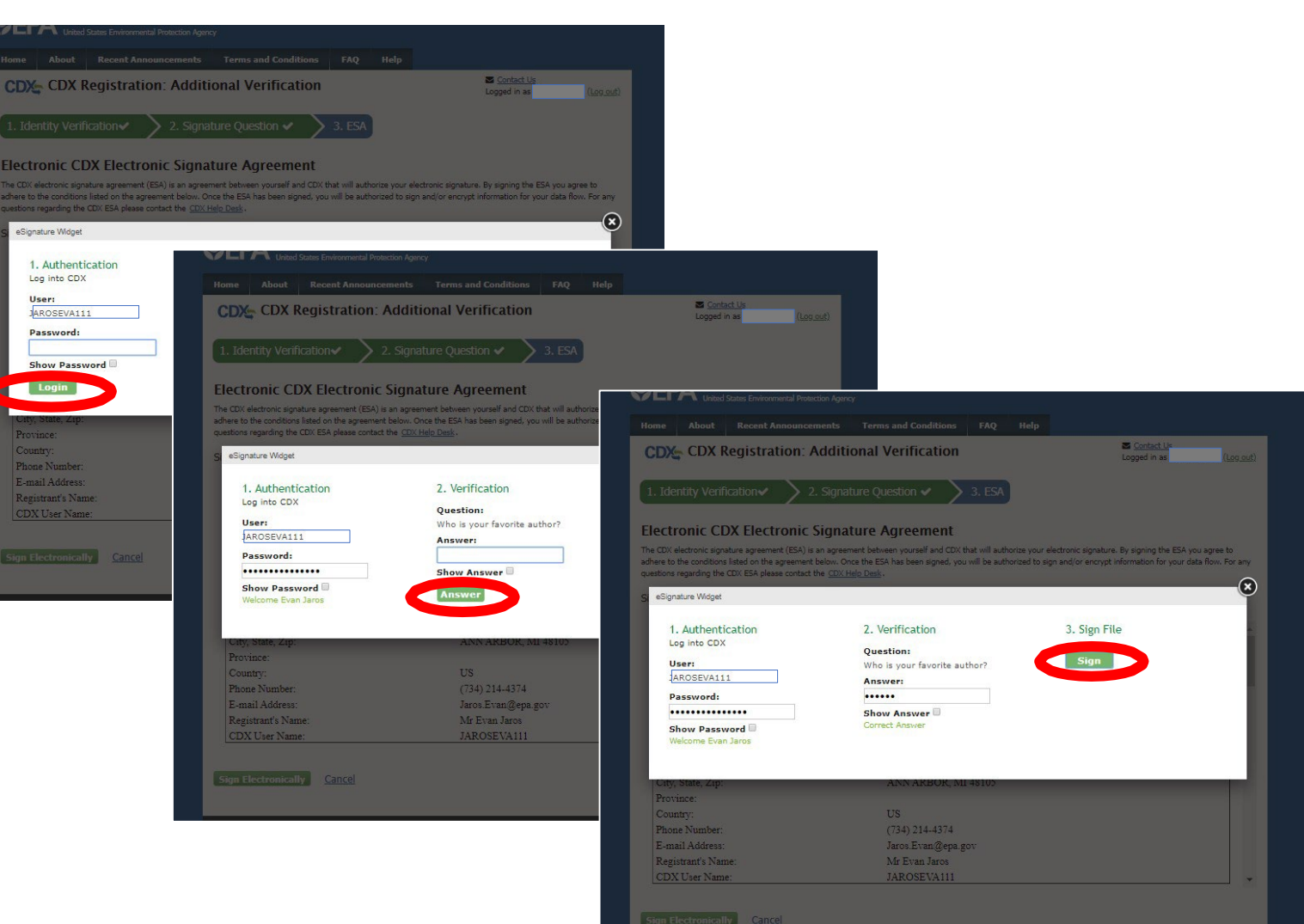

#### Part 4 Scenario B: CAO Sponsors New Role for Existing CDX User Sponsored User Completes Role Sponsorship Process

- After completing electronic identity verification and ESA process, you will be returned to the "MyCDX" page
- Your new CROMERR Signer role will now be active

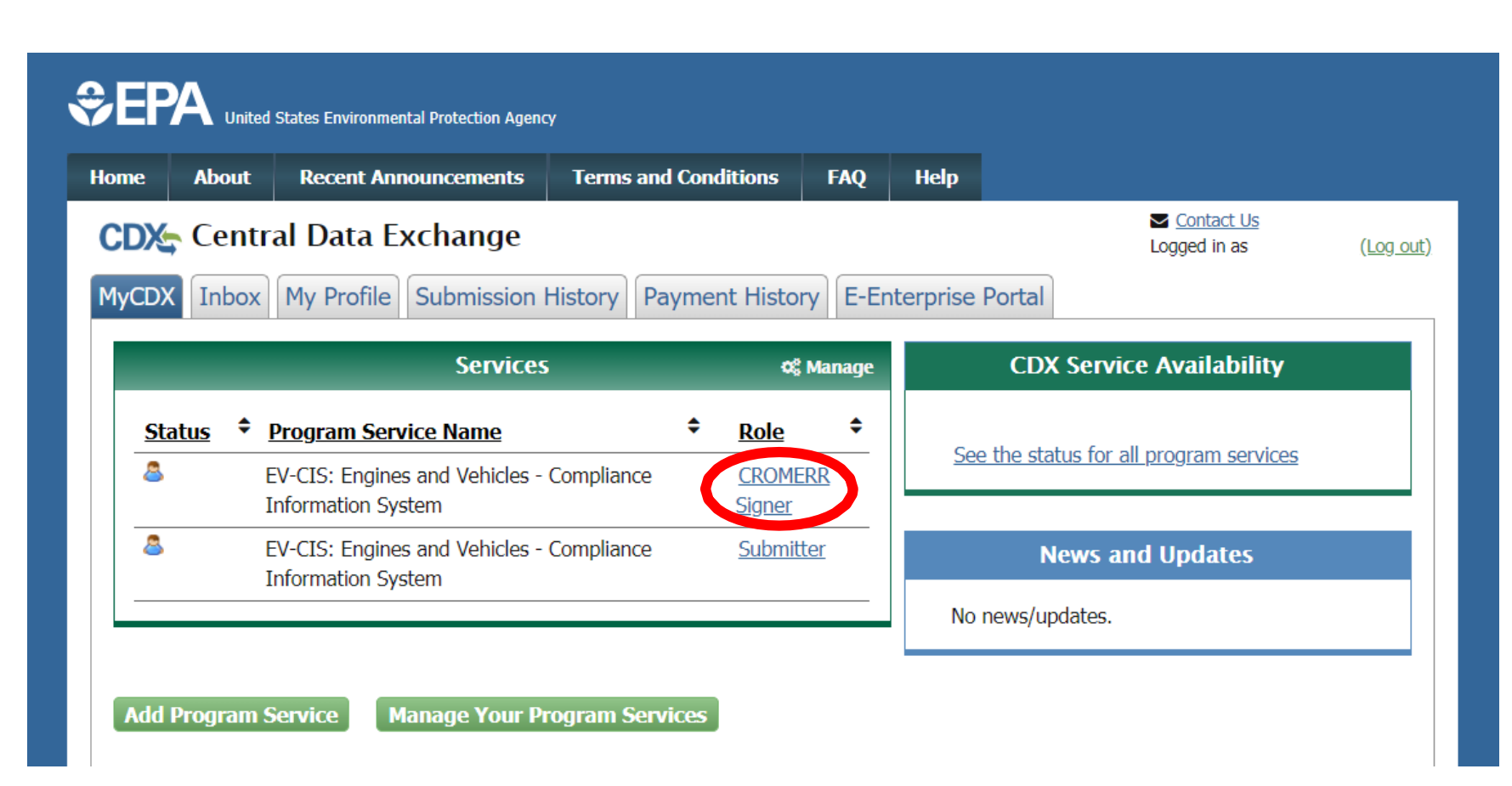

### Part 5:

### Tools for CAOs

#### Part 5: Tools for CAOs Role Sponsorship Tab For CAOs

- The "Role Sponsorship" tab will be visible to any EV-CIS user with CAO role
- There are three tools to assist with CAO Role Sponsorship responsibilities:
  - 1. Role Sponsorship/Invitation (Send invitation for new CDX user or new EV-CIS role)
  - 2. Pending Sponsorship Requests (Search for pending sponsorship requests)
  - 3. Access Management (Revoke/Reactivate user roles)

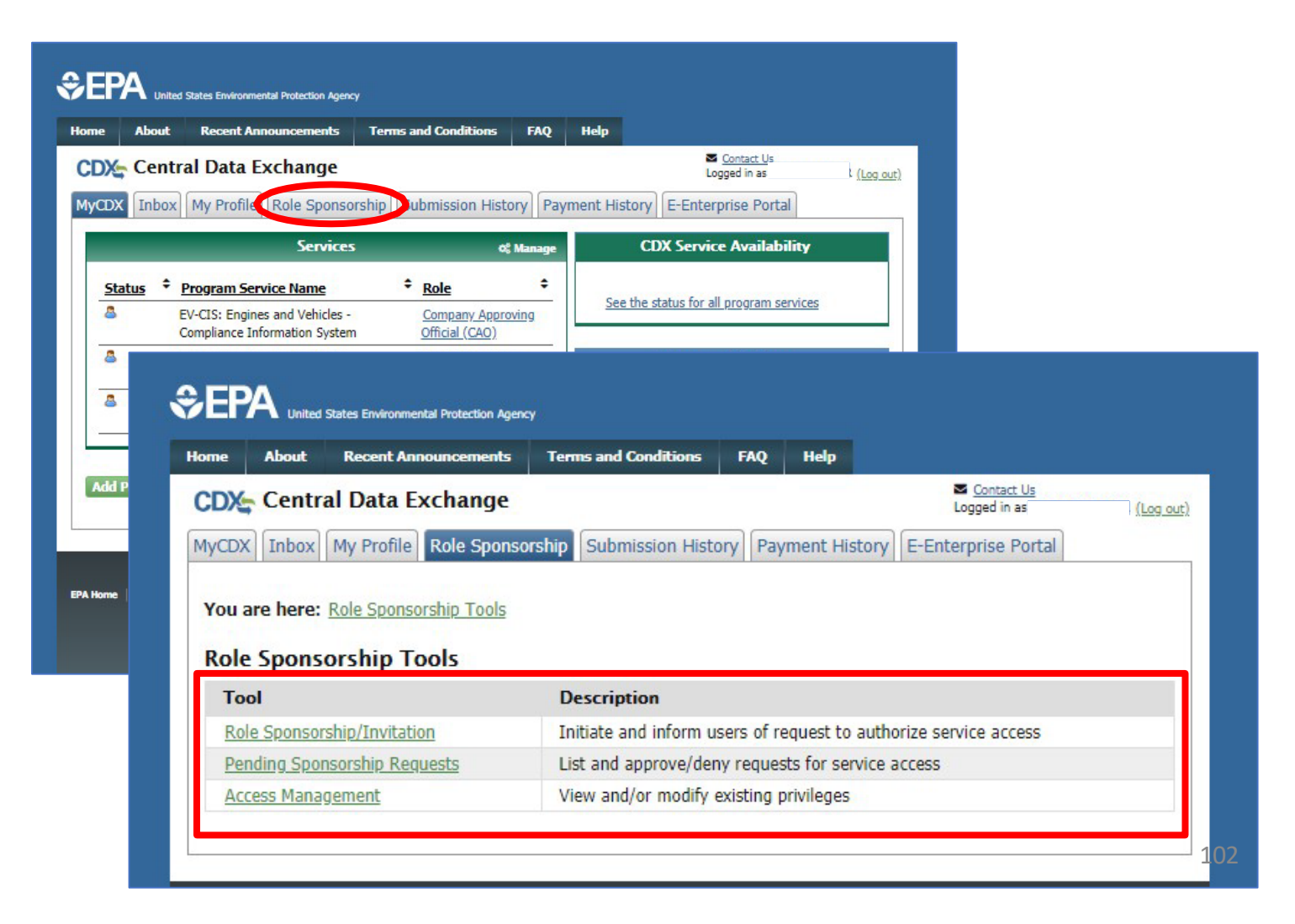

#### Part 5: Tools for CAOs Tool 1: Role Sponsorship/Invitation

- Click on "Role Sponsorship/Invitation" link
- Enter email of user you wish to sponsor for new CDX account or new role
- Select "Engines and Vehicles – Compliance Information System" for **Program Service**
- Select the role for this user (Submitter or **CROMERR** Signer)
- Click the "Submit" button

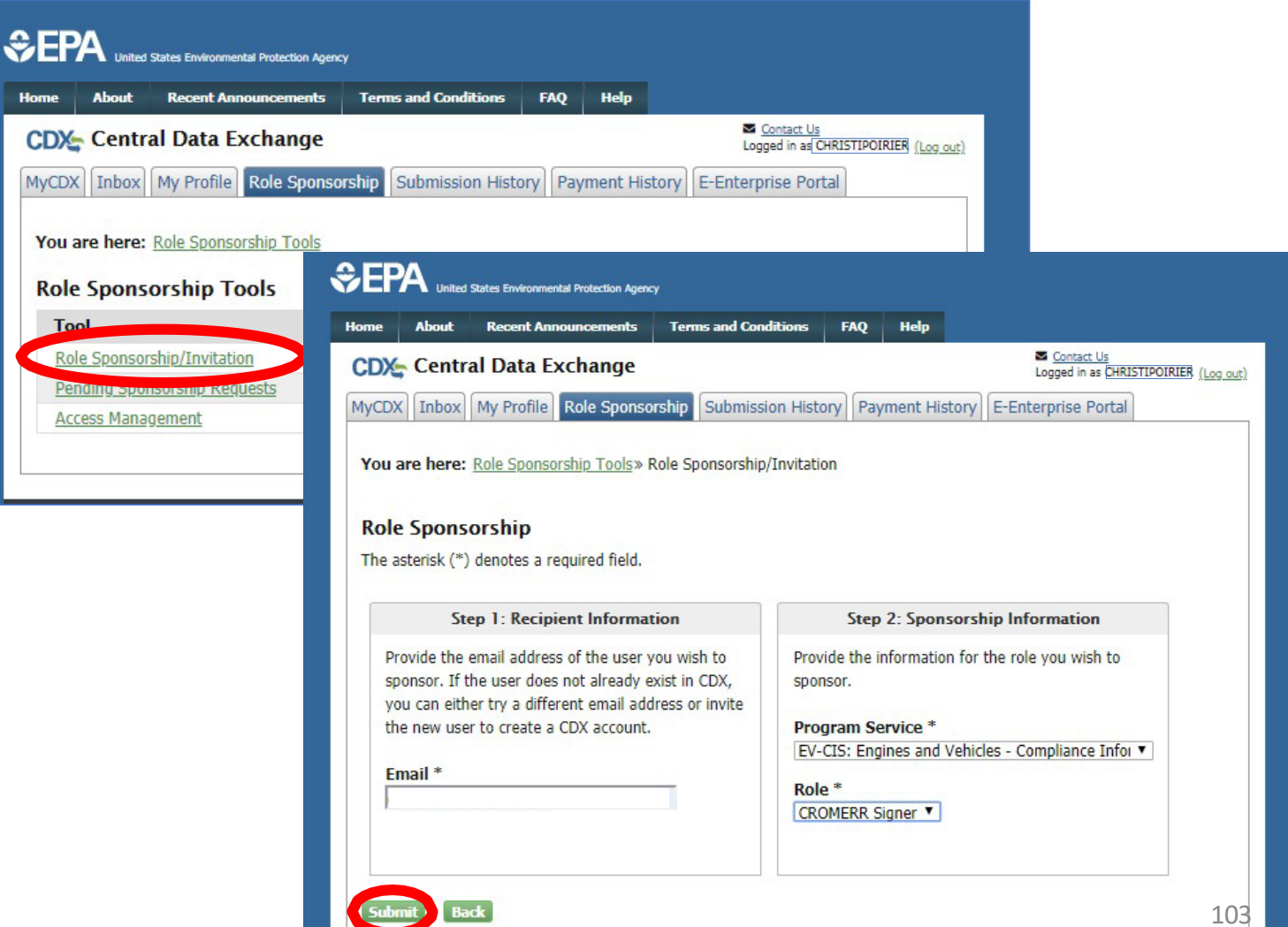

## Part 5: Tools for CAOs Tool 2: Pending Sponsorship

## Requests

- Click on "Pending Sponsorship Requests" link
- Select "Engines and Vehicles – Compliance Information System" for Program Service
- Enter any additional search criteria
- Click the "Search" button

| Home About Recent Announcements Ter                                   | ns and Conditions FAQ Help                                                                                        |                    |
|-----------------------------------------------------------------------|----------------------------------------------------------------------------------------------------|--------------------|
| CDX: Central Data Exchange<br>MyCDX Inbox My Profile Role Sponsorship | Submission History Payment History E-Enterprise Portal                                                            |                    |
| You are here: <u>Role Sponsorship Tools</u><br>Role Sponsorship Tools | Home About Recent Announcements Terms and Conditions FAO Help                                                     |                    |
| Tool Role Sconcernin (Toritation                                      | CDX: Central Data Exchange                                                                                        | : <u>(Log out)</u> |
| Pending Sponsorship Requests<br>Access Management                     | You are here: Role Sponsorship Tools» Pending Sponsorship Requests - Search Pending Sponsorship Requests - Search |                    |
|                                                                       | Search Criteria                                                                                                   |                    |
|                                                                       | Email Exact                                                                                                    |                    |
|                                                                       | User ID Exact                                                                                                    |                    |
|                                                                       | First Name Exact                                                                                                  |                    |
|                                                                       | Last Name Exact                                                                                                   |                    |
|                                                                       | Organization Name                                                                                                 |                    |
|                                                                       | Program Service *                                                                                                 |                    |
|                                                                       | Role •                                                                                                    |                    |
|                                                                       | Program ID Exact                                                                                                  |                    |
|                                                                       | Search Reset Back                                                                                                 | 104                |

# Part 5: Tools for CAOs Tool 2: Pending Sponsorship

## Requests

- CAOs will see all pending sponsorship requests for all users for their company (i.e., with the same Manufacturer Code) regardless of which CAO sponsored the user
- CAOs can "Approve" or "Reject" any sponsorship request for any user

| CDX       | Centra              | l Data Exe     | change                                                         |                                                                       |                  |                   |       | Contact Us Logged in as | Log o                                                                 |
|-----------|---------------------|----------------|----------------------------------------------------------------|-----------------------------------------------------------------------|------------------|-------------------|-------|-------------------------|-----------------------------------------------------------------------|
| MyCD)     | Inbox               | My Profile     | Role Sponso                                                    | rship Submission Hist                                                 | oryPa            | ayment His        | story | E-Enterprise Portal     |                                                                       |
| Result    | s<br>s<br>ding Spo  | ole Sponsorst  | Request                                                        | Search Results                                                        | <u>uests - :</u> | <u>Search</u> » P | endin | g Sponsorship Reques    | t Search                                                              |
| 3 iten    | ns found; d         | isplaying 1 to | 3.                                                             |                                                                       |                  |                   |       |                         | Page 1 of 1                                                           |
| Re<br>Inf | questor<br>ormation | \$             | Request                                                        | <u>Details</u>                                                        |                  | ÷                 |       | Request Date 🗘          | Actions                                                               |
|           |                     |                | Organiza<br>AGENCY<br>Program<br>Role: Sub<br><u>View Deta</u> | ttion: ENVIRONMENTAL<br>Service: EV-CIS<br>mitter<br><sub>vills</sub> | PROTE            | CTION             |       | 3/2/2020 5:03:53<br>PM  | <ul> <li>✓</li> <li><u>Approve</u></li> <li><u>⊘Reject</u></li> </ul> |
|           |                     |                | Organiza<br>AGENCY<br>Program<br>Role: Sub<br>View Deta        | tion: ENVIRONMENTAL<br>Service: EV-CIS<br>mitter<br><sub>ills</sub>   | PROTEC           | CTION             |       | 3/2/2020 4:45:01<br>PM  | <ul> <li>✓</li> <li><u>Approve</u></li> <li>⊘<u>Reject</u></li> </ul> |
|           |                     |                | Organiza                                                       | tion: US EPA<br>Service: EV-CIS                                       |                  |                   |       | 3/1/2020 8:55:19        | ✓<br>Approve                                                          |

## Part 5: Tools for CAOs Tool 3: Access Management

- Click on "Access Management" link
- Select "Engines and Vehicles – Compliance Information System" for Program Service
- Enter any additional search criteria
- Click the "Search" button

| ΓΡΔ                                                                                | n.                             |                                             |               |                         |           |
|------------------------------------------------------------------------------------|--------------------------------|---------------------------------------------|---------------|-------------------------|-----------|
| Onited States Environmental Protection Agency      Mere About Recent Announcements | Terms and Conditions FAQ H     | elp                                         |               |                         |           |
| Central Data Exchange                                                              |                                | Contact Us<br>Logged in as                  | (Log out)     |                         |           |
| IyCDX Inbox My Profile Role Sponso                                                 | ship Submission History Payme  | nt History E-Enterprise Portal              |               |                         |           |
| You are here: Role Sponsorship Tools                                               |                                |                                             |               |                         |           |
| Role Sponsorshin Tools                                                             | CDX Central Data Excha         | nge                                         |               | Contact Us Logged in as | (Log out) |
| Tool                                                                               | MyCDX Inbox My Profile Role    | Sponsorship Submission History Pay          | ment History  | E-Enterprise Portal     |           |
| Role Sponsorship/Invitation                                                        | You are here. Pole Spansarship | Tools» Access Management - Search           |               |                         |           |
| Pending Sponsorship Requests                                                       |                                | Tools // Access Hanagement - Search         |               |                         |           |
| Access Management                                                                  | Access Management – Se         | earch                                       |               |                         |           |
|                                                                                    | Search Criteria                |                                             |               |                         |           |
|                                                                                    | Email                          | Exact 🔲                                     |               |                         |           |
|                                                                                    | User ID                        | Exact 🔲                                     |               |                         |           |
|                                                                                    | First Name                     | Exact 🔲                                     |               |                         |           |
|                                                                                    | Last Name                      | Exact                                       |               |                         |           |
|                                                                                    | Sponsorship Status             |                                             |               |                         |           |
|                                                                                    | Organization Name              | T                                           |               |                         |           |
|                                                                                    | Program Service *              | gines and Vehicles - Compliance Information | tion System 🔻 |                         |           |
|                                                                                    | Role                           | Turat C                                     |               |                         |           |
|                                                                                    | Program ID                     | Exact                                       |               |                         |           |
|                                                                                    | Search Reset Back              |                                             |               |                         | 106       |
|                                                                                    |                                |                                             |               |                         | 200       |

## Part 5: Tools for CAOs Tool 3: Access Management

- CAOs will see all roles for all users for their company (i.e., with the same Manufacturer Code) regardless of which CAO sponsored a user
- CAOs can "Revoke" or "Reactivate" any role for any user

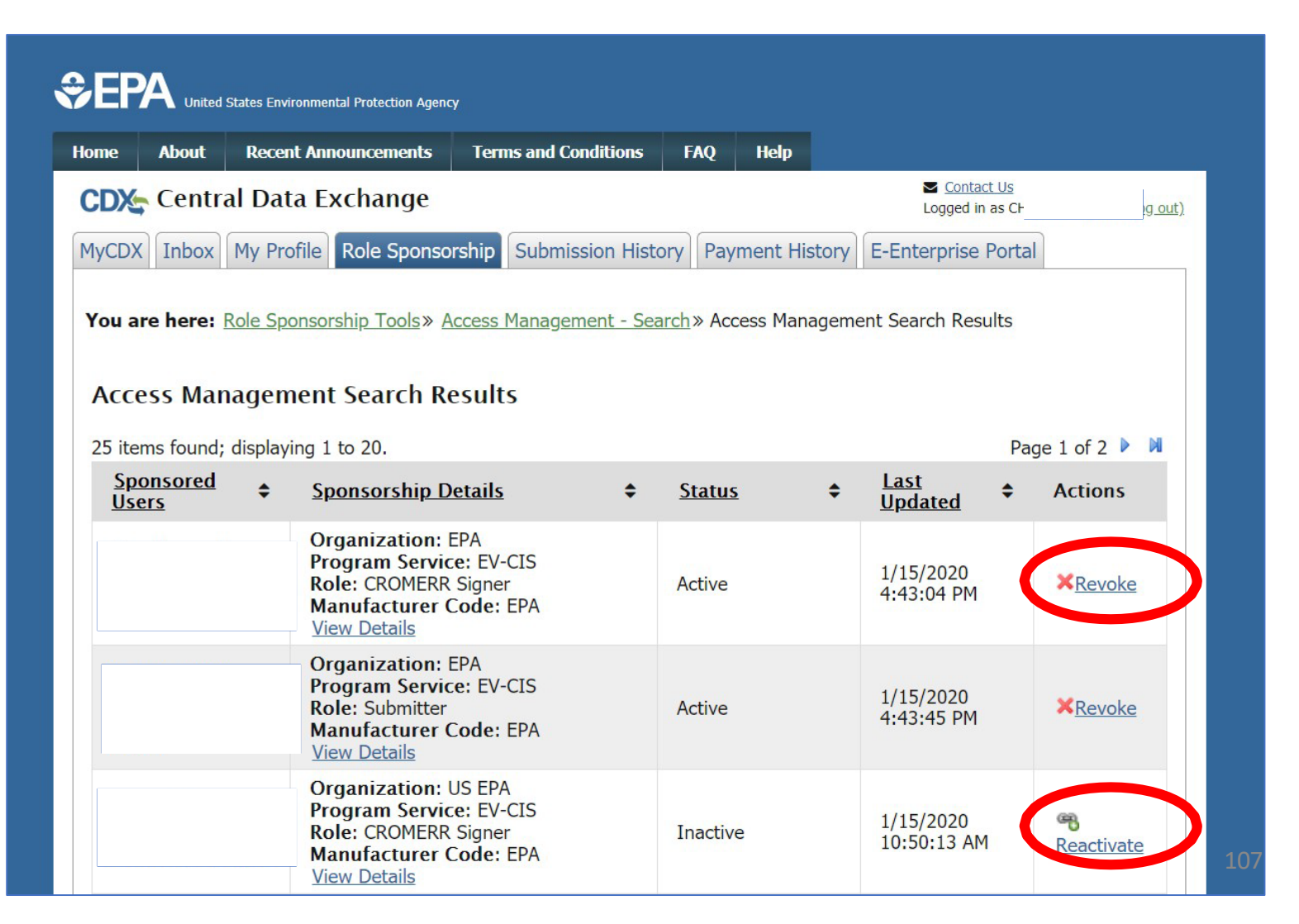

### Appendix: General Resources

- EV-CIS Account Setup
  - <u>https://www.epa.gov/ve-certification/account-setup-engines-and-vehicles-compliance-information-system-ev-cis</u>
  - Documentation on the new process will be posted on this page when it is available
  - Questions regarding accounts and/or the new process can be sent to <u>verify@epa.gov</u>
- EV-CIS Listserver
  - Send a blank email to <u>evcis-subscribe@lists.epa.gov</u>